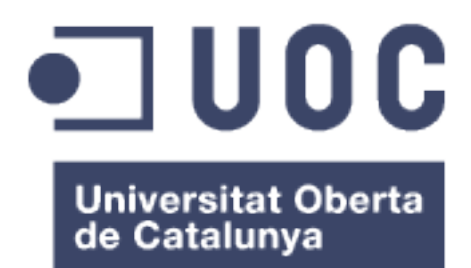

**RED DE DATOS EMPRESARIAL** 

Daniel Serrano Gallur I.T. Informática de gestión

Consultor: José Manuel Castillo Pedrosa

Junio de 2016

Copyright © 2016 Daniel Serrano Gallur.

Permission is granted to copy, distribute and/or modify this document under the terms of the GNU Free Documentation License, Version 1.3 or any later version published by the Free

## FICHA DEL TRABAJO FINAL

| Título del trabajo:     | Red de datos empresarial                       |  |  |  |  |  |  |  |
|-------------------------|------------------------------------------------|--|--|--|--|--|--|--|
| Nombre del autor:       | Daniel Serrano Gallur                          |  |  |  |  |  |  |  |
| Nombre del consultor:   | José Manuel Castillo Pedrosa                   |  |  |  |  |  |  |  |
| Fecha de entrega:       | 06/2016                                        |  |  |  |  |  |  |  |
| Área del Trabajo Final: | Administración de redes y sistemas operativos. |  |  |  |  |  |  |  |
| Titulación:             | I.T. Informática de gestión.                   |  |  |  |  |  |  |  |

Resumen del trabajo (máximo 250 palabras):

Se desarrolla la conexión a nivel de red de una empresa que tiene tres sedes: un centro administrativo, un centro productivo y un centro logístico.

Las tres sedes tendrán conexión a Internet mediante una línea principal y otra de respaldo. Además, el centro logístico dispondrá de una VPN permanente con el centro administrativo y con el centro productivo. El desarrollo será sobre un entorno supuesto.

Respecto a la ubicación física de las tres sedes es la siguiente: el centro administrativo y el centro productivos están situados en el mismo polígono industrial a escasos 200 metros de distancia, el centro logístico está en un polígono industrial distinto a 30 kilómetros de distancia.

## Índice

1 1. Introducción 1.1 Contexto i justificación del Trabajo 1 1.2 Objetivos del Trabajo 1 1.3 Enfoque y método seguido 1 1.4 Planificación del Trabajo 2 1.5 Resumen de productos obtenidos 2 2. Resto de capítulos 3 2.1. Diseño lógico de la red 3 2.2. Diseño físico de la red 5 2.3. Contratación de líneas de acceso a Internet. 9 2.4. Configuración de dispositivos de red 18 2.5. Plan de contingencias. 59 2.6. Costes del proyecto. 62 3. Conclusiones 63 4. Glosario 64 5. Bibliografía 67 6. Anexos 68 Anexo A: Protección de los switches. 68 Anexo B: Configuración de VLANs e IP de administración en los switches. 71 Anexo C: configuración de enlacen agregados y redundantes 73 Anexo D: Protección de los routers. 76 Anexo E: Configuración del entrutamiento en los routers 78 Anexo F: Configuración de la VPN entre las sedes 81 Anexo G: Instalación y configuración del servico DHCP en Windows Server 2012 83 Anexo H: Instalación y configuración del servico DNS en Windows Server 2012 103 Anexo I: Instalación y configuración de PfSense 119 Anexo J: Ficheros de configuración de switches y routers Cisco 134 Anexo K: Fichero "switch.cfg" de Nagios 198

Lista de figuras

Ilustración 1 – Diagrama de Gantt del Proyecto 2 3 Ilustración 2 - Diseño lógico Ilustración 3 - Diseño físico centro administrativo y productivo 8 Ilustración 4 - Diseño físico centro logístico 8 Ilustración 5 - Solución propuesta Telefónica 10 22 Ilustración 6 - Imagen de nuestros enlaces Ilustración 7 - Esquema físico de la distribución de los puntos de acceso 24 Ilustración 8 - Configuración de un punto de acceso 25 Ilustración 9 - Enlaces entro los routers y switches 28 Ilustración 10 - Diseño lógico y físico de la configuración IP de los routers 29 Ilustración 11 - Esquema lógico de configuración de VPN 31 Ilustración 12 - Ejemplo de ubicación de un cortafuegos 36 Ilustración 13 - Interface web ClearOS 38 Ilustración 14- Interface Web IPCOP 39 Ilustración 15 - Interface Web ZENTYAL 40 Ilustración 16 - Interface Web MONOWALL 42 Ilustración 17 - Interface Web PFSENSE 43 Ilustración 18 - Interface Web SMOOTHWALL 44 Ilustración 19 - Nagios: mapa con vista cirtular 56 Ilustración 20 - Nagios: vista en forma de lista 57 Ilustración 21 - Nagios: vista en forma de árbol 58 Ilustración 22 - Nagios en vista de árbol con dispositivo en fallo. 58 Ilustración 23 - Instalación DHCP (paso 1) 83 Ilustración 24 - Instalación DHCP (paso 2) 83 Ilustración 25 - Instalación DCP (paso 3) 84 Ilustración 26 - Instalación DHCP (paso 4) 84 Ilustración 27 - Instalación DHCP (paso 5) 85 Ilustración 28 - Instalación DHCP (paso 6) 85 Ilustración 29 - Instalación DHCP (paso 7) 86 Ilustración 30 - Instalación DHCP (paso 8) 86

Ilustración 31 - Instalación DHCP (paso 9) 87 Ilustración 32 - Instalación DHCP (paso 10) 87 Ilustración 33 - Configuración DHCP (paso 1) 88 Ilustración 34 - Configuración DHCP (paso 2) 88 Ilustración 35 - Configuración DHCP (paso 2) 89 Ilustración 36 - Configuración DHCP (paso 3). Industrial. 89 Ilustración 37 - Configuración DHCP (paso 3). Usuarios. 90 Ilustración 38 - Configuración DHCP (paso 4). Industrial. 90 Ilustración 39 - Configuración DHCP (paso 4). Usuarios. 91 Ilustración 40 - Configuración DHCP (paso 5). Industrial. 91 Ilustración 41 - Configuración DHCP (paso 5). Usuarios. 92 Ilustración 42 - Configuración DHCP (paso 6). 92 Ilustración 43 - Configuración DHCP (paso 7). 93 Ilustración 44 - Configuración DHCP (paso 8). Industrial. 94 Ilustración 45 - Configuración DHCP (paso 8). Usuarios. 94 Ilustración 46 - Configuración DHCP (paso 9). 95 Ilustración 47 - Configuración DHCP (paso 10). 96 Ilustración 48 - Configuración DHCP (paso 11). 96 Ilustración 49 - Configuración DHCP (paso 12). 97 Ilustración 50 - Realizar reserva en DHCP (paso 1). 98 Ilustración 51 - Realizar reserva en DHCP (paso 2). 99 Ilustración 52 - DHCP: Copia de seguridad y restauración 99 Ilustración 53 - DHCP: Conmutación por error (paso 1) 100 Ilustración 54 - DHCP: Conmutación por error (paso 2) 101 Ilustración 55 - DHCP: Conmutación por error (paso 3) 101 Ilustración 56 - DHCP: Conmutación por error (paso 4) 102 Ilustración 57 - Instalación servicio DNS (paso 1) 103 Ilustración 58 - Instalación servicio DNS (paso 2) 103 Ilustración 59 - Instalación servicio DNS (paso 3) 104 Ilustración 60 - Instalación servicio DNS (paso 4) 104 Ilustración 61 - Instalación servicio DNS (paso 5) 105 Ilustración 62 - Instalación servicio DNS (paso 6) 105 Ilustración 63 - Instalación servicio DNS (paso 7) 106 Ilustración 64 - Instalación servicio DNS (paso 8) 106

Ilustración 65 - Configuración del servicio DNS (paso 1). 107 Ilustración 66 - Configuración del servicio DNS (paso 2). 107 Ilustración 67 - Configuración del servicio DNS (paso 3). 108 Ilustración 68 - Configuración del servicio DNS (paso 4). 108 Ilustración 69 - Configuración del servicio DNS (paso 5). 109 Ilustración 70 - Configuración del servicio DNS (paso 6). 109 Ilustración 71 - Configuración del servicio DNS (paso 7). 110 Ilustración 72 - Configuración del servicio DNS (paso 8). 110 Ilustración 73 - Configuración del servicio DNS (paso 9). 111 Ilustración 74 - Configuración del servicio DNS (paso 10). 111 Ilustración 75 - Configuración del servicio DNS (paso 11). 112 Ilustración 76 - Configuración del servicio DNS (paso 12). 112 Ilustración 77 - Configuración del servicio DNS (paso 13). 113 Ilustración 78 - Configuración del servicio DNS (paso 14). 113 Ilustración 79 - Configuración del servicio DNS (paso 15). 114 Ilustración 80 - Configuración del servicio DNS (paso 16). 114 Ilustración 81 - Configuración de reenviadores en servicio DNS (paso 1). 115 Ilustración 82 - Configuración de reenviadores en servicio DNS (paso 2). 116 Ilustración 83 - Configuración de reenviadores en servicio DNS (paso 3). 117 Ilustración 84 - Configuración de reenviadores en servicio DNS (paso 4). 117 Ilustración 85- Configuración de reenviadores en servicio DNS (paso 5). 118 Ilustración 86 - Descarga de PfSense 119 Ilustración 87 - Instalación PfSense (Paso 1) 119 Ilustración 88 - Instalación PfSense (Paso 2) 120 Ilustración 89 - Instalación PfSense (Paso 3) 120 Ilustración 90 - Instalación PfSense (Paso 4) 121 Ilustración 91 - Instalación PfSense (Paso 5) 121 Ilustración 92 - Instalación PfSense (Paso 6) 122 Ilustración 93 - Ubicación del cortafuergos 122 Ilustración 94 - Configuración PfSense (Paso 1) 123 Ilustración 95 - Configuración PfSense (Paso 2) 123 124 Ilustración 96 - Configuración PfSense (Paso 3) Ilustración 97 - Configuración PfSense (Paso 4) 124 Ilustración 98 - Configuración PfSense (Paso 5) 125

| Ilustración 99 - Configuración PfSense (Paso 6)   | 125 |
|---------------------------------------------------|-----|
| Ilustración 100 - Configuración PfSense (Paso 7)  | 126 |
| Ilustración 101 - Configuración PfSense (Paso 8)  | 126 |
| Ilustración 102 - Configuración PfSense (Paso 9)  | 127 |
| Ilustración 103 - Configuración PfSense (Paso 10) | 128 |
| Ilustración 104 - Configuración PfSense (Paso 11) | 128 |
| Ilustración 105 - Configuración PfSense (Paso 12) | 128 |
| Ilustración 106 - Configuración PfSense (Paso 13) | 129 |
| Ilustración 107 - Configuración PfSense (Paso 14) | 129 |
| Ilustración 108 - Configuración PfSense (Paso 15) | 130 |
| Ilustración 109 - Configuración PfSense (Paso 16) | 130 |
| Ilustración 110 - Configuración PfSense (Paso 17) | 130 |
| Ilustración 111 - Configuración PfSense (Paso 18) | 131 |
| Ilustración 112 - Configuración PfSense (Paso 19) | 131 |
| Ilustración 113 - Configuración PfSense (Paso 20) | 132 |
| Ilustración 114 - Configuración PfSense (Paso 21) | 132 |
| Ilustración 115 - Configuración PfSense (Paso 22) | 133 |
|                                                   |     |

Lista de tablas

Tabla 1 - Direccionamiento IP4

- Tabla 2 Solución propuesta Telefónica9
- Tabla 3 Valoración económica Telefónica10
- Tabla 4 Contenido de la oferta de Vodafone 13
- Tabla 5 Gestión del servicio de Vodafone15
- Tabla 6 Características del servicio de Telefónica 16
- Tabla 7 Características del servicio de Vodafone
   16
- Tabla 8 Valoración económica Telefónica16
- Tabla 9 Direcciones IP de los switches18
- Tabla 10- Subredes de la organización 19
- Tabla 11 Enlaces entre dispositivos20
- Tabla 12 Gateways predeterminados 23
- Tabla 13 Relación de puntos de acceso con switches26

Tabla 14 - Enlaces entre switches y routers28

Tabla 15 - Costes del proyecto. 62

# 1. Introducción

# 1.1 Contexto i justificación del Trabajo

Se parte de una empresa en plena expansión la cual abandona su antigua pequeña sede para trasladarse a una de nueva creación. La nueva sede se dividirá en tres partes: centro administrativo, centro productivo y centro logístico.

Con el actual proyecto se realizará la interconexión a nivel de infraestructura de red de los tres centros, tanto entre ellos como con el exterior (Internet).

Para la resolución del problema se realizará un diseño de la red (lógico y físico) y se implementará la instalación y configuración de los dispositivos de red necesarios.

# 1.2 Objetivos del Trabajo

El objetivo es cubrir las necesidades de conexión de red de datos de una empresa. Se cubrirá tanto la conexión interna entre diferentes tipos de dispositivos, como la conexión con el exterior (Internet).

Los objetivos parciales son los siguientes:

- Diseño lógico de la red.
- Diseño físico de la red.
- Contratación de líneas de acceso a Internet.
- Configuración de dispositivos de red.
- Monitorización de la red.
- Planes de contingencias.
- Costes del proyecto.

# 1.3 Enfoque y método seguido

Como metodología de trabajo en un primer lugar se analizan las necesidades del cliente y sus requerimientos.

En un segundo lugar se realiza un análisis de toda la información recogida para obtener un diseño lógico de la red.

Después, en tercer lugar, ya se puede realizar en base al diseño lógico un diseño físico de la red, incluyendo las configuraciones en los dispositivos de red, para cubrir el objetivo final de interconexión de sedes.

Por último, se establece un plan de contingencias antes fallos de la red y se implementa un sistema de monitorización de la misma.

# 1.4 Planificación del Trabajo

En el siguiente diagrama de Gantt queda reflejado el desglose temporal del desarrollo del Trabajo:

|                                                |           |              |              |              |        |        |    |       | abri | l 2016 |        |      |    |     |    |    | m    | ayo 20 | )16 |    |    |    |      |     |      | ju   | uni |
|------------------------------------------------|-----------|--------------|--------------|--------------|--------|--------|----|-------|------|--------|--------|------|----|-----|----|----|------|--------|-----|----|----|----|------|-----|------|------|-----|
| Nombre de tarea 👻                              | Durac 🗸   | Comienzo 👻   | Fin          | - <b>v</b> [ | 14   1 | 7   20 | 23 | 26 29 | 9 01 | 04 (   | 07   1 | 0 13 | 16 | 19  | 22 | 25 | 28 0 | 04     | 07  | 10 | 13 | 16 | 19   | 22  | 25 2 | 8 31 |     |
| 1. Diseño lógico de la red.                    | 4 días    | jue 17/03/16 | dom          |              |        |        |    |       |      |        |        |      |    |     |    |    |      |        |     |    |    |    |      |     |      |      |     |
|                                                |           |              | 20/03/16     |              |        |        |    |       |      |        |        |      |    |     |    |    |      |        |     |    |    |    |      |     |      |      |     |
| 2. Diseño físico de la red.                    | 8 días    | lun 21/03/16 | lun 28/03,   | /16 :        |        | Ě      |    |       |      |        |        |      |    |     |    |    |      |        |     |    |    |    |      |     |      |      |     |
| 3. Contratación de líneas de acceso a Internet | . 14 días | mar 29/03/16 | 5 lun 11/04, | /16 :        |        |        |    | Ľ     |      |        |        |      |    |     |    |    |      |        |     |    |    |    |      |     |      |      |     |
| 4. Configuración de dispositivos de red.       | 50 días   | mar          | mar          | 3            |        |        |    |       |      |        |        | Ě    |    |     |    |    |      |        |     |    |    |    |      |     |      |      |     |
|                                                |           | 12/04/16     | 31/05/16     |              |        |        |    |       |      |        |        |      |    |     |    |    |      |        |     |    |    |    |      |     |      |      |     |
| 4.1. Configuración de switches.                | 6 días    | mar 12/04/16 | 6 dom 17/0   | 4/16         |        |        |    |       |      |        |        |      |    |     |    |    |      |        |     |    |    |    |      |     |      |      |     |
| ENTREGA PAC 2                                  | 0 días    | lun 18/04/16 | lun 18/04,   | /16          |        |        |    |       |      |        |        |      | •  | 18/ | 04 |    |      |        |     |    |    |    |      |     |      |      |     |
| 4.2. Configuración de routers.                 | 20 días   | mar 19/04/16 | 5 dom 08/0   | 5/165        |        |        |    |       |      |        |        |      |    |     |    |    |      |        |     |    |    |    |      |     |      |      |     |
| 4.3. Configuración de VPN.                     | 5 días    | lun 09/05/16 | vie 13/05/   | 16 :         |        |        |    |       |      |        |        |      |    |     |    |    |      |        | - i | ,  |    |    |      |     |      |      |     |
| 4.4. Configuración de servicios DHCP y DNS.    | 3 días    | sáb 14/05/16 | lun 16/05,   | /16 {        |        |        |    |       |      |        |        |      |    |     |    |    |      |        |     |    | Ť. |    |      |     |      |      |     |
| ENTREGA PAC 3                                  | 0 días    | jue 19/05/16 | jue 19/05/   | /16          |        |        |    |       |      |        |        |      |    |     |    |    |      |        |     |    |    | •  | 19   | /05 |      |      |     |
| 4.5. Configuración de cortafuegos.             | 12 días   | vie 20/05/16 | mar 31/05    | 5/16 9       |        |        |    |       |      |        |        |      |    |     |    |    |      |        |     |    |    |    | t in |     |      |      |     |
| 5. Monitorización de la red.                   | 4 días    | mié 01/06/16 | 5 sáb 04/06  | /16 :        |        |        |    |       |      |        |        |      |    |     |    |    |      |        |     |    |    |    |      |     |      | Ť    |     |
| 6. Planes de contingencias.                    | 1 día     | dom          | dom          | :            |        |        |    |       |      |        |        |      |    |     |    |    |      |        |     |    |    |    |      |     |      |      |     |
|                                                |           | 05/06/16     | 05/06/16     |              |        |        |    |       |      |        |        |      |    |     |    |    |      |        |     |    |    |    |      |     |      |      |     |
|                                                |           |              |              | 4            |        |        |    |       |      |        |        |      |    |     |    |    |      |        |     |    |    |    |      |     |      |      |     |

Ilustración 1 – Diagrama de Gantt del Proyecto

Recursos necesarios para la elaboración del Trabajo:

- Software: Cisco Packet Tracert, Microsoft Visio, Microsoft Project, Microsoft Office, Nagios, pfSense (firewall), Windows Server 2012, Ubuntu Server, Vmware Fusion.
- Hardware: ordenador capaz de ejecutar hasta cuatro máquinas virtuales a la vez para las pruebas del firewall. Procesador de cuatro núcleos con soporte de virtualización y ocho gigas de RAM.

## 1.5 Resumen de productos obtenidos

El producto final obtenido de este Trabajo será una red de datos de una empresa u organización totalmente funcional, que permitirá la interconexión entre sus sedes y conexión a Internet. Además, será una red totalmente escalable y ampliable en un futuro, según las necesidades de la organización.

#### English Version:

The final product of this work will be a data network of a company or organization fully functional, enabling the interconnection between their headquarters and Internet. It will also be a fully scalable and expandable network in the future, depending on the needs of the organization.

# 2. Resto de capítulos

# 2.1. Diseño lógico de la red

# Descripción del diseño lógico de la red

El diseño lógico de la red a implementar consta de tres partes:

- 1. Centro logístico
- 2. Centro administrativo y el centro productivo.
- 3. Interconexión de ambos centros.

El centro logístico constará de una única red, un firewall y un router de acceso a Internet, además este dará conexión por VPN al centro administrativo y productivo.

El centro administrativo y el centro productivo constará de una red general subdividida en cinco redes para diferentes propósitos que se describirán en puntos posteriores. Además, dispondrá de un router de acceso a Internet y conexión VPN permanente con el centro logístico. Por último, también dispondrá de un firewall.

La interconexión entre ambas sedes será permanente por medio de una VPN.

## Descripción del diseño lógico de la red

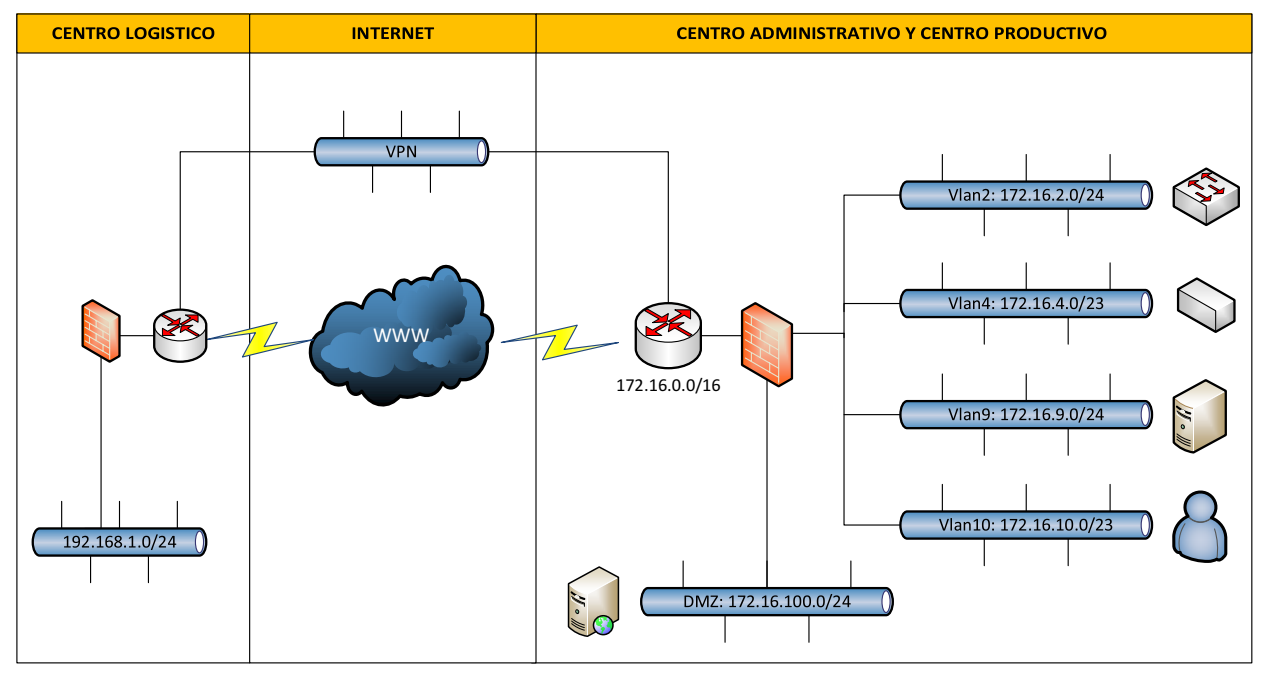

Ilustración 2 - Diseño lógico

## Direccionamiento IP de la red

El direccionamiento IP de las redes en las sedes será el siguiente:

- Centro logístico -> 192.168.1.0/24

Este direccionamiento IP nos permitirá conectar 254 hosts. Dicha sede dispondrá de aproximadamente cuatro PCs, cuatro dispositivos inalámbricos y unos cuatro puntos de acceso distribuidos por la nave. Quedando así un amplio margen de ampliación de dispositivos.

- Centro Administrativo y centro productivo -> 172.16.0.0/16

Este direccionamiento nos permitirá realizar la posterior subdivisión de redes de una manera estructurada, además también permitirá un posterior crecimiento en número de hosts. En el siguiente apartado se define con más detalle dicha subdivisión.

## Subredes: su direccionamiento y su funcionalidad

Dentro del centro administrativo y productivo se han generado las siguientes subredes:

| IDENTIFICADOR | DIRECCIONAMIENTO | N⁰<br>HOSTS | FUNCIONALIDAD                                                                                     |
|---------------|------------------|-------------|---------------------------------------------------------------------------------------------------|
| VLAN 2        | 172.16.2.0/24    | 254         | Administración de dispositivos de red.                                                            |
| VLAN 4        | 172.16.4.0/23    | 510         | Dispositivos<br>industriales: PLCs, RPI,<br>Visión artificial,<br>Dispositivos de pesaje,<br>etc. |
| VLAN 9        | 172.16.9.0/24    | 254         | Servidores                                                                                        |
| VLAN 10       | 172.16.10.0/23   | 510         | PCs, portátiles,<br>impresoras,<br>dispositivos móviles.                                          |
| VLAN 100      | 172.16.100.0/24  | 254         | DMZ                                                                                               |

#### Tabla 1 - Direccionamiento IP

Cabe destacar que se deja suficientes rangos de IPs entre la VLAN 4 y la VLAN 9 para la ampliación o subdivisión de la VLAN 4 en un futuro, ya que puede haber un crecimiento de la empresa. Igualmente existe esta posibilidad en a VLAN 10.

# 2.2. Diseño físico de la red

## Descripción del diseño físico de la red

El diseño físico de la red se divide de la siguiente forma:

- Centro Administrativo.
- Centro Productivo.
- Enlace de respaldo.
- Centro Logístico.

A continuación se define con más detalles los elementos que componen los puntos anteriores y su propósito dentro de la infraestructura de red definida.

Centro Administrativo.

El centro administrativo es un edificio que se divide en tres plantas:

**Planta Baja:** consta de un *switch* para dar acceso a la red corporativa a los ordenadores e impresoras de los usuarios de dicha planta. Además, también consta de un *punto de acceso* inalámbrico para dar conexión a los dispositivos inalámbricos de dicha planta.

**Primera planta:** en dicha planta está situado el Centro de Proceso de Datos principal de la organización, en adelante CPD. Dicho CPD consta del *router* principal, que conecta a la organización con el exterior, a través de una conexión de acceso a Internet de fibra óptica. Seguidamente detrás del router se encuentra el *cortafuegos* y este a su vez conectado al CORE principal de red. El CORE principal de la red será un switch de capa 3 (permitiendo así enrutamiento) donde se conectarán los servidores de propósito general de la organización, así como los switches de acceso del edificio. Además, ha dicho CORE también se conectará el CORE secundario y el enlace de respaldo (cuya función la definiremos más adelante). Por último, en esta primera planta también dispondremos de un *switch* de acceso donde conectar ordenadores e impresoras (también situado en el CPD) y un punto de acceso para dar cobertura inalámbrica en esta planta.

**Segunda planta:** consta de un *switch* para dar acceso a la red corporativa a los ordenadores e impresoras de los usuarios de dicha planta. Además, también consta de un *punto de acceso* inalámbrico para dar conexión a los dispositivos inalámbricos de dicha planta.

Centro Productivo.

El centro productivo es una nave industrial que se divide en tres zonas:

**Zona 1 (fabricación producto):** consta de un *switch* para dar acceso a la red corporativa a los diferentes dispositivos industriales de dicha zona. Además, también consta de un *punto de acceso* inalámbrico para dar conexión a los dispositivos inalámbricos de dicha zona.

**Zona oficinas fábrica:** en dicha zona está situado el CPD segundario de la organización. Dicho CPD consta del *router* de backup que conecta a la organización con el exterior en caso de caída del router principal o de caída de la línea de datos de acceso a Internet principal. Dicha conexión de acceso a Internet se realiza mediante un radio enlace, teniendo así redundancia de conexión al exterior. El router secundario de la red será un switch de capa 3 donde se conectarán los servidores de fabricación de la empresa, así como los switches de acceso de la nave. Además, ha dicho CORE secundario también la definiremos más adelante). Por último, en esta zona de oficinas también dispondremos de un *switch* de acceso donde conectar ordenadores e impresoras (también situado en el CPD secundario).

**Zona 2 (producto final):** consta de un *switch* para dar acceso a la red corporativa a los diferentes dispositivos industriales de dicha zona. Además, también consta de un *punto de acceso* inalámbrico para dar conexión a los dispositivos inalámbricos de dicha zona.

Enlace de respaldo.

El enlace de respaldo tiene el propósito de cubrir la comunicación entre el centro administrativo y el centro productivo en caso de caída de la línea de fibra óptica que une el CORE principal y el CORE secundario. Dicho enlace estaría en modo pasivo, siendo activo solo en caso de caída del enlace principal

Este enlace de respaldo consta de un switch colocado estratégicamente en una zona de unión de ambos centros mediante cables de cobre (4 cables por extremo, permitiendo así una ancho de banda más que aceptable).

Centro Logístico.

El centro logístico (nave industrial) tiene una infraestructura más sencilla que la descrita en los puntos anteriores ya que no dispone de servidores y los clientes se conectan por escritorio remoto a la sede central. Además consta de una serie de dispositivos inalámbricos para realizar las entradas y salidas de mercancía.

A continuación se describen los elementos de los que consta en el pequeño CPD que tiene:

- Línea principal de acceso a Internet: esta línea es de fibra óptica.
- Router principal: da conexión con el exterior y con la sede central a través de una VPN.
- Línea de respaldo de acceso a Internet: esta línea es mediante un radio enlace para en caso de caída de la línea principal de acceso a Internet.
- Router de respaldo: este está en modo pasivo, y se activa en caso de caída de la línea principal de acceso a Internet o en caso de caída del router principal.
- Switch de acceso: donde se conecta el cortafuegos (línea principal) y el router de respaldo (línea secundaria). Además, a él también se conectan tres puntos de acceso inalámbricos distribuidos por la nave industrial para dar cobertura a los dispositivos inalámbricos. Por último, también se le conectan los ordenadores e impresoras que hay en dicha sede.

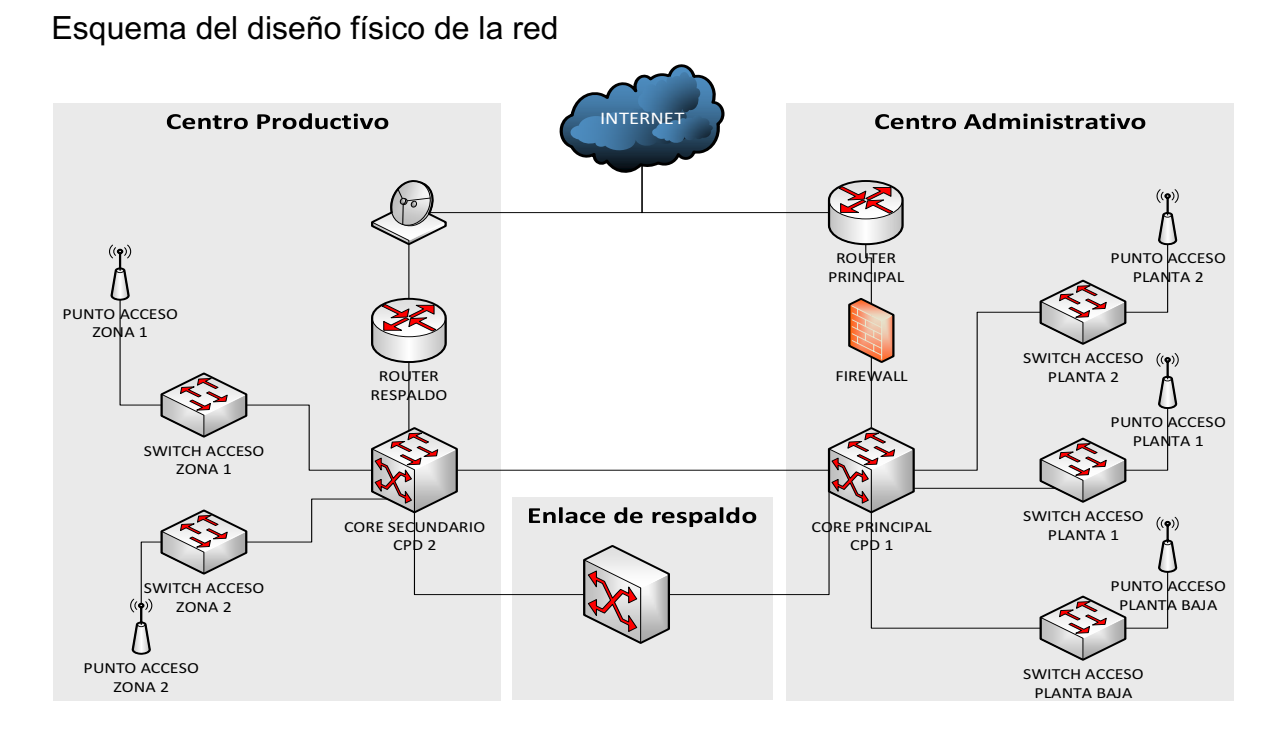

Ilustración 3 - Diseño físico centro administrativo y productivo

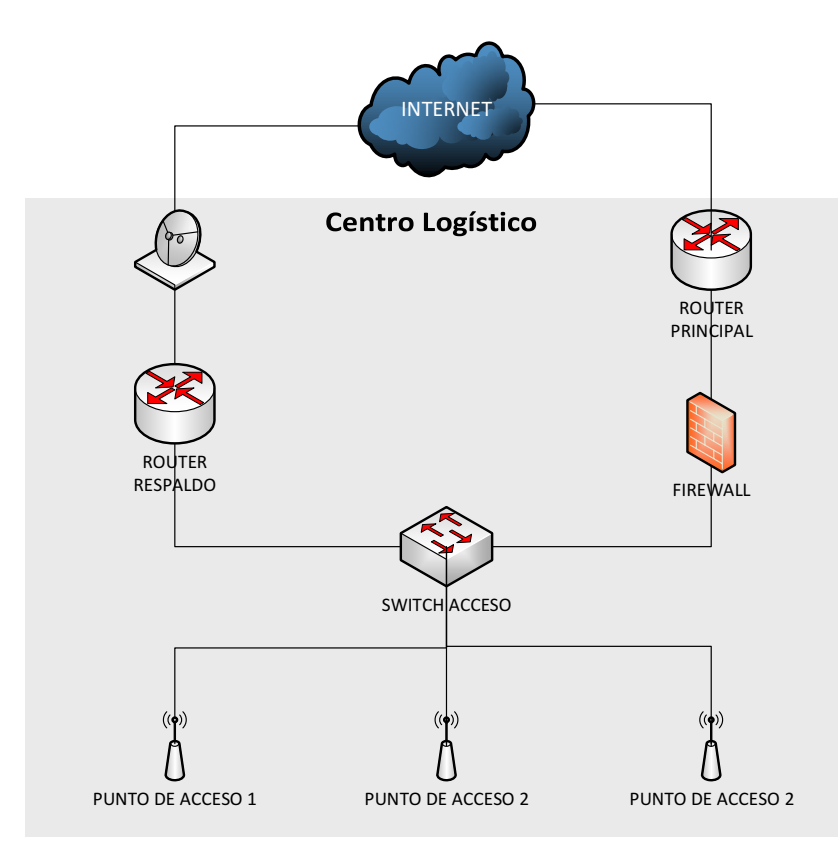

Ilustración 4 - Diseño físico centro logístico

# 2.3. Contratación de líneas de acceso a Internet.

## Búsqueda de proveedores en el mercado.

Se realiza la consulta para la contratación de servicios de Internet a través de fibra óptica a dos de las grandes operadoras de comunicaciones en España: Vodafone (ONO) y Telefónica.

Telefónica.

Telefónica se presenta como una empresa líder mundial, capaz de proporcionar una solución integral y global para las Tecnologías de la Información y Comunicaciones de nuestra organización. Además dispone de un departamento de I+D que proporciona constantemente nuevas soluciones para sus clientes, basadas siempre en las tecnologías más punteras del mercado, con la calidad y garantía de Telefónica.

Solución propuesta y descripción de la oferta.

Telefónica presenta una oferta para la constitución de una red mediante la integración en una VPN de nuestras distintas sedes, con el siguiente escenario de red:

|                                          | TIPO DE<br>ACCESO | CAUDAL<br>VPN | CAUDAL<br>INTERNET        | TIPO DE<br>BACKUP        |
|------------------------------------------|-------------------|---------------|---------------------------|--------------------------|
| CENTRO<br>ADMINISTRATIVO<br>Y PRODUCTIVO | Fibra<br>Óptica   | 100 Mbps      | 40 Mbps                   | Radio Enlace<br>100 Mbps |
| CENTRO<br>LOGISTICO                      | Fibra<br>Óptica   | 10 Mbps       | Mismos 10<br>Mbps que VPN | ADSL 20 Mbps             |

Tabla 2 - Solución propuesta Telefónica

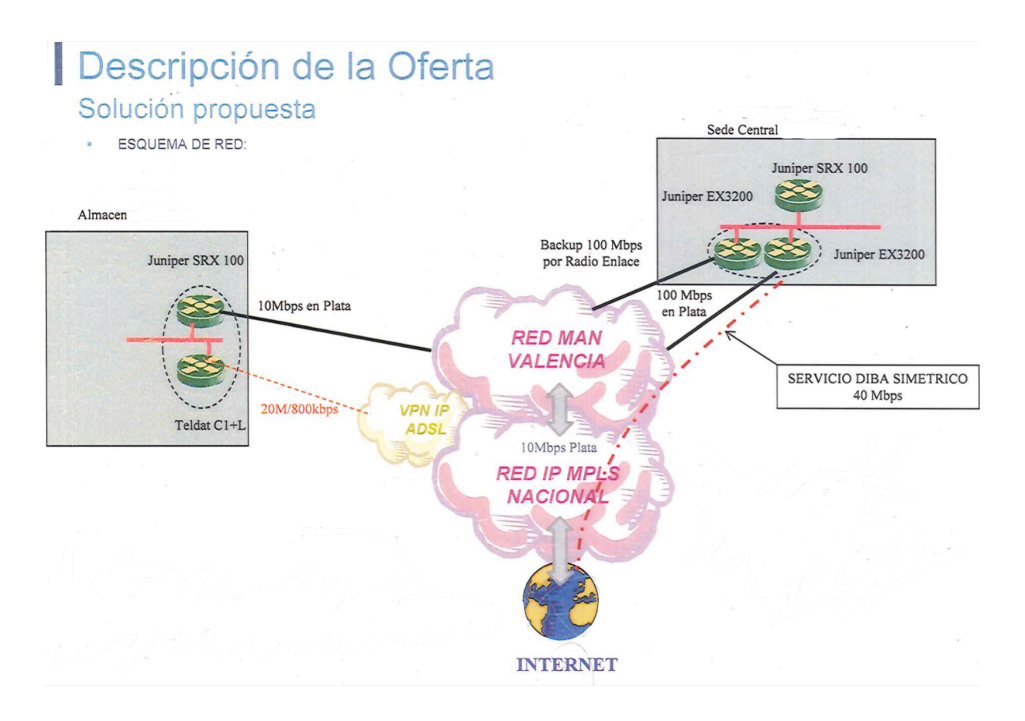

Ilustración 5 - Solución propuesta Telefónica

Valoración económica.

Seguidamente se muestra el detalle económico de la propuesta. A la aceptación de la oferta se formalizará un contrato con una duración mínima de 3 años. Los precios indicados no incluyen IVA.

| SEDE                 |                |         | COSTE MENSUAL |
|----------------------|----------------|---------|---------------|
| CENTRO<br>PRODUCTIVO | ADMINISTRATIVO | Y       | 1.739€        |
| CENTRO LOGIS         | STICO          |         | 1.416€        |
| TOTAL COSTE          |                | 3.155 € |               |

Tabla 3 - Valoración económica Telefónica

Condiciones del servicio.

El plazo para la aceptación por parte del cliente de la presente oferta es de treinta días a partir de la fecha indicada.

Los precios indicados en este documento no incluyen los impuestos vigentes.

Ante cualquier variación de los datos de partida, servicios, trabajos o equipamientos contemplados en el presente documento, Telefónica se reserva el derecho a realizar un nuevos estudio y una nueva valoración económica, sin que sean de aplicación a los nuevos servicios, trabajos o equipamientos de

forma automática lo dispuesto en la presente oferta, salvo manifestación en contrario.

La presente oferta se considerará vinculante desde el momento de su aceptación por parte del cliente, o desde el inicio de la prestación de los servicios objeto e la presente oferta por parte de Telefónica a solicitud del cliente si éste fuera anterior a la aceptación.

Telefónica responderá de los daños y perjuicios ocasionados directamente al cliente, por causa exclusivamente imputable a Telefónica en relación con el presente contrato y la prestación de los servicios objeto del mismo. El resarcimiento de daños y perjuicios alcanzará hasta una suma máxima equivalente al precio a pagar por el cliente por el servicio o servicios afectados por el plazo de un mes en relación con los servicios objeto de reclamación, y/o no excederá del 5% del valor de los productos objeto del contrato si los hubiese. Para ello se calculará la media mensual correspondiente a la anualidad anterior o, en caso de no haber transcurrido un año desde el inicio en la prestación del servicio, a los meses transcurridos.

La vigencia inicial de los servicios detallados en la presente oferta será de tres años salvo que se acuerde otro plazo.

Finalizada la duración inicial del contrato de prestación del servicio, éste se prorroga por periodos de un año, a no ser que cualquiera de las partes manifieste lo contrario con una antelación mínima de quince días a la fecha de terminación del periodo inicial o de cualquiera de sus prórrogas. Telefónica se reserva el derecho a aplicar a los precios comprometidos las posibles variaciones del IPC del año vencido, según los datos oficiales publicados por el INE.

#### Vodafone

El grupo Vodafone es un líder mundial en el suministro de servicios de comunicaciones, incluyendo voz, acceso a Internet, mensajería y otros servicios de datos con presencia en los cinco continentes.

Vodafone España se presenta como un operador que asume compromisos, los cumple y apuesta fuertemente por el futuro. Su apuesta por la globalidad se fundamenta en:

- Redes e infraestructuras propias de última generación basados en protocolos IP y nodos de red inteligente sobre redes de conmutación y transporte IP, que permiten el soporte de esa gama de servicios avanzados.
- Servicios muy competitivos, que se adaptan de forma sencilla a las necesidades de los distintos tipos de clientes así como en la implantación de soluciones integradas.

Solución propuesta y descripción de la oferta.

El servicio de Oficina Vodafone emplea MPLS para interconectar las distintas sedes de la compañía de forma segura a través de la Red Privada IP de Vodafone:

- Calidad: servicio basado en la red de última generación de Vodafone. Infraestructura de red de fibra óptica propia con las más altas calidades: 24 horas al día, 7 días a la semana, 365 días al año.
- Escalabilidad: topología mallada entre todas las sedes de la organización lo que permite añadir nuevas conexiones a la VPN de forma transparente para las ya existentes.
- Innovación: MPLS ofrece niveles de rendimiento diferenciados por clase de servicio y priorización de aquellos tráficos considerados más críticos por la organización.
- Robustez: solución de alta disponibilidad, backup de línea de acceso o backup dual.
- Flexibilidad: el acceso desde las dependencias de la organización hasta la red de Vodafone se realizará mediante el despliegue de la infraestructura necesaria (DSL, PaP, 3G) y con la solución tecnológica más apropiada (bucle de abonado, radioenlace, cable, fibra óptica...)

Tecnologías de acceso:

- Acceso ADSL indirecto:
  - Tecnología basada en el par de cobre.
  - Acceso local a través de Telefónica en calidad de mayorista.
  - Velocidades de transmisión del servicio: 3M y 10M asimétricos.
     1M simétrico.
- Bucle local desagregado:
  - Totalmente regulado.
  - Vodafone gestiona totalmente el par y está capacitado para ofrecer cualquier perfil y garantizar calidades de servicio.
  - Velocidades del servicio para accesos asimétricos: 6M y 12M.
  - Velocidades del servicio para accesos simétricos: 1M, 2M y 4M. Garantía del 100%.
- Circuitos dedicados:
  - Circuitos dedicados y con una garantía del 100%.
  - Ancho de banda simétrico de 2Mbps a 10Mbps.
  - Mediante cobre, radioenlace propio o fibra óptica.
- GPRS/3G/HSPA:
  - Tecnología GPRS/UMTS/HSPA.
  - Velocidad de hasta 7,2Mbps de bajada y 2Mbps de subida de datos. El ancho de banda depende de la cobertura y la concurrencia que haya en cada momento.

 Necesario asociar el acceso a una Tarjeta SIM con plan de precios de datos 3G.

Vodafone presenta una oferta para la constitución de una red mediante la integración en una VPN de nuestras distintas sedes, con el siguiente escenario de red:

|                                          | TIPO DE<br>ACCESO | CAUDAL<br>VPN | CAUDAL<br>INTERNET        | TIPO DE<br>BACKUP        |
|------------------------------------------|-------------------|---------------|---------------------------|--------------------------|
| CENTRO<br>ADMINISTRATIVO<br>Y PRODUCTIVO | Fibra<br>Óptica   | 100 Mbps      | 100 Mbps                  | Radio Enlace<br>100 Mbps |
| CENTRO<br>LOGISTICO                      | Fibra<br>Óptica   | 10 Mbps       | Mismos 10<br>Mbps que VPN | ADSL 20 Mbps             |

#### Tabla 4 - Contenido de la oferta de Vodafone

Otras características personalizadas del servicio:

- Conexión para permitir la navegación de los usuarios de la delegación.
- Conexión para permitir la navegación de los usuarios a toda la empresa (tanto los usuarios de la sede central como la sede del centro logístico que se conectan a través de la VPN).
- Conexión a Internet para los servidores públicos del cliente (servidor web, correo, etc.)
- Conexión a la red local de los usuarios remotos que se conectan a través de Internet.
- Posibilidad de asignación de un rango de direcciones IP públicas propiedad de Vodafone.

Ventajas de la solución propuesta:

- Oficina Vodafone Company Net:
- Eficiencia:
  - Gestión más eficaz del ancho de banda.
  - Implementación de políticas de Calidad de servicio para poder priorizar el tráfico de la empresa en función de su criticidad, siempre condicionado a la tipología de acceso de cada sede en particular.
  - Routing optimizado en la red: comunicación directa entre los diferentes CPEs.
  - Mayor velocidad de enrutamiento.
- Escalabilidad:

- La posibilidad de interconectarse "todos con todos" permite la inclusión de nuevas sedes a la VPN de forma ágil y sencilla, sin modificar la configuración del resto de sedes en funcionamiento, lo que le añade una gran transparencia a la solución.
- Seguridad:
  - Direccionamiento IP totalmente privado para la VPN del cliente.
  - Prevención de intrusiones derivadas de la utilización de direccionamiento IP público accesible desde Internet.
- Flexibilidad:
  - El acceso desde las sedes de la organización a la red de Vodafone se realiza sobre cualquier tipo de acceso buscando en cada caso la solución que mejor se adapte a sus necesidades.
- Garantía:
  - Vodafone se responsabiliza de la entrega, instalación y puesta en marcha de los distintos elementos que forman el proyecto de comunicación de datos.
  - Vodafone se hará cargo de la gestión y mantenimiento de los equipos y líneas de acceso para así poder garantizar el máximo nivel de calidad.
- Internet:
  - Flexibilidad:
    - El acceso desde las sedes de la organización a la red de Vodafone se realiza sobre cualquier tipo de acceso buscando en cada caso la solución que mejor se adapte a sus necesidades.
  - o Garantía:
    - Vodafone se responsabiliza de la entrega, instalación y puesta en marcha de los distintos elementos que forman el proyecto de comunicación de datos.
    - Vodafone se hará cargo de la gestión y mantenimiento de los equipos y líneas de acceso para así poder garantizar el máximo nivel de calidad.

Implantación: el plazo estimado de entrega de la solución ofrecida a la organización es de 15 semanas.

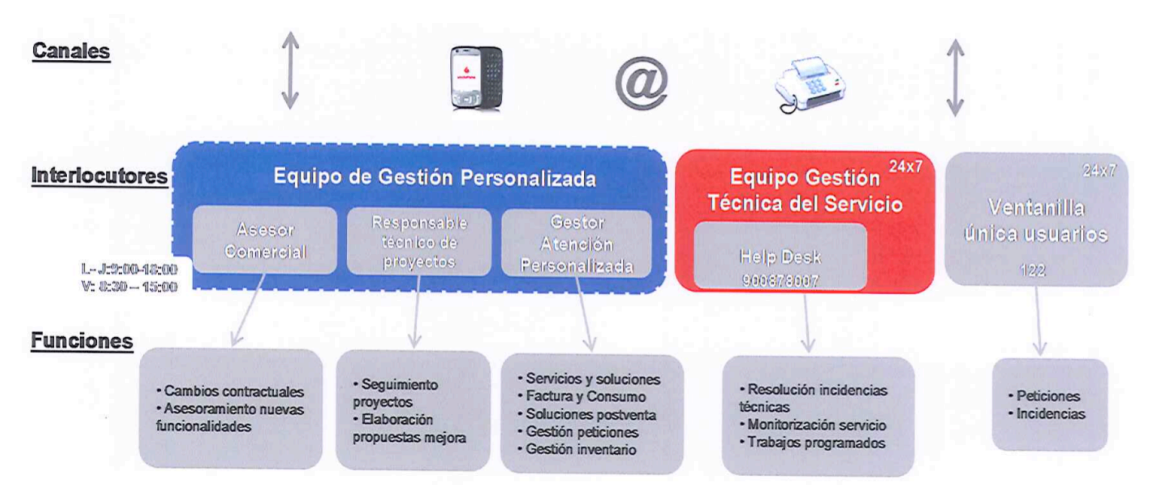

#### Tabla 5 - Gestión del servicio de Vodafone

Valoración económica.

- Facturación:
  - Alta: 0 €
  - Cuota mensual: 3.053,05 €
- Características proyecto:
  - Duración contrato: 5 años.
  - o Descuenta de alta por duración de contrato: 100%

# Comparativa de ofertas

Características del servicio

Telefónica:

|                                          | TIPO DE<br>ACCESO | CAUDAL<br>VPN | CAUDAL<br>INTERNET        | TIPO DE<br>BACKUP        |
|------------------------------------------|-------------------|---------------|---------------------------|--------------------------|
| CENTRO<br>ADMINISTRATIVO<br>Y PRODUCTIVO | Fibra<br>Óptica   | 100 Mbps      | 40 Mbps                   | Radio Enlace<br>100 Mbps |
| CENTRO<br>LOGISTICO                      | Fibra<br>Óptica   | 10 Mbps       | Mismos 10<br>Mbps que VPN | ADSL 20 Mbps             |

#### Tabla 6 - Características del servicio de Telefónica

Vodafone:

|                                          | TIPO DE<br>ACCESO | CAUDAL<br>VPN | CAUDAL<br>INTERNET        | TIPO DE<br>BACKUP        |
|------------------------------------------|-------------------|---------------|---------------------------|--------------------------|
| CENTRO<br>ADMINISTRATIVO<br>Y PRODUCTIVO | Fibra<br>Óptica   | 100 Mbps      | 100 Mbps                  | Radio Enlace<br>100 Mbps |
| CENTRO<br>LOGISTICO                      | Fibra<br>Óptica   | 10 Mbps       | Mismos 10<br>Mbps que VPN | ADSL 20 Mbps             |

### Tabla 7 - Características del servicio de Vodafone

Valoración económica.

Telefónica.

| SEDE                                  | COSTE<br>MENSUAL |
|---------------------------------------|------------------|
| CENTRO ADMINISTRATIVO Y<br>PRODUCTIVO | 1.739€           |
| CENTRO LOGISTICO                      | 1.416€           |
| TOTAL COSTE MENSUAL                   | 3.155€           |

### Tabla 8 - Valoración económica Telefónica

Vodafone.

- Alta: 0 €
- Cuota mensual: 3.053,05 €

Otras características.

- Telefónica.
  - Duración contrato: 3 años.
  - Plazo de entrega de implementación del servicio: no definido.
- Vodafone.
  - Duración contrato: 5 años.
  - Plazo de entrega de implementación del servicio: 15 semanas.

## Elección del proveedor de servicios de Internet

Siendo las dos operadoras de Internet analizadas grandes y fiables en sus servicios ofrecidos nos decantamos en la elección por la compañía **VODAFONE** por los siguientes motivos:

- 1. Mejor precio.
- 2. Mejor ancho de banda en el caudal de Internet.
- 3. Oferta mejor elaborada, trabajada y con mejor nivel de detalle de lo solicitado.

# 2.4. Configuración de dispositivos de red

El Anexo J: Ficheros de configuración de switches y routers Cisco contiene todo el contenido del "running-config" de los dispositivos Cisco (switches y routers) usados para este Trabajo mediante el software Cisco Packet Tracer. Además en la documentación entregada junto a esta memoria también se entrega el fichero con extensión "PKT" que contiene el diseño e implementación de los switches y routers empleados para la realización de este Trabajo, para realizar las pruebas oportunas.

## Configuración de switches

Protección de dispositivos.

Lo primero que pasos que debemos realizar en los switches en establecer las medidas de seguridad adecuadas para proteger los dispositivos de acceso no autorizados.

Dichos pasos de configuración son descritos en el *Anexo A: Protección de los switches* del presente documento.

Configuración de Vlans e IP de administración.

En este apartado se explica los pasos a seguir para dotar a los switches de una IP de administración, que nos aportara la ventaja de poder conectarnos vía SSH (configurado en el punto anterior) para su administración y gestión.

Para ello tal y como se especificó en el diseño lógico de la red se hará uso de la Vlan 2, con la asignación de las siguientes IPs:

| DISPOSITIVO | IP          | MASCARA       |
|-------------|-------------|---------------|
| CA-CORE     | 172.16.2.1  | 255.255.255.0 |
| CP-CORE     | 172.16.2.2  | 255.255.255.0 |
| ER-ER       | 172.16.2.3  | 255.255.255.0 |
| CA-P0       | 172.16.2.4  | 255.255.255.0 |
| CA-P1       | 172.16.2.5  | 255.255.255.0 |
| CA-P2       | 172.16.2.6  | 255.255.255.0 |
| CP-Z1       | 172.16.2.7  | 255.255.255.0 |
| CP-Z2       | 172.16.2.8  | 255.255.255.0 |
| CL-Z1       | 192.168.1.1 | 255.255.255.0 |

 Tabla 9 - Direcciones IP de los switches

En este proceso también se aprovechara la creación de la Vlan 2 para crear el resto de Vlans definidas en el diseño lógico:

| VLAN     | DIRECCIONAMIENTO | FUNCION               |
|----------|------------------|-----------------------|
| VLAN 2   | 172.16.2.0/24    | RED DE ADMINISTRACION |
| VLAN 4   | 172.16.4.0/23    | RED INDUSTRIAL        |
| VLAN 9   | 172.16.9.0/24    | RED SERVIDORES        |
| VLAN 10  | 172.16.10.0/23   | RED USUARIOS          |
| VLAN 100 | 172.16.100.0/24  | RED DMZ               |

Tabla 10- Subredes de la organización

Dichos pasos de configuración son descritos en el <u>Anexo B: Configuración de</u> <u>VLANs e IP de administración en los switches.</u> del presente documento. Configuración de enlaces entre dispositivos.

Para la interconexión entre dispositivos se utiliza el criterio definido en la siguiente tabla:

| DISPOSITIVO     | INTEFACE | PROPOSITO       |
|-----------------|----------|-----------------|
| CORES           | GI1-2    | CORE            |
| CORES           | FA1-2    | CORE RESPALDO   |
| CORES           | FA22-24  | SWITCHES ACCESO |
| CORES           | FA3-21   | SERVIDORES      |
| SWITCH ACCESO   | FA1      | AP              |
| SWITCH ACCESO   | FA24     | CORE            |
| SWITCH ACCESO   | FA2-23   | ACCESO          |
| ENLACE RESPALDO | FA1-2    | CORE PRINCIAL   |
| ENLACE RESPALDO | FA3-4    | CORE SECUNDARIO |

#### Tabla 11 - Enlaces entre dispositivos

Para el funcionamiento de estos enlaces es necesaria la configuración de las conexiones en modo TRUNK para que admita todo tipo de tráfico procedente de distintas VLANs. Para ello procedemos con los siguientes comandos en las distintas interfaces tal y como se definió en la tabla anterior.

Ejemplo de enlace entre el core principal y el core secundario:

>configure terminal

>interface range g0/1-2

>switchport mode trunk

>switchport trunk encapsulation dot1q

Configuración enrutamiento entre VLANs.

Para conseguir el enrutamiento entre las distintas VLANs debemos activar el routeo en capa 3 en los 3 dispositivos multicapa, permitiendo así el acceso desde una IP de una VLAN a otra distinta. Para ello introducimos los siguientes comandos (ejemplo del CORE principal):

>configure terminal

>ip routing

>interface vlan 4

>ip address 172.16.4.1 255.255.254.0

>exit

>interface vlan 9

>ip address 172.16.9.1 255.255.255.0

>exit

>interface vlan 10

>ip address 172.16.10.1 255.255.254.0

>exit

>interface vlan 100

>ip address 172.16.100.1 255.255.255.0

>exit

Después de esta configuración ya podríamos utilizar estas IPs como puerta de enlace en la configuración de red de los dispositivos de acceso. Por ejemplo, una configuración de un PC de usuario podría ser la siguiente:

Dirección IP: 172.16.10.10

Mascara: 255.255.254.0

Puerta de enlace: 172.16.10.1

Además de estas configuración al switch de acceso que conectáramos dicho PC tendríamos que darle acceso a dicha VLAN con los siguiente comandos introducidos en el dicho switch:

>configure terminal

>interface f0/2

>switchport mode access

>switchport access vlan 10

>exit

Configuración de enlaces agregados y redundantes.

En este punto definiremos unos enlaces agregados entre nuestros dispositivos CORE y además haremos que nuestros enlaces sean redundantes.

La agregación de enlaces permite la creación de enlaces lógicos que se componen de dos o más enlaces físicos. Esto proporciona un mayor rendimiento más allá del uso de un único enlace físico. Si uno de los enlaces falla, la agregación de enlaces también proporciona redundancia.

Configuraremos EtherChannel, que es una forma de agregación de enlaces que se utiliza en las redes conmutadas. Lo haremos mediante el protocolo de agregación de puertos (PAgP) y el protocolo de control de agregación de enlaces (LACP).

PAgP en un protocolo exclusivo de Cisco que solo se puede ejecutar en switches Cisco. LACP es un protocolo de agregación de enlaces definido en IEEE 802.3ad y no se asocia a ningún proveedor específico. En LACP cuando falla alguno de los puertos activos, se activa un puerto en espera. El modo de espera funciona solo para LACP, no para PAgP.

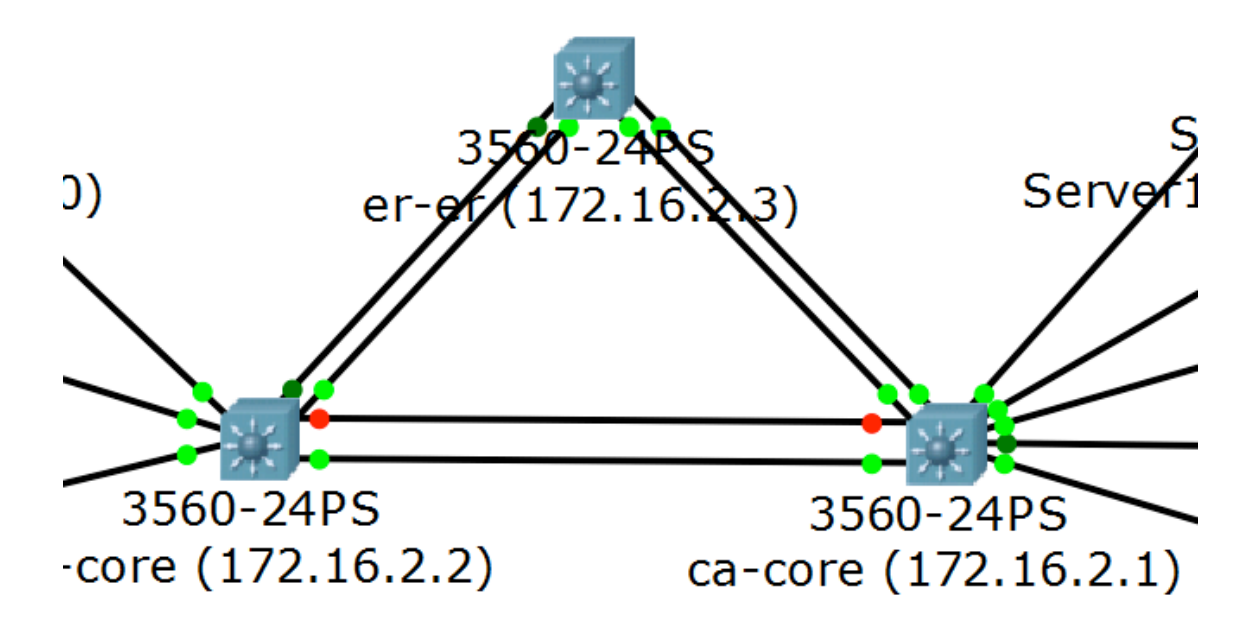

#### Ilustración 6 - Imagen de nuestros enlaces

En el <u>Anexo C: configuración de enlacen agregados y redundantes</u> se muestra cómo proceder para la configuración.

Configuración de protocolo de redundancia de primer salto (HSRP).

En este apartado vamos a proporcionar a nuestra red de gateways predeterminados redundantes para los dispositivos de los usuarios finales, para en el caso de que falle uno de los dos COREs que unen el centro administrativo y el centro productivo. Para ello utilizaremos el protocolo de redundancia de primer salto (HSRP) que proporcionan gateways predeterminados redundantes para los terminales sin necesidad de una modificación tras una caída en el usuario final.

Para realizar dicha configuración seguiremos el siguiente esquema:

| VLAN     | DEFAULT GATEWAY |
|----------|-----------------|
| VLAN 2   | 172.16.2.250    |
| VLAN 4   | 172.16.5.250    |
| VLAN 9   | 172.16.9.250    |
| VLAN 10  | 172.16.11.250   |
| VLAN 100 | 172.16.100.250  |

#### Tabla 12 - Gateways predeterminados

Se introducen en los dispositivos CA-CORE y CP-CORE los siguientes cambios, tras entrar en el modo de configuración:

>config t

>interface vlan 2

>standby 1 ip 172.16.2.250

>standby 1 priority 90 (valor 90 en CA-CORE y valor 80 en CP-CORE)

>standby 1 preempt

>exit

Dicha configuración se introduce en el resto de VLANs tal y como se muestra en la tabla anterior.

Distribución y configuración de dispositivos puntos de acceso inalámbricos.

Es este apartado se describe la distribución, conexionado y configuración de los dispositivos de acceso inalámbrico en la organización.

La distribución de los puntos de acceso en la siguiente:

- Centro Administrativo:
  - ➢ Planta 2 (1): AP-P2.
  - > Planta 1 (1): AP-P1.
  - Planta baja (1): AP-P0.
- Centro Productivo:
  - > Zona 1 (1): AP-Z1.
  - > Zona 2 (1): AP-Z2.
- Centro Logístico:
  - > Zona 1 (1): AP1.
  - > Zona 2 (1): AP2.
  - > Zona 3 (1): AP3.

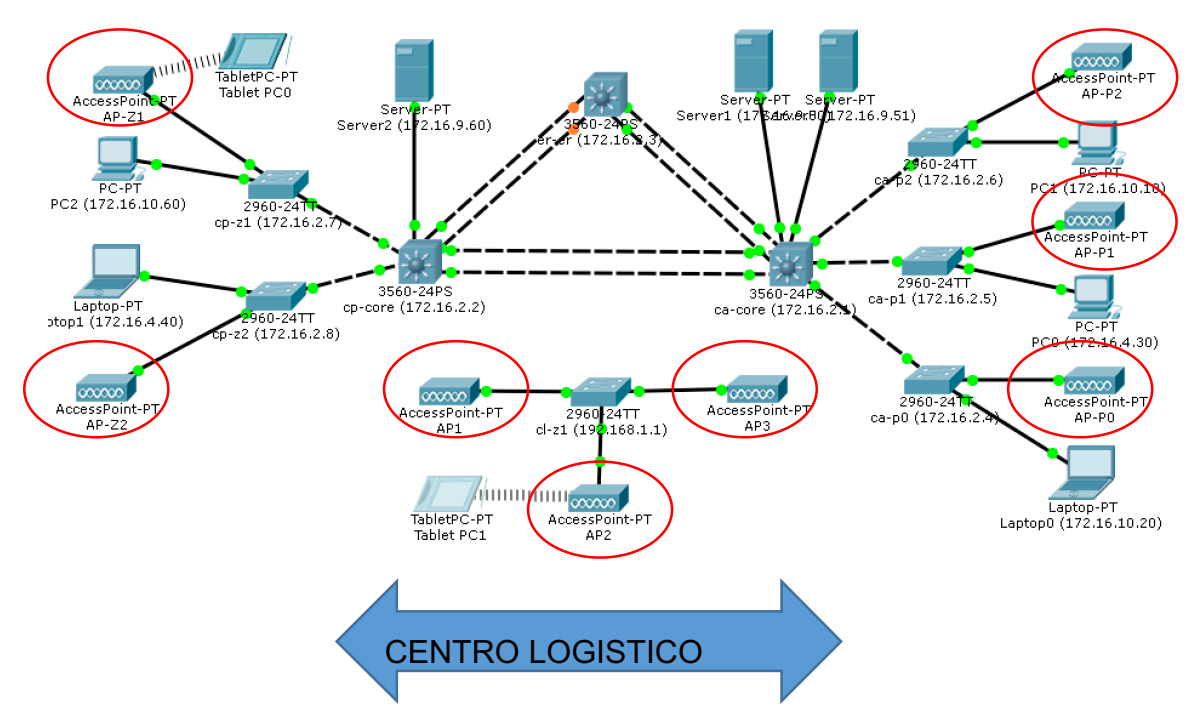

#### Ilustración 7 - Esquema físico de la distribución de los puntos de acceso

La configuración de esta sección se divide en dos partes: configuración del punto de acceso y configuración del switch de acceso.

1. Configuración del punto de acceso:

Configurar una SSID tal y como muestra en la imagen:

| 1  |                 |                                                              | X AP1                           | _                          |                  |          |      |
|----|-----------------|--------------------------------------------------------------|---------------------------------|----------------------------|------------------|----------|------|
| P  | Physical Config |                                                              |                                 |                            |                  |          |      |
| U  | GLOBAL          |                                                              |                                 | Por                        | t 1              |          |      |
|    | Settings        | Port Status                                                  |                                 |                            |                  |          | 🔽 On |
|    | INTERFACE       | SSID                                                         |                                 | [                          | ORG              |          |      |
|    | Port 0          | Channel                                                      |                                 | İ                          | 6                |          | •    |
| 22 | Port 1          | - Authenticatio<br>C Disabled<br>C WPA-PSK<br>Encryption Typ | on<br>© WEP<br>© WPA2-PSK<br>De | ,<br>WEP K<br>PSK P<br>AES | éy<br>ass Phrase | Abcd1234 |      |

#### Ilustración 8 - Configuración de un punto de acceso

- SSID: ORG (Utilizaremos como SSID a publicar y conectarse el nombre de ORG)
- Authentication: WPA2-PSK: Abcd1234 (Utilizaremos como autentificación WPA2-PSK por ser de las más seguras que existen, con la contraseña "Abcd1234")
- 2. Configuración de los switches de acceso.

En puntos posteriores se procederá a configurar un servidor DHCP que nos permita asignar de forma automática IPs a los clientes de la subred de USUARIOS (VLAN 10). Por este motivo, y por su funcionalidad debemos poner la toma del switch a la que conectamos los puntos de acceso en modo de acceso a la VLAN 10 (VLAN 2 en centro logístico) para ello procedemos de la siguiente forma tras conectar a los switches:

>config t

>interface f0/1

>switchport mode access

>switchport access vlan 10

>exit

Repetir estos pasos en todos los dispositivos siguiendo la distribución de la siguiente tabla:

| PUNTO DE<br>ACCESO | E SWITCH DE<br>ACCESO | INTERFAZ | VLAN    |
|--------------------|-----------------------|----------|---------|
| AP-P2              | CA-P2                 | F0/1     | VLAN 10 |
| AP-P1              | CA-P1                 | F0/1     | VLAN 10 |
| AP-P0              | CA-P0                 | F0/1     | VLAN 10 |
| AP-Z1              | CP-Z1                 | F0/1     | VLAN 10 |
| AP-Z2              | CP-Z2                 | F0/1     | VLAN 10 |
| AP1                | CL-Z1                 | F0/1     | VLAN 2  |
| AP2                | CL-Z1                 | F0/2     | VLAN 2  |
| AP3                | CL-Z1                 | F0/3     | VLAN 2  |

Tabla 13 - Relación de puntos de acceso con switches

## Configuración de routers

Protección de dispositivos.

A continuación se definen los pasos necesarios para proteger los routers de Cisco de la organización.

Se protegerán los dispositivos mediante una contraseña cifrada para las conexiones de consola y conexiones de red seguras mediante el protocolo SSH.

Se van a introducir la medidas de seguridad en los siguientes dispositivos:

1. Centro administrativo:

1.1. Router principal (R-CA).

- 2. Centro Productivo:
  - 2.1. Router de respaldo (R-CP).
- 3. Centro Logístico:
  - 3.1. Router principal (RP).
  - 3.2. Router de respaldo (RB).

En el Anexo D: Protección de los routers se muestra cómo proteger los routers detallados en la lista anterior.

Configuración de enlaces entre dispositivos.

Para la interconexión entre los switches y los routers para tener conexión con el exterior y entre las sedes administrativa/productiva y la sede logística se sigue el siguiente esquema:
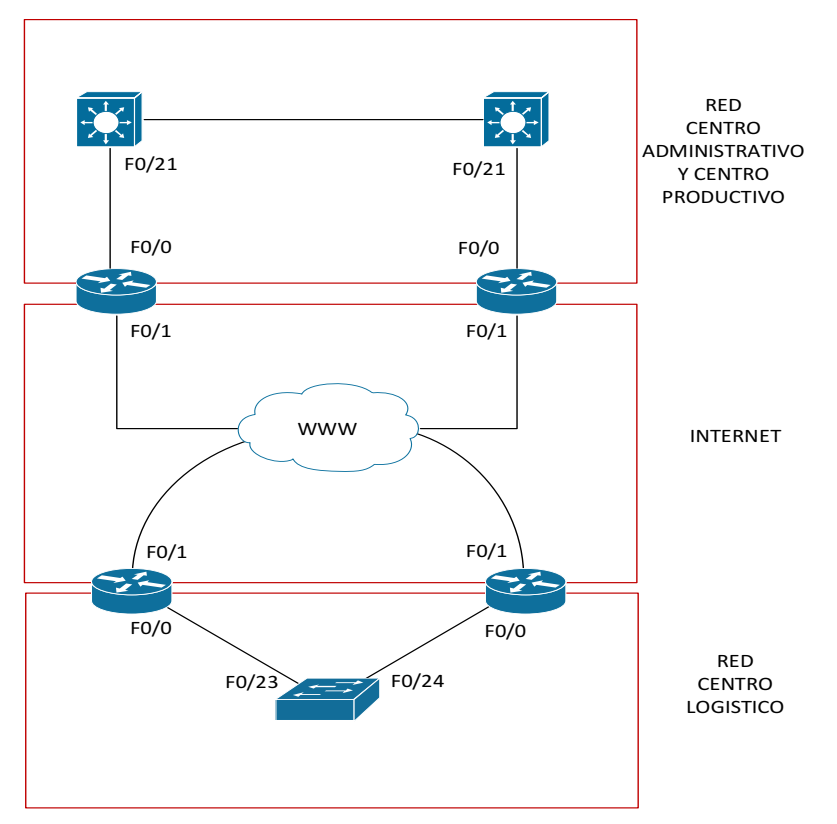

#### Ilustración 9 - Enlaces entro los routers y switches

Tabla de enlaces entre dispositivos, incluyendo interfaces de conexión:

| UBICACION              | DISPOSITIVO<br>1 | INTEFACE | DISPOSITIVO<br>2 | INTEFACE |
|------------------------|------------------|----------|------------------|----------|
| SEDE<br>ADMINISTRATIVA | CA-CORE          | F0/21    | R-CA             | F0/0     |
| SEDE<br>PRODUCCION     | CP-CORE          | F0/21    | R-CP             | F0/0     |
| SEDE<br>ADMINISTRATIVA | R-CA             | F0/1     | ISP              |          |
| SEDE<br>PRODUCCION     | R-CP             | F0/1     | ISP              |          |
| SEDE LOGISTICA         | RP               | F0/1     | ISP              |          |
| SEDE LOGISTICA         | RB               | F0/1     | ISP              |          |
| SEDE LOGISTICA         | CL-Z1            | F0/23    | RB               | F0/0     |
| SEDE LOGISTICA         | CL-Z1            | F0/24    | RA               | F0/0     |

Tabla 14 - Enlaces entre switches y routers

Configuración del enrutamiento.

Para el enrutamiento vamos a utilizar OSPF que es un protocolo de encaminamiento jerárquico o de IGP (Protocolo de Gateway interior), el cual utiliza el algoritmo Dijkstra para calcular la ruta más corta posible. OSPF se basa en el estado del enlace el cual es un tipo de protocolo que se basa en un conocimiento exacto de la topología de la red sobre la que se trabaja. Así se crean tablas de encaminamiento basadas en la información de la topología de la red, a partir de paquetes denominados de estados de enlace que se intercambian los routers entre sí para conocer el estado del enlace.

Al ser un protocolo que se diseñó para reemplazar al protocolo RIP, en OSPF se destaca su mayor variedad de métrica de distancia en donde se contempla la distancia física, retardos, y otros. Además, es un protocolo que posee un algoritmo dinámico, el cual se adapta automática y rápidamente a los cambios de la topología. Otra importancia de OSPF son los tipos desconexiones y redes que soporta como las líneas punto a punto entre dos enrutadores, las redes multiacceso con difusión como las LAN y las redes multiacceso sin difusión como las WAN de paquetes conmutados. Frente al protocolo RIP, en OSPF las rutas que se calculan nunca presentan bucles, puede escalar a interconexiones de redes mayores. Las principales desventajas que presenta OSPF es que requiere mayor capacidad de memoria y potencia de procesamiento, además de que requiere un diseño jerárquico estricto.

En el Anexo E: Configuración del entrutamiento en los routers se detalla los pasos a seguir para la configuración de dicho enrutamiento en los routers.

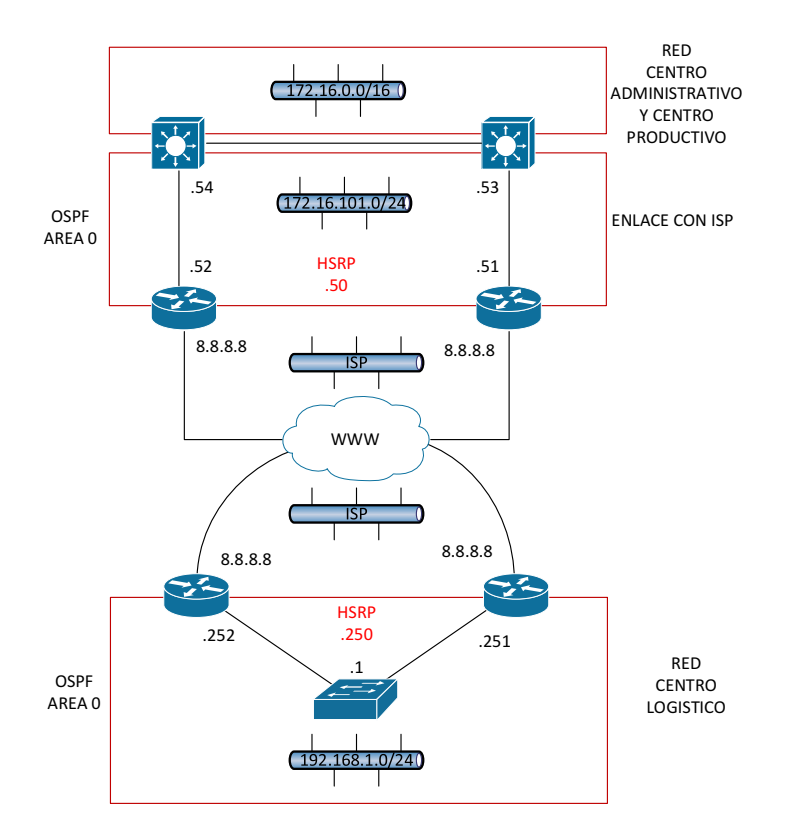

Ilustración 10 - Diseño lógico y físico de la configuración IP de los routers

## Configuración de VPN.

Para la conexión de red permanente del centro logístico con el centro administrativo y el centro productivo vamos a configurar una VPN, para ello haremos la configuración de un túnel GRE mediante los routers de Cisco.

Generic Routing Encapsulation (GRE) es un protocolo del nivel de transporte que puede encapsular una amplia variedad de tipos de protocolos diferentes dentro de túneles IP, creando una red punto a punto entre dos máquinas que estén comunicándose por este protocolo. Su uso principal es crear túneles VPN.

En esta configuración vamos a incluir dos routers que simularán los routers del proveedor de servicios de Internet, ISP1 y ISP2. Además, para realizar las pruebas de balanceo se debe cortar totalmente los dos extremos de un ISP.

En el Anexo F: Configuración de la VPN entre las sedes se detalla los pasos a seguir para la configuración de la VPN entre las sedes Centro Administrativo-Productivo <-> Centro Logístico.

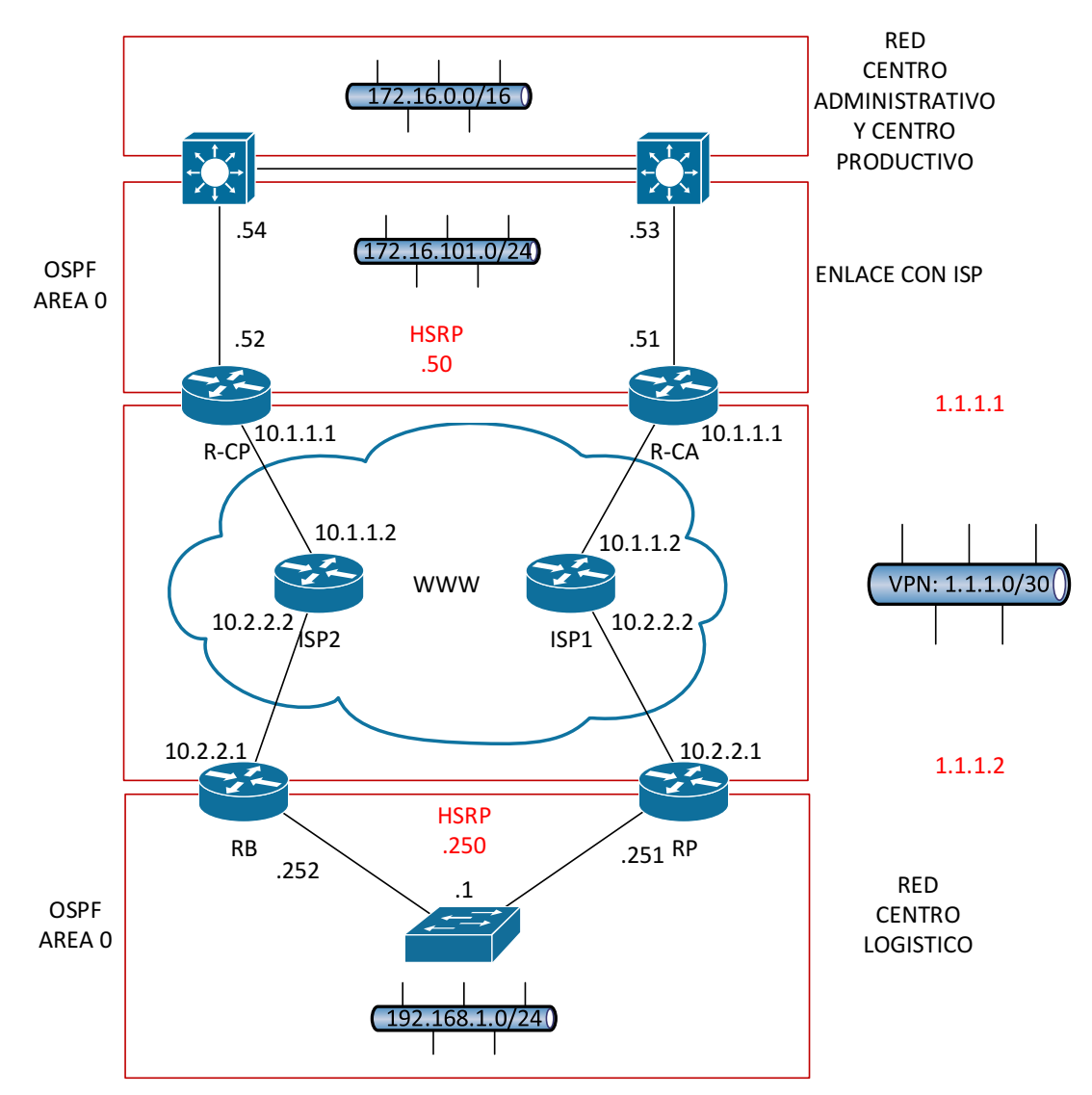

Ilustración 11 - Esquema lógico de configuración de VPN

## Servicio DHCP

Partiendo de nuestro escenario actual vamos a instalar y configurar un servidor DHCP para el centro administrativo y productivo. El centro logístico por su pequeño tamaño no va a utilizar DHCP y tendrá IPs fijas en los dispositivos finales.

DHCP (Protocolo de configuración de host dinámico) es un protocolo que permite que un equipo conectado a una red pueda obtener su configuración de red en forma dinámica.

Los objetivos principales de la implementación del DHCP es simplificar la administración de la red, evitar errores respecto a la configuración IP e incluso disminuir el desperdicio de direcciones IP en la red.

El servicio DHCP funciona de la siguiente manera:

- El servidor DHCP es el que distribuye las direcciones IP. Este equipo será la base para todas las solicitudes DHCP por lo cual debe tener una dirección IP estática.
- Cuando un equipo cliente se inicia no tiene información sobre su configuración de red y desea obtenerla. Para esto, la técnica que se usa es la transmisión: para encontrar y comunicarse con un servidor DHCP, el equipo enviará un paquete de broadcast (255.255.255.255.con información adicional como el tipo de solicitud, los puertos de conexión, etc.) a través de la red local. Cuando el servidor DHCP recibe el paquete de transmisión, contestará con otro paquete de transmisión que contiene toda la información solicitada por el cliente.

En nuestro proyecto nos hemos decantado por la instalación y configuración de un servidor DHCP sobre un servidor con Windows Server 2012 por los siguientes motivos:

- Fácil manejo en el día a día.
- Flexibilidad de uso.
- Permite realizar reservar de IP para direcciones MAC específicas.

Por otro lado, de todas las subredes definidas inicialmente sólo la Vlan 4 y la Vlan 10 dispondrán del servicio DHCP, debido a su tamaño y a su ámbito de uso diario:

- Vlan 4 (Red Industrial): será una red que toda ella estará excluida de la asignación de IPs, pero utilizaremos el servidor DHCP para poder gestionar las reservas de IPs según la MAC del dispositivo final.
- Vlan 10 (Red Usuarios): esta red se le asignaran IPs desde el servidor DHCP, excepto a las 50 primeras IPs del rango, que quedaran para reservas para periféricos de distintas índole, como impresoras y otros, que puedan requerir una reserva especifica.

En el Anexo G: Instalación y configuración del servico DHCP en Windows Server 2012 se encuentran todos los pasos necesarios para la implementación y activación del servicio en nuestra red.

## Servicio DNS

Es este punto vamos a dotar a nuestra red de un servidor DNS interno, que nos ofrecerá la ventaja de no tener que realizar la resolución de nombres a través de servidores externos a nuestra red, con la ventaja de la rapidez que ello implica.

Lo óptimo sería dotar a nuestra red de dos servidores DNS, uno en el centro administrativo y otro en el centro productivo, para tener el servicio replicado ante caída de alguno de ellos. Además, de dotar a nuestro servidor de DHCP de dichas IPs para que sea configurado de manera automática en los dispositivos finales de la red. Como en el caso anterior del DHCP queda fuera de esta configuración el centro logístico por su tamaño reducido. En este apartado solo realizaremos la instalación de un servidor DNS.

Un servidor DNS (Domain Name System - Sistema de nombres de dominio) es un servidor que traduce nombres de dominio a IPs y viceversa. En las redes TCP/IP, cada PC dispone de una dirección IP para poder comunicarse con el resto de PCs. Es equivalente a las redes de telefonía en las que cada teléfono dispone de un número de teléfono que le identifica y le permite comunicarse con el resto de teléfonos.

Trabajar con direcciones IP es incómodo para las personas, ya que requeriría conocer en todo momento las direcciones IP de los equipos a los que queremos conectarnos. En su lugar utilizamos nombres de dominio que son más fáciles de recordar y utilizar como por ejemplo www.google.es, www.educacion.gob.es, etc...

Cada equipo y cada servidor conectado a Internet, dispone de una dirección IP y de un nombre perteneciente a un dominio. Internamente, la comunicación entre los PCs se realiza utilizando direcciones IP por eso es necesario algún sistema que permita, a partir de los nombres de los PCs, averiguar las direcciones IPs de los mismos.

Un servidor DNS es un servidor que permite averiguar la IP de un PC a partir de su nombre. Para ello, el servidor DNS dispone de una base de datos en la cual se almacenan todas las direcciones IP y todos los nombres de los PCs pertenecientes a su dominio.

No existe una base de datos única donde se almacenan todas las IPs existentes en el mundo, sino que cada servidor almacena las IPs correspondientes a su dominio. Los servidores DNS están dispuestos jerárquicamente de forma que cuando nuestro servidor más inmediato no puede atender nuestra petición, éste la traslada al DNS superior.

En el Anexo H: Instalación y configuración del servico DNS en Windows Server 2012 se encuentran todos los pasos necesarios para la implementación y activación del servicio en nuestra red.

## Firewall

En este apartado vamos a dotar a nuestra red de un firewall que controle el trafico entrante y saliente de nuestra organización. Para ello haremos uso de un firewall OpenSource que hay disponibles en la red. Para el desarrollo de esta sección solo implementaremos un firewall común para el Centro Administrativo y Productivo, quedando fuera el Centro Logistico.

El firewall que se pretende implementar dispondrá de dos interfaces de red:

- 1. WAN (Acceso al exterior)
- 2. LAN:
  - 2.1. DMZ (Acceso a servidores con servicios publicados al exterior)
  - 2.2. LAN (Acceso a la red interna).

Que es y para qué sirve un firewall.

Un cortafuegos o firewall, es un dispositivo, en forma de hardware o software, situado dentro de un sistema o red, que tiene la función de bloquear el acceso no autorizado y al mismo tiempo permitir las comunicaciones autorizadas, a través de unas determinadas reglas.

Si el tráfico entrante o saliente cumple con una serie de reglas que nosotros podemos especificar, entonces el tráfico podrá acceder o salir de nuestra red u ordenador sin restricción alguna. En caso de no cumplir las reglas el tráfico entrante o saliente será bloqueado.

Por lo tanto a partir de la definición podemos asegurar que con un firewall bien configurado podemos evitar intrusiones no deseadas en nuestra red y ordenador así como también bloquear cierto tipo de tráfico saliente de nuestro ordenador o nuestra red.

Básicamente la función de un firewall es proteger los equipos individuales, servidores o equipos conectados en red contra accesos no deseados de intrusos que nos pueden robar datos confidenciales, hacer perder información valiosa o incluso denegar servicios en nuestra red.

Así por lo tanto queda claro que es altamente recomendable que todo el mundo utilice un firewall por los siguientes motivos:

- 1. Preservar nuestra seguridad y privacidad.
- 2. Para proteger nuestra red doméstica o empresarial.
- 3. Para tener a salvo la información almacenada en nuestra red, servidores u ordenadores.
- 4. Para evitar intrusiones de usuarios usuarios no deseados en nuestra red y ordenador. Los usuarios no deseados tanto pueden ser hackers como usuarios pertenecientes a nuestra misma red.
- 5. Para evitar posibles ataques de denegación de servicio.

El firewall normalmente se encuentra en el punto de unión entre 2 redes. En el caso que podéis ver en la captura de pantalla se halla en el punto de unión de una red pública (internet) y una red privada.

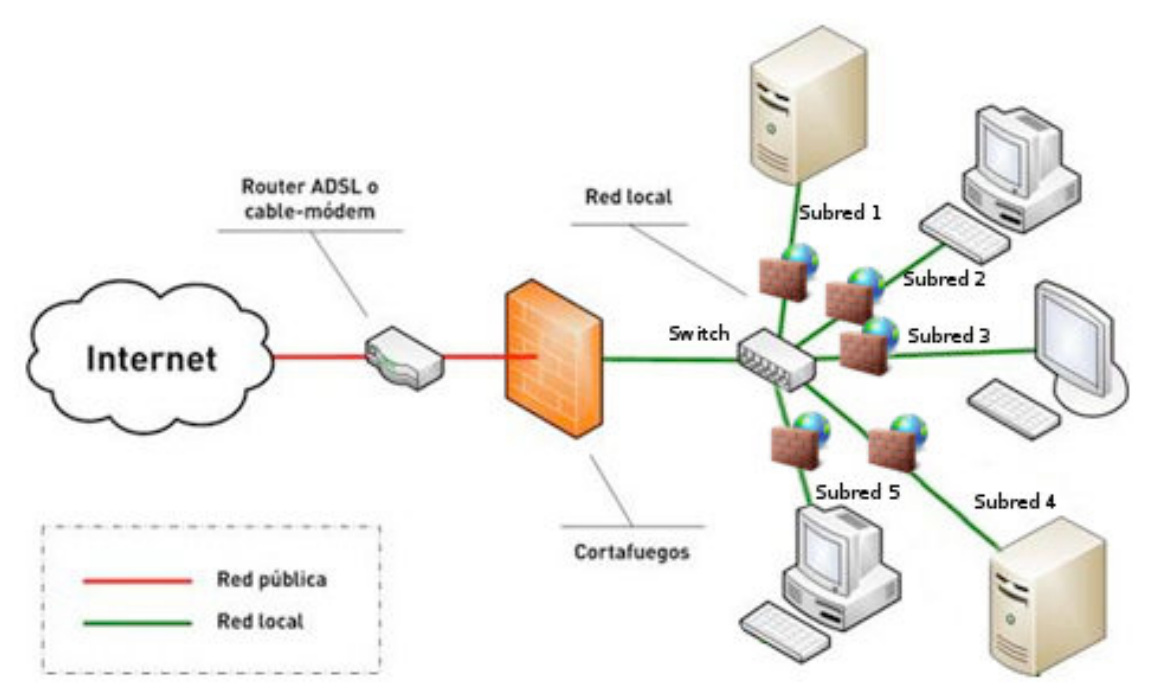

Ilustración 12 - Ejemplo de ubicación de un cortafuegos

Así mismo también vemos que cada una de las subredes dentro de nuestra red puede tener otro firewall, y cada uno de los equipos a la vez puede tener su propio firewall por software. De esta forma, en caso de ataques podemos limitar las consecuencias ya que podremos evitar que los daños de una subred se propaguen a la otra.

Lo primero que tenemos que saber para conocer el funcionamiento de un firewall es que la totalidad de información y tráfico que pasa por nuestro router y que se transmite entre redes es analizado por cada uno de los firewall presentes en nuestra red.

El tipo de reglas y funcionalidades que se pueden construir en un firewall son las siguientes:

- 1. Administrar los accesos de los usuarios a los servicios privados de la red como por ejemplo aplicaciones de un servidor.
- 2. Registrar todos los intentos de entrada y salida de una red. Los intentos de entrada y salida se almacenan en logs.
- 3. Filtrar paquetes en función de su origen, destino, y número de puerto. Esto se conoce como filtro de direcciones.
- 4. Filtrar determinados tipos de tráfico en nuestra red u ordenador personal. Esto también se conoce como filtrado de protocolo. El filtro de protocolo permite aceptar o rechazar el tráfico en función del protocolo utilizado. Distintos tipos de protocolos que se pueden utilizar son http, https, Telnet, TCP, UDP, SSH, FTP, etc.
- Controlar el número de conexiones que se están produciendo desde un mismo punto y bloquearlas en el caso que superen un determinado límite. De este modo es posible evitar algunos ataques de denegación de servicio.
- 6. Controlar las aplicaciones que pueden acceder a Internet. Así por lo tanto podemos restringir el acceso a ciertas aplicaciones.
- 7. Detección de puertos que están en escucha y en principio no deberían estarlo. Así por lo tanto el firewall nos puede advertir que una aplicación quiere utilizar un puerto para esperar conexiones entrantes.

Lógicamente un Firewall dispone de una serie de limitaciones. Las limitaciones principales de un firewall son las siguientes:

- Un firewall en principio es probable que no nos pueda proteger contra ciertas vulnerabilidades internas. Por ejemplo cualquier usuario puede borrar el contenido de un ordenador sin que el firewall lo evite, introducir un USB en el ordenador y robar información, etc.
- 2. Los firewall solo nos protegen frente a los ataques que atraviesen el firewall. Por lo tanto no puede repeler la totalidad de ataques que puede recibir nuestra red o servidor.
- 3. Un firewall da una sensación de seguridad falsa. Siempre es bueno tener sistemas de seguridad redundantes por si el firewall falla. Además no sirve de nada realizar una gran inversión en un firewall descuidando otros aspectos de nuestra red ya que el atacante siempre intentará buscar el eslabón de seguridad más débil para poder acceder a nuestra red. De nada sirve poner una puerta blindada en nuestra casa si cuando nos marchamos dejamos la ventana abierta.

Comparativa de firewalls OpenSource.

Se analizan los siguientes cortafuergos OpenSource:

### ClearOS

ClearOS es, con mucho, la distribución firewall más elegante en su interfaz web. A la vez que tiene una sencilla configuración.

La mayoría de las distribuciones firewall traen detrás una configuración tediosa y siempre enfocada a administradores con altos conocimientos. En cambio ClearOS está más enfocado a informáticos que no tienen interés en realizar pruebas con el software y lo único que necesitan es un buen firewall que funcione y no presente muchos dolores de cabeza.

La instalación de ClearOS no llevará más de 15 minutos en un proceso sencillo.

Presenta una gran cantidad de paquetes para instalar otras funcionalidades de red adicionales al firewall. Funciona con iptables.

En general, ClearOS es una distribución de gran alcance, respaldada por un gran soporte, que le da las herramientas que necesita para hacer funcionar su red y la opción de ampliar aún más las características a la medida de sus necesidades específicas.

|                                                                                                    | ( Deel        |                      |                 | many local data                                                                                                    | and in case of the local division of the local division of the loc | Charlotte  |             |
|----------------------------------------------------------------------------------------------------|---------------|----------------------|-----------------|----------------------------------------------------------------------------------------------------|----------------------------------------------------------------------------------------------------|------------|-------------|
|                                                                                                    | · · · · · ·   |                      |                 |                                                                                                    |                                                                                                    |            |             |
|                                                                                                    |               |                      |                 |                                                                                                    |                                                                                                    |            |             |
| -                                                                                                    | Tennes 10     | and the second state |                 |                                                                                                    |                                                                                                    |            |             |
| al a constant                                                                                                    |               |                      |                 |                                                                                                    |                                                                                                    |            |             |
|                                                                                                    | 1000          |                      |                 | and a second second sec |                                                                                                    |            |             |
|                                                                                                    | 1.1           |                      |                 | and the second second                                                                                                    | @ Oax 0                                                                                                    | ate 1 they | are Support |
| eternia il                                                                                                    | -             |                      |                 |                                                                                                    |                                                                                                    |            |             |
| animia a                                                                                                    | 1000000000    |                      |                 |                                                                                                    |                                                                                                    |            |             |
| and the second second s | the summer of |                      |                 | the second second second second second second second second second second second second second second second s                                                                                                    |                                                                                                    |            |             |
|                                                                                                    |               | Sector Sec.          | a Terrent -     | and M Sheet and the # 211877 (Recommendation                                                                                                    | 4.                                                                                                    |            | the Kill    |
| and a second second sec |               |                      |                 | and a set                                                                                                    |                                                                                                    |            | -           |
| Referred Report                                                                                                    |               |                      | solution .      | the second second second second second second second second second second second second second second second s                                                                                                    |                                                                                                    |            |             |
| Network Status                                                                                                    |               | Render               | of the state of |                                                                                                    |                                                                                                    |            |             |
| of the second second second second second second second second second second second second second second second                                                                                                    | -             |                      |                 |                                                                                                    |                                                                                                    |            |             |
| Manufactures with                                                                                                    | NO COM        |                      |                 |                                                                                                    |                                                                                                    |            |             |
| REquire Detector Papers                                                                                                    |               | ia - 1               | int .           | Promotion do Inden.                                                                                                    | descente P                                                                                                    | 1.040      | Spend       |
| Chappel Paverbox Report                                                                                                    | and by        | -                    | and a second    | ten la                                                                                                    | 441444-0444                                                                                                    |            |             |
| an people rate mapping                                                                                                    |               |                      |                 | 1000                                                                                                    | 10,110,011                                                                                                    |            |             |
|                                                                                                    |               |                      |                 |                                                                                                    |                                                                                                    |            |             |
| mathematical and a second                                                                                                    |               |                      |                 |                                                                                                    |                                                                                                    |            |             |
| in the second second seco                                                                                                    |               |                      |                 |                                                                                                    |                                                                                                    |            |             |
| COMP.                                                                                                    |               |                      |                 |                                                                                                    |                                                                                                    |            |             |
| The Deline Hashert                                                                                                    |               |                      |                 |                                                                                                    |                                                                                                    |            |             |
| Parameters Report                                                                                                    |               |                      |                 |                                                                                                    |                                                                                                    |            |             |
| int sets                                                                                                    |               |                      |                 |                                                                                                    |                                                                                                    |            |             |
|                                                                                                    |               |                      |                 |                                                                                                    |                                                                                                    |            |             |

Ilustración 13 - Interface web ClearOS

Hardware minimo: CPU 500MHz RAM 512mb

Sitio web: www.clearfoundation.com / Software / overview.html

Valoración: 8/10 - Distro que combina facilidad de uso con funcionalidad.

## IPCop

Esta distribución ha sido considerada por muchos como 'The Killer Smoothwall'. Es una distribución derivada de Smoothwall Express.

Al igual que Smoothwall, IPCop utiliza colores para representar diferentes conexiones. El verde es para LAN, red de internet, naranja para DMZ, y el azul para separar los clientes inalámbricos.

De hecho, IPCop es un fork de Smoothwall, por lo que probablemente encontrará una gran cantidad de similitudes entre los dos. IPCop se separa de Smoothwall en 2002, y ha crecido con fuerza desde entonces.

La instalación es simple y fácil de seguir, aunque con algunas preguntas trampa que pueden desconcertar al usuario novato. Aceptar las opciones predeterminadas no causará ningún problema.

La interfaz web de IPCop es simple y un poco austera. Sin embargo, aparte de los gráficos de "tiempo real" que Smoothwall proporciona, IPCop da mucha más información sobre la configuración de Wi-Fi, y sobre el funcionamiento del propio firewall, incluyendo una lista de las conexiones que estén abiertas.

También proporciona un "proxy caché" por lo que se puede almacenar en caché las páginas de acceso frecuente a nivel local. Proporcionando un acceso a internet mas ágil.

IPCop hace un buen trabajo como un servidor de seguridad, dando un montón de información sobre el tráfico en la red, y si bien podría no ser la distro más bonita del mundo, hace lo que está diseñado para hacer.

Distribución en decadencia. Sin actualizaciones actuales.

| * * * * 6                                                 | 🔪 🥓 😂 Маркит 72 ля ляр. т.б. жеборіюнна                                                                                                    | ites opi                                                                                                    | 7 • C                                                | - 63               |
|-----------------------------------------------------------|----------------------------------------------------------------------------------------------------|----------------------------------------------------------------------------------------------------|------------------------------------------------------|--------------------|
| R. 151405                                                 | Trans as areas                                                                                                    | The bad par                                                                                                    | tors stop here.                                      | 5                  |
| Servicies: 1 Services<br>1 Service del No.2<br>Servicios: | Envance per un service<br>Envance per un service<br>Statement per un service<br>Statement per service<br>Statement per ser | n; i Therman die mansten die bei                                                                                                    | SHEROWAY V MARTIN                                    | Mithiel cardinates |
|                                                           | Servidor MTP<br>Servidor MTP<br>Servidor de Canada Seguno<br>Exervidor de DMCP<br>Bervidor de DMCP<br>Servidor de repatro<br>Servidor de repatro del Moneo IS<br>Servidor de repatro del Moneo IS<br>Servidor ante<br>Ensiena De la Detección De la brie<br>Bislema De la Detección De la brie<br>Unite Detección De la brie                                                                                                    | 9444<br>(8) 104<br>(944)<br>(944)<br>(8) 104<br>(8) 104<br>(9) 104<br>(9) 1 | 000<br>000<br>000<br>000<br>000<br>000<br>000<br>000 |                    |
| Resorts                                                   |                                                                                                    |                                                                                                    |                                                      |                    |
| Tam<br>RAM 2:<br>-/+ kulTers/<br>Swap                     | arko Ukaalo Likee Perseniaje<br>50084 42492 214312                                                                                                    | Comparilato 0<br>button 6033<br>en santui 23918                                                                                                    |                                                      |                    |
|                                                           |                                                                                                    |                                                                                                    |                                                      | - (S) - (3, 101%)  |

Ilustración 14- Interface Web IPCOP

Hardware minimo: CPU 160MHz RAM 32mb

Sitio web: www.ipcop.org

Valoración: 7/10 - Una distro basada en códigos de colores versátil y veloz.

## Zentyal

Zentyal (anteriormente eBox-platform) no se declara como una distribución de servidor de seguridad por parte de sus creadores, sino como un "Linux Small Business Server ' y ciertamente hace honor a su descripción.

Como está basado en Ubuntu Server, la instalación en su sistema es muy similar a una instalación de Ubuntu normal. También puede instalar los diversos componentes de zentyal a una versión genérica Ubuntu LTS con sólo añadir un repositorio APT y la instalación de ciertos paquetes.

Esto es útil si ya se tiene un pc por ahí con Ubuntu instalado en él, o si sólo necesita ciertas partes de la plataforma eBox (ebox la red y ebox-firewall, por ejemplo). Esto se debe a que zentyal se ha construido entorno al núcleo de Ubuntu Server, y utiliza sus componentes internos. Para obtener más información acerca de las diferentes maneras en que se pueden instalar zentyal, echar un vistazo a esta página.

Una vez instalado, inicie sesión en zentyal con su navegador, utilizando la contraseña que proporcionó durante la instalación. En este punto, puede parecer demasiado complejo por el gran número de opciones que zentyal ofrece. Pero una vez encuentre la pantalla firewall, la configuración es simple.

Zentyal es una de las mayores distribuciones de firewall que probamos en términos de la magnitud de la descarga, debido a los paquetes de un montón de características, incluyendo bases de datos y servidores SIP.

Posee una interfaz demasiado compleja y con demasiadas opciones si lo que estamos buscando es solamente un firewall de seguridad y nada más.

| ie plit yiew Histor                                                                                                    | y peoknarks male    | Bela                                                                                                    |                                                                                                    |                |                    |
|----------------------------------------------------------------------------------------------------|---------------------|----------------------------------------------------------------------------------------------------|----------------------------------------------------------------------------------------------------|----------------|--------------------|
|                                                                                                    | The Intervention    | 0.1 Jebox/Deahboard/ndex                                                                                                    |                                                                                                    |                |                    |
| Martineta Otor                                                                                                    | Charles Charles     | And And And And And And And And And And                                                                                                    | and Dimension and                                                                                                    | and Gard & a   | and the states     |
| NOL NUMBER V                                                                                                    | scheddines* E000    | un seve and a libra Sound                                                                                                    | udis Wannen debe                                                                                                    | eas Eint Co    | frees rest and the |
|                                                                                                    |                     |                                                                                                    |                                                                                                    | Laport.        | Tree charges       |
|                                                                                                    | Dashboard           |                                                                                                    |                                                                                                    |                |                    |
|                                                                                                    | Configurate Million |                                                                                                    |                                                                                                    |                |                    |
| anto-ourt                                                                                                    | deseral information |                                                                                                    | Users by share                                                                                                    |                |                    |
| idule Status                                                                                                    | Time                | Set Aug 25-05-44 30 PEF 2005                                                                                                    | Thursday be seen                                                                                                    |                |                    |
| a beam.                                                                                                    | Handrame            | To late                                                                                                    | Manfalo States                                                                                                    |                |                    |
| france the                                                                                                    | after venion        | 1.2                                                                                                    | Print Print | Annual sectors |                    |
| and the second second s | Dystam hand         | 6.05.8.83.0.99                                                                                                    | firmell                                                                                                    | Burning        |                    |
| and the second second                                                                                                    |                     |                                                                                                    | Automa                                                                                                    | Burring        | Report             |
| niter                                                                                                    | The state           |                                                                                                    | Appelle                                                                                                    | Burning        |                    |
|                                                                                                    | lister              | 10.000                                                                                                    | Barbop                                                                                                    | Burning        | danser.            |
|                                                                                                    | MAC address         | 96-e5-88-30-29-ee                                                                                                    | frants                                                                                                    | Burning        | Restort            |
| Contract Management                                                                                                    | P address           | 381.108.1.3                                                                                                    | Lana                                                                                                    | Burning        | Backet.            |
|                                                                                                    | TX Andres           | 15,500                                                                                                    | -                                                                                                    | Burgang        | ( resource)        |
| famil                                                                                                    |                     |                                                                                                    |                                                                                                    |                | Areas.             |
| twittee                                                                                                    | 11                  |                                                                                                    | R maximum                                                                                                    | and and        | Arcaut             |
| etrofan                                                                                                    |                     |                                                                                                    | Printer Sharing                                                                                                    | Burving        | destart            |
| b Sensor                                                                                                    |                     |                                                                                                    | File Maring                                                                                                    | Burning        | Report.            |
| н                                                                                                    |                     |                                                                                                    | Infear                                                                                                    | Burning        |                    |
| ers .                                                                                                    | Mat                 |                                                                                                    | iter fame                                                                                                    | Burning        | denter             |
| napra -                                                                                                    | - services          | Access ( Access                                                                                                    | These and provide                                                                                                    | Burrand        | - Annal -          |
| er Carner                                                                                                    | LIFTP service       | testa                                                                                                    | Mak Jacob                                                                                                    | Burrang        | Restort            |
| in Etaning                                                                                                    | PEPS service        | Dealer                                                                                                    |                                                                                                    |                | ( And a local data |
|                                                                                                    | POPUL OFFICE        | Constant of the second second s |                                                                                                    |                | 100.000            |

Ilustración 15 - Interface Web ZENTYAL Hardware minimo: CPU 1,5Ghz RAM 1GB

# Sitio web: www.zentyal.org

Valoración: 9/10 - Éste es algo más que una distro cortafuegos.

## Monowall

Monowall es un firewall basado en BSD diseñado para ejecutarse en una tarjeta de memoria de 16 MB, y tiene el tamaño más pequeño de los firewalls que probamos. Debido a esto, Monowall sólo proporciona las características básicas para un servidor de seguridad. Sin embargo, dado que es tan pequeño, es una distribución bastante interesante.

Monowall arranca directamente en el menú de configuración. En primer lugar, tenemos que configurar las interfaces de red con la función Monowall de "Auto Detect", que le permite asignar una interfaz LAN / WAN mediante la detección de si el cable está conectado o no.

Monowall tiene la ventaja de ser uno de los pocos servidores de seguridad que proporciona calidad de servicio (QoS) de enrutamiento por defecto, lo que le permite dar prioridad a algunos tipos de paquetes. Esto es útil si se quiere utilizar VoIP.

Una vez que haya asignado a sus interfaces de red, puede establecer una contraseña para el sistema WebGUI, que le permite configurar el resto del servidor de seguridad a través de la interfaz basada en web.

Al ser un sistema basado en BSD, algunos de los términos pueden parecer confusos al principio, pero después de algunas búsquedas en la web se convierte en un proceso simple.

Aunque Monowall es una distribución de servidor de seguridad pequeña, la seguridad no se ve comprometida.

| web                                                                                                    | GL                                | Л Cor                                             | ifigurati                                 | on      |                                                                      |              |                                                               |                          |
|----------------------------------------------------------------------------------------------------|-----------------------------------|---------------------------------------------------|-------------------------------------------|---------|----------------------------------------------------------------------|--------------|---------------------------------------------------------------|--------------------------|
| Fire                                                                                                    |                                   | all: Ra                                           | iles                                      |         |                                                                      |              |                                                               |                          |
| Investore Lan                                                                                                    | 1                                 | an la                                             | 19 WAL 19                                 | -       | Destination                                                          | -            | Recolution                                                    |                          |
| ecte (anny)<br>N                                                                                                    | ×                                 |                                                   | RFC 1918<br>retworks                      |         | •                                                                    |              | Block private<br>retworks                                     | 00                       |
|                                                                                                    | ٠                                 | 109                                               | •                                         |         | 192.168.3.10                                                         | 80<br>(HTTP) | NAT Web-server                                                | 00                       |
| All's shaper<br>cons<br>Sola<br>S formachter<br>All server<br>CP relay<br>to ber partiel<br>able partiel<br>able partiel | anti<br>arti di<br>Turi<br>Anti I | (disabled)<br>veluated<br>7 pisy ce<br>ty default | ¥ block<br>≯ block (de<br>block rules, ye | ablind) | ngjed<br>ngjed (doabled)<br>De aalter of De fo<br>pry attention to D | tog (6       | aableed)<br>which a packel will be<br>. Overything that sorts | executed). <sup>IN</sup> |

Ilustración 16 - Interface Web MONOWALL

Sitio web: http://m0n0.ch

Calificación: 6/10 - Una de las distribuciones firewall más ligeras.

## PfSense

PfSense es un fork de Monowall, y por tanto está basado en BSD. BSD utiliza un programa llamado pf (filtro de paquetes) como filtro de paquetes con estado, que es muy parecido a Iptables, aunque quizás más potente. Esto se debe a que pf y IPtables funcionan de maneras diferentes.

Pf funciona mejor con reglas con estado (donde se necesita o usa la información acerca de los paquetes anteriores en un histórico), y IPtables es mejor con reglas sin estado (donde no se necesita información acerca de los paquetes anteriores). En este sentido, pf es un poco más seguro que un cortafuegos con iptables, pues mediante el seguimiento de los números de secuencia TCP, tiene una conexión más difícil de falsificar.

PfSense, como Monowall, tiene un sencillo proceso de instalación que se reduce a una línea de comandos, pero a diferencia de Monowall, se le pedirá configurar las interfaces durante la instalación, y no una vez que se inicie.

Al ser un fork de Monowall, era de esperar las características sean similares o incluso idénticas, pero pfSense añade características adicionales, tales como multi-WAN, conmutación por error de hardware, y los diferentes métodos de autenticación. Tiene una interfaz más limpia y simple de usar. Una vez más, siendo BSD, algunos de los términos utilizados son confusos, pero es simple habituarse. PfSense es posiblemente la distribución con más características firewall, Si lo único que se necesita es un firewall sin ninguna otra característica de red, esta es sin duda la mejor distribución.

| System Informe        | ton                                                                            | EE Lood Below          | er Status   |           |               | 88                                                                                                    |
|-----------------------|--------------------------------------------------------------------------------|------------------------|-------------|-----------|---------------|----------------------------------------------------------------------------------------------------|
| Name                  | pfsetos.                                                                       | The second second      |             |           |               |                                                                                                    |
| Werston               | 1.8.2<br>built on Thu Jan 8.02:30:04-657 2005<br>Preeff50 7.8-R68,8468 pt 1366 | Pool Stat              | Type        | interface | Status        | Description                                                                                                    |
| Platform              | p/Sense                                                                        |                        | antennor    | 0.01      | onine         | Landitulator                                                                                                    |
| CPU type              | 246(3) Rom(19) (PU220 @ 14809                                                  | Q                      | (pelance)   | 14.00     | onitre.       | 140                                                                                                    |
| liptime               | 01:25                                                                          |                        |             |           |               |                                                                                                    |
| DAS                   |                                                                                | Traffic Grap           | ilu -       |           |               | 888                                                                                                    |
| Last config<br>change | Web 34 22 28 13:24 (947 280)                                                   | Carrent W              | AM Ivalis   |           | 1000          | 100                                                                                                    |
| State table<br>size   | 964/20000<br>Show states                                                       | 0.0                    | op.         |           |               | p                                                                                                    |
| HEUF Usage            | 267 (3005                                                                      |                        |             |           |               | Allen                                                                                                    |
| CPU usage             | 20%                                                                            | _                      |             |           |               | -                                                                                                    |
| Mensory<br>unage      | 67%<br>of 1610-49%                                                             | Carrent LA             | Providik    |           |               |                                                                                                    |
| SWMP usage            |                                                                                | Carrent M              | ANZ Traffic |           |               |                                                                                                    |
| Disk usage            | 25                                                                             | Dr. 22.79<br>Out 296.4 | bps         |           |               | m Monta                                                                                                    |
| rpertangeles<br>2015  |                                                                                |                        |             |           |               | [m]                                                                                                    |
|                       | ٨                                                                              | totalices              |             |           | in the second | 88                                                                                                    |
|                       | win m                                                                          | V D LAS                |             |           | OlihaneTit a  | Adates                                                                                                    |
|                       |                                                                                |                        |             |           |               | and the second second se |

Ilustración 17 - Interface Web PFSENSE

#### Sitio web: www.pfsense.org

Valoración: 9/10 - Si quieres un firewall integral y nada más, pfsense quizás sea el más interesante.

Smoothwall Express

Smoothwall es probablemente la distro firewall por excelencia.

La instalación de Smoothwall Express es bastante rapida, aunque un poco confusa. Vale la pena utilizar la guia de instalación que os guiará a través del proceso de instalación. La mayoría de las opciones predeterminadas deberían ser validas, a menos que tenga una configuración de red inusual.

Una vez que haya terminado la configuración inicial de Smoothwall Express, ya estaría en condiciones para funcionar, ya que no requiere de muchos más ajustes.

Aunque es una distribución muy buena, no debemos olvidar que es la versión gratuita y viene limitada. Esto puede llegar a ser un problema si por nuestros requerimientos de red necesitamos algo en concreto.

Podemos consultar las caracteristicas de cada versión en:

http://www.smoothwall.org/about/feature-comparison-chart/

En definitiva: Un buen firewall, fácil de usar, pero queda un poco corto en cuanto a funciones más avanzadas. Que si tendríamos en la version de pago de Smoothwall.

| IJ    | 6             |             |          | Control               | Deut 1996       | an fate     | orking      | top       | tota      | shubleres |
|-------|---------------|-------------|----------|-----------------------|-----------------|-------------|-------------|-----------|-----------|-----------|
| -     | basede        | traffic gra | ote      | bandwidth-bars        | traffic re      | onitor      | the almost  | treat     |           |           |
|       |               | Patrie      | trand    | toonic way tools mi   | w, current cant | lguiston an | d resources | .mage.    |           |           |
| New   | ey.           |             |          |                       |                 |             |             |           |           |           |
|       |               |             | Tetal    | Used free             |                 | lised's     |             | Shared    | Buffers . | Cashed    |
|       |               | New         | 250624   | 6473081801308         | 201             |             | _           | 08        | 214406    | 2456080   |
|       |               | Seat-       | 217922   | OR TRANSTR            | 29              |             |             |           |           |           |
|       |               | Detail:     | 111010   | 017128-0411418        | 124             |             |             |           |           |           |
|       |               |             |          |                       |                 |             |             |           |           |           |
| and a |               |             |          |                       |                 |             |             |           |           |           |
| -     |               |             |          |                       |                 |             |             |           |           |           |
|       | Filesystem    |             | Mount po | det 16%               | Used            | Arabito     | -           | 8         | 10%       | -         |
|       | -devictions.  | - 10        |          | 8.00                  | 1948            | 4.75        |             | _         |           | -         |
|       | Vice Victoria |             |          | 208                   | 0.08            | 100         |             |           |           |           |
|       |               |             |          |                       |                 |             | -           |           |           | -         |
| hech  | Uneger        |             |          |                       |                 |             |             |           |           |           |
|       | filesystem.   | Mount po    | sint .   | Biodese               | fred            |             | free        |           | Used %    | -         |
|       | /dev/bdek     | 1           |          | 479940                | 17507           |             | 648203      | 10        |           |           |
|       | /date/hola1   | /kent       |          | 2414                  | 20              |             | 2116        | 1.4       |           |           |
|       | /dev/bda0     | THEFT.      | ,        | 328344                | 24              |             | 31891.0     | -         |           |           |
|       | re and users: |             | - 16.    | 2216, up 1014, 0 uner | . Juniterage    | 0.00, 8.88, | 0.00        |           |           |           |
|       | Eury          | 119         |          | Logistime             | hile            | ACP.        | u           | PCPU      | 14        |           |
|       |               |             |          |                       |                 |             |             |           |           |           |
|       |               |             |          |                       |                 |             |             |           |           |           |
|       |               |             |          |                       | # (Green)       |             |             |           |           |           |
|       | P.Address.    |             | 110.1    | HE72.141              | Briedline       |             | 11          | 0.168.730 | 28.6      |           |

Ilustración 18 - Interface Web SMOOTHWALL

## Sitio web: www.smoothwall.org

Valoración: 7/10 - Probablemente la distribución de firewall con la mayor reputación.

Elección del firewall.

Tras los cortafuegos analizados en el punto anterior nos decantamos por **PfSense** que cuenta con casi todas las funcionalidades de los costosos cortafuegos comerciales y en muchos casos incluye en más.

Firewall

- Filtrado de origen a destino de IP, protocolo IP, puerto de origen y destinación para TCP y UDP tráfico.
- Habilitación de límites para conexiones simultaneas con reglas de base.
- pfSense® utiliza p0f, una avanzada herramienta de red para huellas dactilares digitales que habilita la filtración a través el sistema operativo al inicio de la conexión.
- Políticas de enrutamiento con alta flexibilidad para la selección del gateway sobre las reglas de base para el equilibrio de banda, failover, WAN múltiple, backup sobre mas ADSL, etc...
- Posibilidad de creación de Alias de grupos de IP y nombres de IP, networks y puertas de enlace. Estas características ayudan a mantener la configuración limpia y fácil de entender, especialmente con configuraciones con varias IP públicas y numerosos Servers.
- Filtración transparente de capa 2. Posibilidad de puentear interfaces y filtrar el tráfico entre estas.
- Posibilidad de inhabilitar la filtración (firewalling) para utilizar pfSense® como solo router.

## State Table (tabla de estado)

La tabla de estado del firewall mantiene informaciones de las conexiones abiertas. pfSense es un stateful firewall, por defecto todas las reglas son stateful. Muchos firewall no tienen la capacidad de controlar la tabla de estados. PfSense tiene muchas funciones en grado de hacer un control granular de la tabla de estado.

- Regulación del tamaño de la tabla de estado existen muchas instalaciones de pfSense que usan diferentes cientos de estados. De norma la tabla de estado varía según la RAM instalada en el sistema, pero puede ser aumentada en tiempo real a la dimensión deseada. Cada estado ocupa aproximadamente 1 KB de RAM, este parámetro viene mantenido en la mente cuando se debe dimensionar la memoria.
- Reglas de base:
  - Límites de conexiones simultáneas de clientes.
  - Límites de estado para host.
  - Límites de nuevas conexiones al segundo.
  - Definir el estado de timeout.
  - Definir el tipo de estado.

- Tipos de estado pfSense ofrece numerosas opciones para la gestión del estado:
  - Keep state Trabaja con todos los protocolos. De norma con todas las reglas.
  - Modulate state Trabaja solo con TCP. pfSense® generará ISNs (Initial Sequence Numbers) por cuenta del host.
  - Synproxy state Los Proxy inician las conexiones TCP para ayudar los server de spoofed TCP SYN floods.
  - None No se mantiene ninguna información sobre el estado.
- Opciones de optimización de la tabla de estado pfSense ofrece cuatro estados para la optimización de la tabla de estado:
  - Normale de norma.
  - Hight latency usada para links de alta latencia, como enlaces por satélite.
  - Aggressive fecha límite del estado de idle más veloz. Más eficiente usando más recursos hardware, pero puede eliminar conexiones correctas.
  - Conservative Trata de evitar la cancelación de conexiones correctas a costa de mayor utilización de CPU y RAM.

NAT: Network Address Tranlation

- El Port forwards incluye unos rangos y uso de IP públicas múltiples.
- NAT 1:1 para IP individuales o subredes enteras.
- Outband NAT:
  - Todo el tráfico en salida al IP de la WAN. En configuraciones con WAN múltiples, vendrá usado el tráfico en salida a la IP de la interfaz WAN.
  - Advanced Outbound NAT.
- NAT Reflection en alguna configuración, NAT Reflection es utilizado para servicios que pueden acceder con IP públicos desde redes internas.

## NAT Limitation

PPTP / GRE Limitation – El monitoreo del estado de colas en pfSense para el protocolo GRE puede monitorizar una sola sesión por IP publica para un servidor externo. Esto significa que si usan conexiones PPTP VPN, solo una máquina interna podrá conectarse simultáneamente al PPTP server en internet. Miles de máquinas pueden conectarse simultáneamente con miles de server PPTP, pero solo una simultáneamente podrá conectarse a un server PPTP. El único modo para evitar el problema es utilizar IP públicas diferentes en el firewall, uno para el cliente, o usar IP públicas múltiples para los PPTP

servidores. Este problema no existe para conexiones VPN con diferentes protocolos. La solución a este problema es actualmente en desarrollo.

## Redundancia

El protocolo CARP de OpenBSD gestiona el hardware failover. Dos o más grupos de firewall hardware pueden ser configurados como un grupo de failover. Si una interfaz falla en el dispositivo primario o el dispositivo primario pasa a offline, el segundo dispositivo se activa. PfSense incluye también capacidad de sincronización automática entre el dispositivo primario y el secundario. Pfsync asegura que la tabla de estado del firewall será reproducida en todos los firewall incluidos en el failover. Esto significa que las conexiones existentes serán mantenidas en caso de fallo.

#### Limitaciones

Funciona solo con IP públicas estáticas, no funciona el failover usando DHCP, PPPoE o PPTP en la red WAN.

#### Balance de carga

Balance de cargo en salida: (Outbound)

El balance de carga en salida se usa en redes WAN para brindar balanceo y failover. El tráfico es directo a un Gateway designado o a un pool de balanceo de carga definido en las reglas de base del firewall.

## Inbound Load Balancing

El balanceo de cargo en entrada se usa para distribuir la carga entre los servidores. Es comúnmente usado para servidores web, servidores de correo electrónico y otros. Los servidores que no responden al ping o conexiones TCP en la puerta de enlace definida serán excluidos por el pool.

#### VPN

pfSense ofrece tres opciones para la conectividad VPN: IPsec, OpenVPN, e PPTP.

#### IPsec

IPsec consiente en conectividad con todos los dispositivos que soportan el standard IPsec. Esto es de uso común en las configuraciones site-to-site con otros dispositivos pfSense. Otros firewall open source como m0n0wall y muchos otros firewall comerciales como Cisco, Juniper, etc... la implementan. Es usada a menudo en las conexiones móviles de clientes.

#### OpenVPN

OpenVPN es una flexible y potente solución SSL VPN que soporta una amplia gama de sistemas operativos cliente.

#### PPTP Server

PPTP es un sistema VPN muy popular porque está instalado en casi todos los sistemas operativos cliente incluidos todos los sistemas operativos Windows a partir de Windows 95. El server pfSense PPTP puede usar una base de datos

local o un RADIUS server para la autenticación. La compatibilidad RADIUS está también soportada.

## PPPoE Server

pfSense ofrece un server PPPoE. La base de datos de usuarios locales pueden ser usados para la autenticación y la autenticación RADIUS con opciones de accounting también es soportada.

### Reportes y Monitoreo

Gráficos RRD. Los gráficos RRD en pfSense ofrecen las siguientes informaciones:

- Utilizo de la CPU.
- Tráfico total.
- Estado del firewall.
- Tráfico individual de las interfaces.
- Packets por second-rates para todas las interfaces.
- Tiempo de respuesta al ping del gateway de la interfaz WAN.
- Cola de tráfico shaper sobre el sistema si el tráfico shaper está habilitado.

## Información en tiempo real

Las informaciones sobre la historia del sistema son importantes, pero a veces son más importantes las informaciones en tiempo real. Los gráficos SVG muestran el tráfico en tiempo real para todas las interfaces. La página inicial incluye gráficos AJAX que muestran en tiempo real el cargo de la CPU, memoria, swap y espacio disco usado y la tabla de estado.

#### DNS Dinámica

El cliente de DNS Dinámica activa el registro mediante uno de los siguientes servicios:

- DynDNS
- DHS
- DNSexit
- DyNS
- EasyDNS
- FreeDNS
- HE.net
- Loopia
- Namecheap

- No-IP
- ODS.org
- OpenDNS
- ZoneEdit

## Captive Portal

El captive portal permite de forzar la autenticación o redirigir el tráfico de red a una página de autenticación de red. Esto es comúnmente usado en las conexiones de red hot spot, ampliamente usada también para niveles de seguridad adicionales en el acceso de redes internet a través sistemas Wireless. La que sigue es una lista de funciones y características del Captive Portal.

- Conexiones máximas competidoras Límite al número de conexiones competidoras para cada IP cliente. Esta funcionalidad impide ataques DOS.
- Idle timeout Desconecta los clientes que no efectúan conexiones por más de un cierto número de minutos.
- Hard timeout Fuerza la desconexión de cliente conectados por más de un numero definido de minutos.
- Pop up de logon Opción de pop up de la ventana de desconexión
- URL Redirection después de la autenticación los usuarios pueden ser direccionados a una página definida.
- MAC Filtering de norma pfSense usa el filtración direcciones MAC.
- Opciones de autenticación existen tres métodos de autenticación:
  - Ninguna autenticación: habilita la navegación sin la inserción de ningún dato.
  - Usuarios locales la base de datos de los usuarios locales puede ser configurada y usada para la autenticación.
  - Autenticación RADIUS Este es el método preferido por las empresas, entes y ISP. Puede ser usado con la autenticación de Microsoft Active Directory y otros tipos de servidores RADIUS.
- Capacidad de RADIUS
  - Forzar la re-autenticación.
  - o Activación de la actualización de cuentas de usuarios.
  - Autenticación MAC RADIUS, habilita el Captive Portal en la autenticación de cliente usando el MAC address, username y password.
  - Acepta configuraciones redundante de RADIUS Server.

- http e HTTPS La página del portal puede ser configurada sea en http que en https.
- Pass-through MAC and IP addresses Direcciones MAC y IP pueden ser inseridas en una lista blanca sin pasar por el portal.
- File manager Esto permite de cargar imágenes que pueden ser utilizadas en la página inicial del captive portal.

DHCP Server and Relay

pfSense incluye DHCP Server y funcionalidad Relay.

Instalación y configuración de PfSense

En el Anexo I: Instalación y configuración de PfSense se explica todo lo relacionado con la instalación y configuración del cortafuegos PfSense apaptado a nuestra red corporativa.

## Monitorización de la red con Nagios

## Introducción

En este apartado vamos a dotar a nuestra red de un sistema de monitorización que nos permitirá tener en todo momento control visual y de envío de alertas por correo electrónico del estado de nuestros dispositivos de red (ON/OFF). Aunque Nagios es una potente herramienta de monitorización que permite el control de muchos estados de los elementos monitorizados, en nuestro caso de ejemplo sólo vamos a controlar que tengamos respuesta al ping de nuestros elementos de la red, es decir, si están activos o han caído por algún motivo.

Nagios es un sistema de monitorización de redes ampliamente utilizado, de código abierto, que vigila los equipos (hardware) y servicios (software) que se especifiquen, alertando cuando el comportamiento de los mismos no sea el deseado. Entre sus características principales figuran la monitorización de servicios de red (SMTP, POP3, HTTP, SNMP...), la monitorización de los recursos de sistemas hardware (carga del procesador, uso de los discos, memoria, estado de los puertos...), independencia de sistemas operativos, posibilidad de monitorización remota mediante túneles SSL cifrados o SSH, y la posibilidad de programar plugins específicos para nuevos sistemas.

Se trata de un software que proporciona una gran versatilidad para consultar prácticamente cualquier parámetro de interés de un sistema, y genera alertas, que pueden ser recibidas por los responsables correspondientes mediante (entre otros medios) correo electrónico y mensajes SMS, cuando estos parámetros exceden de los márgenes definidos por el administrador de red.

Características:

- Monitorización de servicios de red (SMTP, POP3, HTTP, NNTP, ICMP, SNMP).
- Monitorización de los recursos de equipos hardware (carga del procesador, uso de los discos, logs del sistema) en varios sistemas operativos, incluso Microsoft Windows con los plugins NRPE\_NT o NSClient++.
- Monitorización remota, a través de túneles SSL cifrados o SSH.
- Diseño simple de plugins, que permiten a los usuarios desarrollar sus propios chequeos de servicios dependiendo de sus necesidades, usando sus herramientas preferidas (Bash, C++, Perl, Ruby, Python, PHP, C#...).
- Chequeo de servicios paralizados.
- Posibilidad de definir la jerarquía de la red, permitiendo distinguir entre host caídos y host inaccesibles.
- Notificaciones a los contactos cuando ocurren problemas en servicios o hosts, así como cuando son resueltos (a través del correo electrónico, buscapersonas, Jabber, SMS, o cualquier método definido por el usuario junto con su correspondiente complemento).

- Posibilidad de definir manejadores de eventos que ejecuten al ocurrir un evento de un servicio o host para resoluciones de problemas proactivas.
- Rotación automática del archivo de registro.
- Soporte para implementar hosts de monitores redundantes.
- Visualización del estado de la red en tiempo real a través de interfaz web, con la posibilidad de generar informes y gráficas de comportamiento de los sistemas monitorizados, y visualización del listado de notificaciones enviadas, historial de problemas, archivos de registros....

FUENTE: Wikipedia.

## Monitorización de nuestra red

Para la instalación y configuración de Nagios partimos de un servidor Ubuntu versión 14.04 instalado en una máquina virtual de nuestra organización. Para dicha instalación se necesitan los siguientes prerrequisitos en nuestra distribución Linux:

- Apache 2
- PHP
- GCC: librerías de desarrollo y compilación
- GD: librerías de desarrollo

De las diferentes web donde se explica la instalación se ha seguido la del siguiente enlace, que es en la que menos problemas hemos encontrado:

## Instalación Nagios

Tras la instalación pasamos a configurar el fichero switch.cfg ubicado en la ruta: /usr/local/nagios/etc/object tal y como se adjunta en el Anexo K: Fichero "switch.cfg" de Nagios.

Quedan monitorizados los siguientes dispositivos de la red y servicios:

- 1. CENTRO ADMINISTRATIVO
  - 1.1.CA-CORE
  - 1.2.CA-P0
  - 1.3.CA-P1
  - 1.4. CA-P2
  - 1.5. AP-P0
  - 1.6. AP-P1
  - 1.7. AP-P2
  - 1.8. FIREWALL
  - 1.9. R-CA
  - 1.10. SALIDA INTERNET
- 2. CENTRO PRODUCTIVO
  - 2.1. CP-CORE
  - 2.2. CP-Z1
  - 2.3. CP-Z2
  - 2.4. AP-Z1
  - 2.5. AP-Z2
  - 2.6. R-CP
  - 2.7. SALIDA INTERNET
- 3. ENLACE ENTRE SEDE ADMINISTRATIVA Y LOGISTICA
  - 3.1.ER-ER
- 4. CENTRO LOGISTICO
  - 4.1.CL-Z1
  - 4.2. AP1
  - 4.3.AP2
  - 4.4.AP3
  - 4.5. RP
  - 4.6. RB
  - 4.7. SALIDA INTERNET PRINCIPAL
  - 4.8. SALIDA INTERNET RESPALDO

Una vez introducidos todos nuestros dispositivos de red en el fichero swtch.cfg con sus respectivas dependencias ya podemos reinicar el servicio de Nagios y mostrar nuestra red monitorizada (se muestran varios ejemplos de vistas monitorizadas de la red):

• Mapa con vista circular:

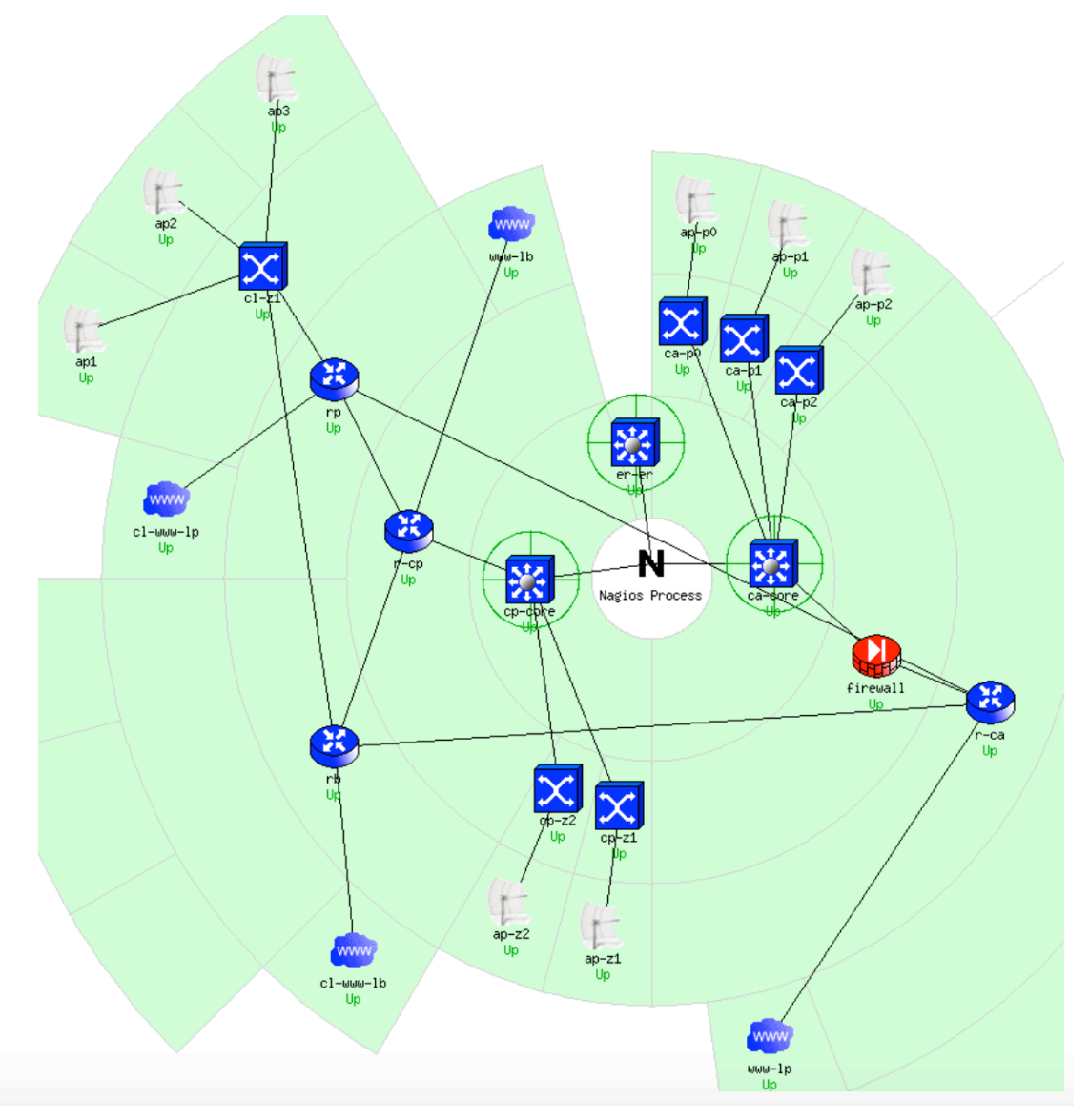

Ilustración 19 - Nagios: mapa con vista cirtular

## • Vista de los dispositivos en forma de lista:

Current Network Status Last Updated: Sat Jun 4 16:49:19 CEST 2016 Updated every 90 seconds Nagios® Core™ 4.0.4 - www.nagios.org Logged in as nagiosadmin

View Service Status Detail For All Host Groups View Status Overview For All Host Groups View Status Summary For All Host Groups View Status Grid For All Host Groups Host Status Totals Up Down Unreachable Pending 26 0 0 0 All Problems All Types 0 26

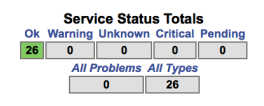

Host Status Details For All Host Groups

| Limit Results: 100 🛊 |            |                     |                         |                                                  |
|----------------------|------------|---------------------|-------------------------|--------------------------------------------------|
| Host **              | Status 🕈 🗣 | Last Check 🕈 🕈      | Duration <sup>▲</sup> ● | Status Information                               |
| ар-р0 👘 🧧            | UP         | 06-04-2016 16:46:43 | 0d 0h 48m 41s           | ECO OK - Paquetes perdidos = 0%, RTA = 43.82 ms  |
| ap-p1 🥐 🧧            | UP         | 06-04-2016 16:48:06 | 0d 0h 48m 41s           | ECO OK - Paquetes perdidos = 0%, RTA = 45.60 ms  |
| ap-p2                | UP         | 06-04-2016 16:44:51 | 0d 0h 48m 49s           | ECO OK - Paquetes perdidos = 16%, RTA = 91.90 ms |
| ap-z1 🔐              | UP         | 06-04-2016 16:44:35 | 0d 0h 48m 44s           | ECO OK - Paquetes perdidos = 0%, RTA = 42.39 ms  |
| ap-z2                | UP         | 06-04-2016 16:47:26 | 0d 0h 48m 44s           | ECO OK - Paquetes perdidos = 0%, RTA = 36.81 ms  |
| ap1 🔐                | UP         | 06-04-2016 16:45:46 | 0d 0h 48m 44s           | ECO OK - Paquetes perdidos = 0%, RTA = 44.79 ms  |
| ap2 🔐                | UP         | 06-04-2016 16:46:07 | 0d 0h 48m 44s           | ECO OK - Paquetes perdidos = 0%, RTA = 25.80 ms  |
| ар3 🦙 🎴              | UP         | 06-04-2016 16:46:07 | 0d 0h 48m 44s           | ECO OK - Paquetes perdidos = 0%, RTA = 43.49 ms  |
| ca-core 🕺            | UP         | 06-04-2016 16:44:17 | 0d 0h 48m 49s           | ECO OK - Paquetes perdidos = 0%, RTA = 50.48 ms  |
| са-р0                | UP         | 06-04-2016 16:48:36 | 0d 0h 48m 45s           | ECO OK - Paquetes perdidos = 0%, RTA = 36.66 ms  |
| ca-p1 🔀 🖌            | UP         | 06-04-2016 16:44:04 | 0d 0h 48m 45s           | ECO OK - Paquetes perdidos = 0%, RTA = 52.87 ms  |
| ca-p2                | UP         | 06-04-2016 16:47:56 | 0d 0h 48m 53s           | ECO OK - Paquetes perdidos = 0%, RTA = 32.96 ms  |
| cl-www-lb 💿 🍢        | UP         | 06-04-2016 16:44:47 | 0d 0h 48m 48s           | ECO OK - Paquetes perdidos = 0%, RTA = 159.09 ms |
| cl-www-lp 👘          | UP         | 06-04-2016 16:46:03 | 0d 0h 48m 48s           | ECO OK - Paquetes perdidos = 0%, RTA = 37.93 ms  |
| ci-z1 🔀 🕻            | UP         | 06-04-2016 16:46:00 | 0d 0h 48m 48s           | ECO OK - Paquetes perdidos = 0%, RTA = 29.16 ms  |
| cp-core 🔀 🕌          | UP         | 06-04-2016 16:47:26 | 0d 0h 48m 52s           | ECO OK - Paquetes perdidos = 0%, RTA = 37.61 ms  |
| cp-z1 🔀 🖌            | UP         | 06-04-2016 16:47:32 | 0d 0h 48m 48s           | ECO OK - Paquetes perdidos = 0%, RTA = 33.92 ms  |
| cp-z2                | UP         | 06-04-2016 16:46:03 | 0d 0h 48m 48s           | ECO OK - Paquetes perdidos = 0%, RTA = 30.58 ms  |
| er-er 💥 📔            | UP         | 06-04-2016 16:46:15 | 0d 2h 14m 53s           | ECO OK - Paquetes perdidos = 0%, RTA = 52.13 ms  |
| firewall 🔛 🚺         | UP         | 06-04-2016 16:48:49 | 0d 0h 48m 44s           | ECO OK - Paquetes perdidos = 0%, RTA = 33.01 ms  |
| r-ca 🥶 🗳             | UP         | 06-04-2016 16:45:40 | 0d 0h 48m 48s           | ECO OK - Paquetes perdidos = 0%, RTA = 38.97 ms  |
| r-cp 🕴 🕻             | UP         | 06-04-2016 16:47:57 | 0d 0h 48m 56s           | ECO OK - Paquetes perdidos = 0%, RTA = 39.57 ms  |
| rb 🕴 🛂               | UP         | 06-04-2016 16:47:26 | 0d 0h 48m 52s           | ECO OK - Paquetes perdidos = 0%, RTA = 34.77 ms  |
| rp 🕴 🛂               | UP         | 06-04-2016 16:48:49 | 0d 0h 48m 52s           | ECO OK - Paquetes perdidos = 0%, RTA = 45.78 ms  |
| www-lb 💩 🍢           | UP         | 06-04-2016 16:45:19 | 0d 0h 48m 52s           | ECO OK - Paquetes perdidos = 16%, RTA = 33.52 ms |
| www-lp 💩 🎽           | UP         | 06-04-2016 16:48:58 | 0d 0h 48m 40s           | ECO OK - Paquetes perdidos = 0%, RTA = 41.73 ms  |

Ilustración 20 - Nagios: vista en forma de lista

• Vista en forma de árbol:

Suppress pc

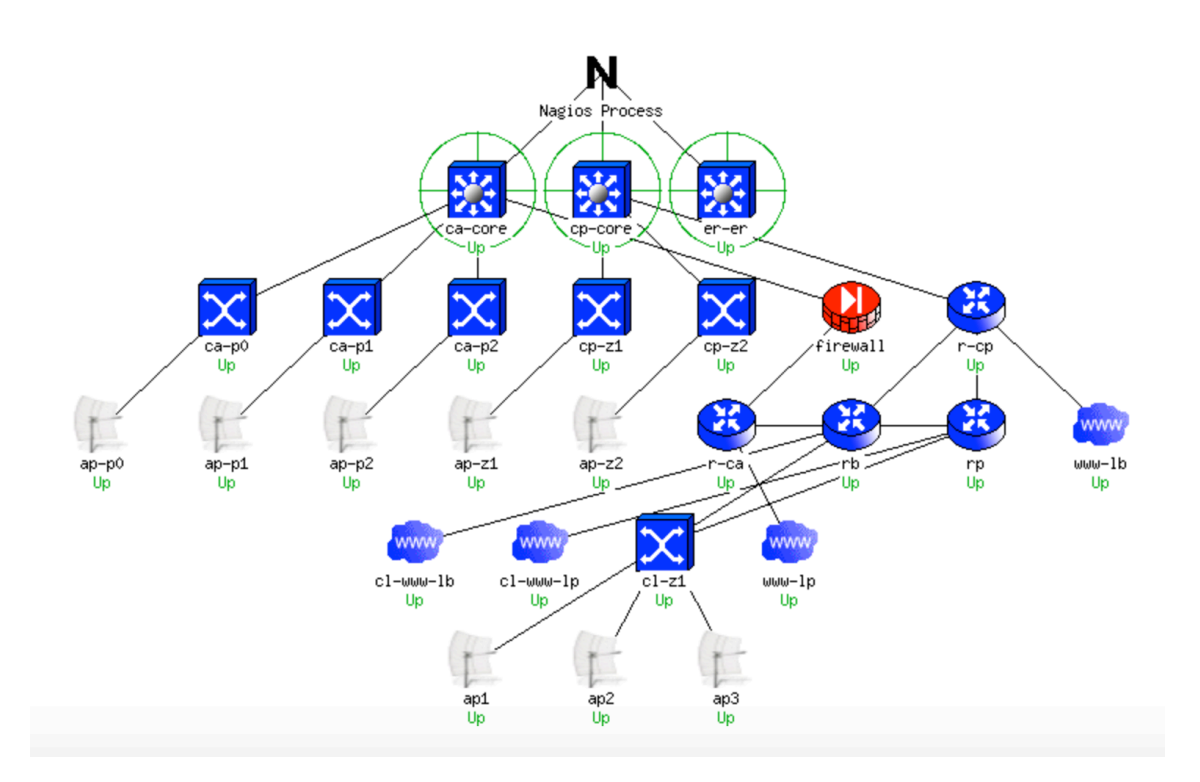

#### Ilustración 21 - Nagios: vista en forma de árbol

• Vista en árbol con switch de la planta 2 del centro administrativo caído:

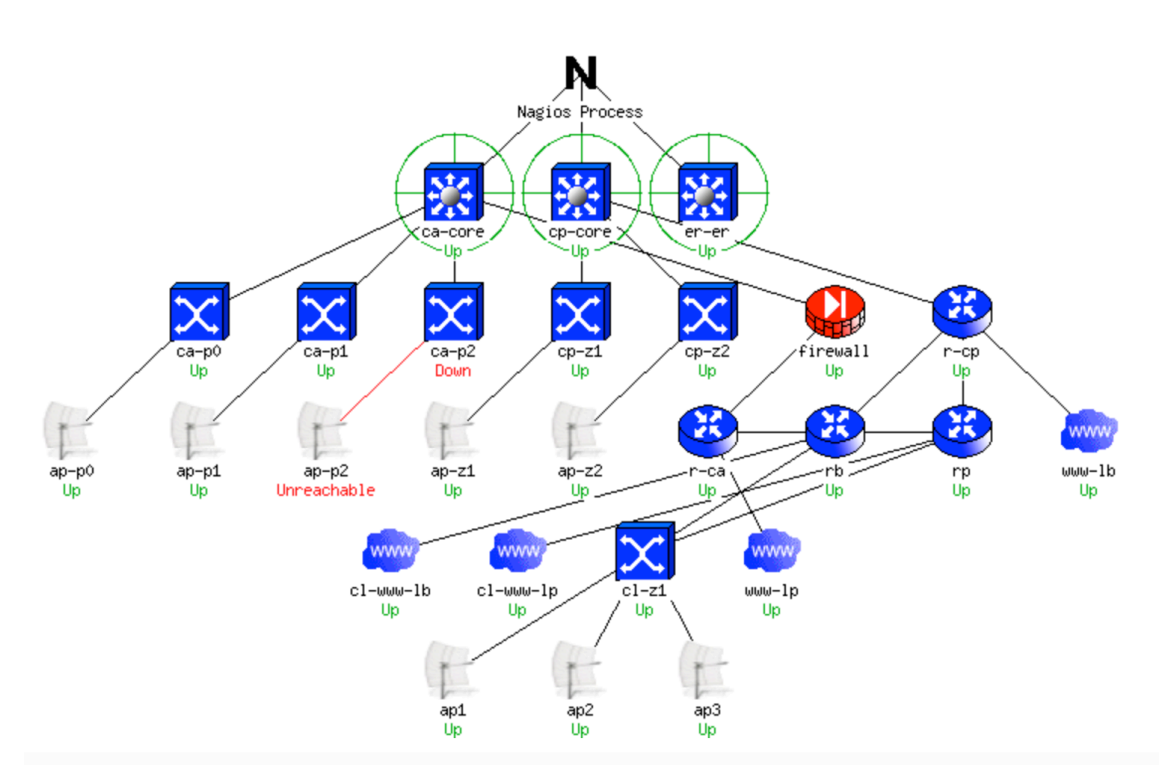

Ilustración 22 - Nagios en vista de árbol con dispositivo en fallo.

# 2.5. Plan de contingencias.

Nuestro plan de contingencias va a consistir en una serie de supuestos fallos que se produzcan en los elementos de nuestra red y como restablecer el servicio en el menor tiempo posible.

Supuesto 1 – Caída de uno de los switches de acceso.

Dispondremos de un switch de acceso de backup guardado para reponer rápidamente la caída de alguno de los switches de acceso distribuidos por los tres centros en el menor tiempo posible.

Para ello también dispondremos de copias de seguridad de los ficheros "running-config" de nuestros switches de acceso, volcaremos el backup del dispositivo caído en el dispositivo de respaldo, para su posterior sustitución.

Esto nos permitirá una pronta respuesta ante la caída del elemento mencionado.

- Tiempo de respuesta centro administrativo y centro productivo: 15 minutos.
- Tiempo de respuesta centro logístico: 15 minutos + 30 minutos de desplazamiento. 45 minutos.

Posteriormente se procedería a la sustitución del dispositivo caído por uno en buen estado, quedando en backup.

Supuesto 2 – Caída de uno de los punto de acceso.

Dispondremos de un punto de acceso de backup guardado para reponer rápidamente la caída de alguno de los puntos de acceso distribuido por los tres centros en el menos tiempo posible.

Para ello dicho punto de acceso estará pre-configurado con la SSID de la organización.

Esto nos permitirá una pronta respuesta ante la caída del elemento mencionado.

- Tiempo de respuesta centro administrativo y centro productivo: 5 minutos.
- Tiempo de respuesta centro logístico: 5 minutos + 30 minutos de desplazamiento. 45 minutos.

Posteriormente se procedería a la sustitución del dispositivo caído por uno en buen estado, quedando en backup.

Supuesto 3 – Caída de uno de los switches multicapa.

En este supuesto utilizaríamos el switch multicapa ER-ER que hace de enlace de respaldo entre el centro administrativo y el centro logístico.

Para ello también dispondremos de copias de seguridad de los ficheros "running-config" de nuestros switches multicapa, volcaremos el backup del dispositivo caído en el dispositivo de respaldo, para su posterior sustitución.

Esto nos permitirá una pronta respuesta ante la caída del elemento mencionado.

• Tiempo de respuesta centro administrativo y centro productivo: 15 minutos.

Posteriormente se procedería a la sustitución del dispositivo caído por uno en buen estado, volcado del backup ER-ER y vuelta a su función original.

Supuesto 4 – Caída del switch multicapa del enlace de respaldo.

En este supuesto nuestro servicio no se ve afectado, sólo perdemos redundancia en los enlaces.

En este caso se procedería a la gestión del cambio del dispositivo, posterior volcado de backup y su instalación en origen.

Supuesto 5 – Caída del firewall.

En este supuesto se realizarían los siguientes pasos:

- 1. Cambiar la conexión física del router, que dejaría de estar conectado con el firewall y lo conectaríamos directamente al switch multicapa del centro administrativo.
- 2. Cambiar la tabla de ruteo del switch multicapa del centro administrarivo para que se envíen el tráfico hacia el exterior directamente al router.

Con esto ya tendríamos de nuevo servicio con el exterior. Esto nos permitirá una pronta respuesta ante la caída del elemento mencionado.

• Tiempo de respuesta centro administrativo y centro productivo: 15 minutos.

Los pasos para restablecer el servicio a su estado original:

- 1. Restaurar la copia de la máquina virtual del firewall.
- 2. Volver a cambiar la tabla de ruteo del switch multicapa del centro administrativo para que se envíe el tráfico hacia el exterior a través del firewall
- 3. Volver a cambiar el cable de conexión del router y conectarlo a la conexión WAN del firewall.

Supuesto 6 – caída de routers.

En el caso de que caiga alguno de los cuatro routers de los tres centros no tendremos que hacer nada, ya que el sistema está preparado previamente por HSRP para balancear la salida hacia el exterior.

Simplemente gestionaremos con nuestro proveedor de servicios de Internet la reparación o sustitución del router.

Supuesto 7 – Fallo en el servicio de Internet

En esta caso, como el anterior, en el caso de fallo en el servicio de Internet de los tres centros no tendremos que hacer nada, ya que el sistema está preparado previamente por HSRP para balancear la salida hacia el exterior.

Simplemente gestionaremos con nuestro proveedor de servicios de Internet la reparación de la avería.

Supuesto 8 – Fallo en el cableado de red.

En el caso de corte de alguno de los cables de red o fibra de la instalación de red, procederemos a su sustitución.

Para ello dispondremos de una caja con rollo de cable de red y otra con cable de fibra para su sustitución por parte del departamento de mantenimiento de la organización o una empresa externa.

El tiempo de respuesta para la resolución de este fallo dependerá de la zona y metros a sustituir, pero puede oscilar desde una hora hasta varias horas.

# 2.6. Costes del proyecto.

En este último punto se pretende dar una orientación sobre los costes del proyecto a nivel de hardware, a los cuales se tendría que añadir los 3.053€ mensuales de los servicios de Internet.

Queda fuera los costes de consultoría o desarrollo del proyecto realizado en este Trabajo y la mano de obra de instalación de todo el cableado, realizado por los operarios de mantenimiento de la organización.

| DISPOSITIVO     | CANTIDAD | COSTE UNIDAD | TOTAL    |
|-----------------|----------|--------------|----------|
| 2960-24TT       | 6+1      | 700€         | 4.900 €  |
| 3560-24PS       | 3        | 3.500 €      | 10.500 € |
| AP AIRONET 1600 | 8+1      | 600€         | 5.400€   |

| IOTAL | 20.800€ |
|-------|---------|
|       |         |

Tabla 15 - Costes del proyecto.

# 3. Conclusiones

Durante el desarrollo del presente trabajo se ha aprendido detalles desconocidos en la configuración de dispositivo de Cisco como configurar *HSRP* o configurar tablas de ruteo. Otro aspecto importante abordado ha sido la puesta en marcha del firewall *PfSense* y conocer todas sus extensas posibilidades.

En un aspecto menos técnico se ha reforzado a nivel personal los puntos de la planificación, del análisis técnico y detallado de las problemáticas a resolver.

El presente trabajo tenía cierta envergadura y se han cumplido todos los objetivos iniciales, aunque cierto es que con más tiempo se podrían haber abordado algunos puntos extras relacionados con el tema como ampliar funcionalidades de *PfSense* y <u>Nagios</u> o el uso de las herramientas de Cisco como *Cisco Configuration Professional* (CCP) que es una herramienta de administración de dispositivos basada en GUI para el acceso a los dispositivos de Cisco o *Cisco Network Assistant* (CNA) es una aplicación del tipo software que permite administrar equipos individuales y en conjunto.

El principal problema de la planificación fue que inicialmente se propuso realizar la configuración de dispositivos desde de la vista de agrupación por centro de trabajo, pero conforme se comenzó el desarrollo se decidió que la mejor forma de enfocar el problema a resolver era viéndolo todo como un conjunto y desarrollar de dentro hacia fuera.

Respecto al plan de contingencias se ha elaborado en base a la red diseñada y un bajo coste. Evidentemente, los tiempos de respuesta en los planes de contingencias son mejorables normalmente mediante mayor inversión económica, por ejemplo podríamos haber diseñado una red en estrella con más conexiones entre los dispositivos de red e incluso incorporando más dispositivos de red.

En los costes del proyecto se ha optado por precios de dispositivos nuevos, pero se podrían haber rebajado usando dispositivos *Refurbished* (probados, certificados y configurados por Cisco, que tienen una completa garantía a través de Cisco TAC) o incluso de segunda mano. Por otro lado, este tipo de proyectos es difícil evaluar los costes de consultoría o de mano de obra ya que se parte desde cero y surgen muchas modificaciones sobre el desarrollo del mismo. Siguiendo con los costes, incluso se podrá haber añadido una auditoria de la red por una tercera empresa independiente que certificase principalmente el rendimiento y la seguridad de la misma.
## 4. Glosario

**Switch**: es el dispositivo digital lógico de interconexión de equipos que opera en la capa de enlace de datos del modelo OSI. Su función es interconectar dos o más segmentos de red, de manera similar a los puentes de red, pasando datos de un segmento a otro de acuerdo con la dirección MAC de destino de las tramas en la red y eliminando la conexión una vez finalizada esta.

**Router**: también conocido como enrutador o encaminador de paquetes, es un dispositivo que proporciona conectividad a nivel de red o nivel tres en el modelo OSI. Su función principal consiste en enviar o encaminar paquetes de datos de una red a otra, es decir, interconectar subredes, entendiendo por subred un conjunto de máquinas IP que se pueden comunicar sin la intervención de un encaminador (mediante puentes de red), y que por tanto tienen prefijos de red distintos.

**Ruteo**: el encaminamiento, enrutamiento o ruteo, es la función de buscar un camino entre todos los posibles en una red de paquetes cuyas topologías poseen una gran conectividad. Dado que se trata de encontrar la mejor ruta posible, lo primero será definir qué se entiende por "mejor ruta" y en consecuencia cuál es la "métrica" que se debe utilizar para medirla.

**VLAN**: Una VLAN, acrónimo de *virtual LAN* (red de área local virtual), es un método para crear redes lógicas independientes dentro de una misma red física. Varias VLAN pueden coexistir en un único conmutador físico o en una única red física. Son útiles para reducir el tamaño del dominio de difusión y ayudan en la administración de la red, separando segmentos lógicos de una red de área local (los departamentos de una empresa, por ejemplo) que no deberían intercambiar datos usando la red local (aunque podrían hacerlo a través de un enrutador o un conmutador de capa 3 y 4).

Una VLAN consiste en dos o más redes de computadoras que se comportan como si estuviesen conectados al mismo PCI, aunque se encuentren físicamente conectados a diferentes segmentos de una red de área local (LAN). Los administradores de red configuran las VLAN mediante software en lugar de hardware, lo que las hace extremadamente fuertes.

**VPN**: Una red privada virtual (RPV), en inglés: *Virtual Private Network* (VPN), es una tecnología de red de computadoras que permite una extensión segura de la red de área local (LAN) sobre una red pública o no controlada como Internet. Permite que la computadora en la red envíe y reciba datos sobre redes compartidas o públicas como si fuera una red privada con toda la funcionalidad, seguridad y políticas de gestión de una red privada.<sup>1</sup> Esto se realiza estableciendo una conexión virtual punto a punto mediante el uso de conexiones dedicadas, cifrado o la combinación de ambos métodos.

**IP**: Una dirección IP es un número que identifica, de manera lógica y jerárquica, a una Interfaz en red (elemento de comunicación/conexión) de un dispositivo (computadora, tableta, portátil, *smartphone*) que utilice el protocolo IP (*Internet Protocol*), que corresponde al nivel de red del modelo TCP/IP. La dirección IP no debe confundirse con la dirección MAC, que es un identificador de 48 bits para identificar de forma única la tarjeta de red y no depende del protocolo de conexión utilizado ni de la red.

**Host**: El término *host* ("anfitrión", en español) es usado en informática para referirse a las computadoras conectadas a una red, que proveen y utilizan servicios de ella. Los usuarios deben utilizar *anfitriones* para tener acceso a la red. En general, los *anfitriones* son computadores monousuario o multiusuario que ofrecen servicios de transferencia de archivos, conexión remota, servidores de base de datos, servidores web, etc. Los usuarios que hacen uso de los *anfitriones* pueden a su vez pedir los mismos servicios a otras máquinas conectadas a la red. De forma general un *anfitrión* es todo equipo informático que posee una dirección IP y que se encuentra interconectado con uno o más equipos. Un host o anfitrión es un ordenador que funciona como el punto de inicio y final de las transferencias de datos. Comúnmente descrito como el lugar donde reside un sitio web. Un anfitrión de Internet tiene una dirección de Internet única (dirección IP) y un nombre de dominio único o nombre de anfitrión.

**CPD**: Se denomina centro de procesamiento de datos (CPD) a aquella ubicación donde se concentran los recursos necesarios para el procesamiento de la información de una organización.

**MPLS** (siglas de *Multiprotocol Label Switching*): es un mecanismo de transporte de datos estándar creado por la IETF y definido en el RFC 3031. Opera entre la capa de enlace de datos y la capa de red del modelo OSI. Fue diseñado para unificar el servicio de transporte de datos para las redes basadas en circuitos y las basadas en paquetes. Puede ser utilizado para transportar diferentes tipos de tráfico, incluyendo tráfico de voz y de paquetes IP.

**HTTP** o Hypertext Transfer Protocol (en español *protocolo de transferencia de hipertexto*): es el protocolo de comunicación que permite las transferencias de información en la World Wide Web.

**HTTPS** o Hypertext Transfer Protocol Secure (en español: *Protocolo seguro de transferencia de hipertexto*), más conocido por sus siglas HTTPS, es un protocolo de aplicación basado en el protocolo HTTP, destinado a la transferencia segura de datos de Hipertexto, es decir, es la versión segura de HTTP. Es utilizado principalmente por entidades bancarias, tiendas en línea, y cualquier tipo de servicio que requiera el envío de datos personales y/o contraseñas.

**Telnet**: es el nombre de un protocolo de red que nos permite viajar a otra máquina para manejarla remotamente como si estuviéramos sentados delante de ella. También es el nombre del programa informático que implementa el cliente. Para que la conexión funcione, como en todos los servicios de Internet,

la máquina a la que se acceda debe tener un programa especial que reciba y gestione las conexiones. El puerto que se utiliza generalmente es el 23.

**TCP**: *Transmission Control Protocol* (TCP) o Protocolo de Control de Transmisión, es uno de los protocolos fundamentales en Internet. Muchos programas dentro de una red de datos compuesta por redes de computadoras, pueden usar TCP para crear "conexiones" entre sí a través de las cuales puede enviarse un flujo de datos. El protocolo garantiza que los datos serán entregados en su destino sin errores y en el mismo orden en que se transmitieron. También proporciona un mecanismo para distinguir distintas aplicaciones dentro de una misma máquina, a través del concepto de puerto.

**UDP** (User Datagram Protocol) es un protocolo del nivel de transporte basado en el intercambio de datagramas (Encapsulado de capa 4 Modelo OSI). Permite el envío de datagramas a través de la red sin que se haya establecido previamente una conexión, ya que el propio datagrama incorpora suficiente información de direccionamiento en su cabecera. Tampoco tiene confirmación ni control de flujo, por lo que los paquetes pueden adelantarse unos a otros; y tampoco se sabe si ha llegado correctamente, ya que no hay confirmación de entrega o recepción.

**SSH** (Secure SHell, en español: intérprete de órdenes seguro) es el nombre de un protocolo y del programa que lo implementa, y sirve para acceder a máquinas remotas a través de una red. Permite manejar por completo la computadora mediante un intérprete de comandos, y también puede redirigir el tráfico de X (Sistema de Ventanas X) para poder ejecutar programas gráficos si tenemos ejecutando un Servidor X (en sistemas Unix y Windows). Además de la conexión a otros dispositivos, SSH nos permite copiar datos de forma segura (tanto archivos sueltos como simular sesiones FTP cifradas), gestionar claves RSA para no escribir claves al conectar a los dispositivos y pasar los datos de cualquier otra aplicación por un canal seguro tunelizado mediante SSH.

**FTP** (*File Transfer Protocol*, 'Protocolo de Transferencia de Archivos') en informática, es un protocolo de red para la transferencia de archivos entre sistemas conectados a una red TCP (Transmission Control Protocol), basado en la arquitectura cliente-servidor. Desde un equipo cliente se puede conectar a un servidor para descargar archivos desde él o para enviarle archivos, independientemente del sistema operativo utilizado en cada equipo.

# 5. Bibliografía

Libro 1: PRINCIPIOS DE ROUTING SWITCHING (CCNA 2), ISBN 9788490354742 , PEARSON, 2014 Libro 2: REDES ESCALARES (CCNA 3) ISBN 9788490354759, PEARSON, 2015 Libro 3: CONEXIÓN DE REDES (CCNA 4) ISBN 9788490354766, PEARSON, 2015 Web 1: http://blog.capacityacademy.com (abril - mayo 2016) Web 2: https://www.nagios.org (mayo 2016) Web 3: https://www.pfsense.org (mayo 2016) Web 4: https://es.wikipedia.org (abril – mayo 2016) Web 5: http://www.ubuntu.com (mayo 2016) Web 6: http://blog.soporteti.net (mayo 2016) Web 7: https://www.digitalocean.com/community/tutorials/how-to-install-nagios-4-and-monitor-your-servers-on-ubuntu-14-04 (mayo 2016) Web 8: http://www.cisco.com (abril – mayo 2016)

## 6. Anexos

Anexo A: Protección de los switches.

A continuación se definen los pasos necesarios para proteger los switches de Cisco de la organización.

Se protegerán los dispositivos mediante una contraseña cifrada para las conexiones de consola y conexiones de red seguras mediante el protocolo SSH.

Se van a introducir la medidas de seguridad en los siguientes dispositivos:

- Centro administrativo:
  - $\circ$  Core principal.
  - Switch acceso planta baja
  - Switch acceso planta 1.
  - Switch acceso planta 2.
- Centro Productivo:
  - Core secundario.
  - Switch acceso zona 1.
  - Switch acceso zona 2.
- Enlace de respaldo:
  - Switch enlace respaldo.
- Centro Logístico:
  - $\circ$  Switch acceso.

Los siguientes pasos serán aplicables a los dispositivos detallado anteriormente.

- 1. Acceder al dispositivo mediante el puerto de consola, para ello se utiliza un cable RJ45-RS232 suministrado con el dispositivo.
  - 1.1. Conectar dicho cable en el puerto de consola del dispositivo mediante el conector RJ45 y con un PC mediante el puerto RS232.
  - 1.2. Abrir un programa para conexiones Telnet, SSH y consola como Putty.
  - 1.3. Escoger la conexión de consola.
- 2. Una vez conectados al dispositivo de red:
  - 2.1. Ingresamos en modo EXEC (modo que permite modificar) mediante el comando:

enable

2.2. Ingresamos en modo de configuración mediante el comando:

configure terminal

2.3. Le damos un nombre al dispositivo de red mediante el comando: hostname ca-p0

Para los distintos dispositivo le asignamos los siguientes nombres:

- Centro administrativo:
  - o ca-p0: switch acceso planta baja
  - o ca-p1: switch acceso primera planta
  - o ca-p2: switch acceso segunda planta
  - o ca-core: core principal del centro administrativo
- Centro Productivo:
  - o cp-core: Core secundario.
  - o cp-z1:Switch acceso zona 1.
  - o cp-z2: Switch acceso zona 2.
- Enlace de respaldo:
  - o er-er: Switch enlace respaldo.
- Centro Logístico:
  - cl-z1: Switch acceso.
- 2.4. Deshabilitamos la búsqueda DNS para evitar que el dispositivo intente traducir los comandos incorrectos como si fueran nombres de host:

no ip domain lookup

2.5. Configuramos el nombre de usuario de una base de datos local con máximos privilegios mediante el comando:

username admin privilege 15 secret uoc

Utilizaremos la contraseña uoc en todos los dispositivos.

2.6. Habilitamos el acceso por consola con el usuario de la base de datos local mediante los siguientes comandos:

>line con 0

>login local

>end

2.7. Habilitamos el acceso seguro por ssh con el usuario de la base de datos local mediante los siguientes comandos:

>ip domain-name org.com

>crypto key generate rsa 1024

>line vty 0 15

>transport input ssh

>login local

>end

2.8. Creamos un mensaje de aviso que advierta de acceso no autorizados mediante el siguiente comando:

>banner moth "Acceso solo usuarios permitidos. "

2.9. Salimos del modo de configuración con el siguiente comando:

>exit

2.10. Guardamos la configuración introducida mediante el siguiente comando:

>copy r s

Anexo B: Configuración de VLANs e IP de administración en los switches.

- 1. Acceder al dispositivo mediante el puerto de consola, para ello se utiliza un cable RJ45-RS232 suministrado con el dispositivo.
  - 1.1. Conectar dicho cable en el puerto de consola del dispositivo mediante el conector RJ45 y con un PC mediante el puerto RS232.
  - 1.2. Abrir un programa para conexiones Telnet, SSH y consola como Putty.
  - 1.3. Escoger la conexión de consola.
- 2. Una vez conectados al dispositivo de red:
  - 2.1. Nos pedirá Username y Password (ya definidos en el punto anterior):

Username: admin

Password: uoc

2.2. Pasamos a modo de configuración del dispositivo mediante el siguiente comando:

>configure terminal

- 2.3. Preparamos el "ca-core" como servidor del protocolo VTP (nos permitirá crear vlans en este dispositivo y que se propaguen al resto de switches:
- 2.4. Servidor VTP (solo "ca-core"):

>vtp domain ORG

>vtp mode server

>vtp password uoc

>exit

2.5. Cliente VTP (resto de switches):

>vtp domain ORG

>vtp mode client

>vtp password uoc

>exit

2.6. Después creamos las distintas vlans mediante los siguientes comandos(en el switch CA-CORE, se propagara al resto cuando completemos el punto 2.c.ii:

>vlan 2

>name RED

>exit

>vlan 3

>name INDUSTRIAL

>exit
>vlan 9
>name SERVIDORES
>exit
>vlan 10
>name USUARIOS
>exit
>vlan 100
>name DMZ
>exit
2.7.A continuación

2.7. A continuación configurar la IP de administración en todos los switches mediante los siguientes comandos:

>interface vlan 2

>ip address 172.16.2.1 255.255.255.0

>no shutdown

>exit

2.8. En los diferentes switches sustituir la IP y la máscara del segundo comando por sus datos correspondientes, definidos en la tabla anterior.

# Anexo C: configuración de enlacen agregados y redundantes

Para proceder con la configuración lo haremos de la siguiente forma:

1. Configurar PAgP entre CA-CORE y CP-CORE:

1.1. CA-CORE:

>configure terminal

>interface range g0/1-2

>channel-group 1 mode desirable

>no shutdown

>exit

>interface port-channel 1

>switchport mode trunk

>switchport trunk encapsulation dot1q

>exit

1.2. CP-CORE:

>configure terminal

>interface range g0/1-2

>channel-group 1 mode auto

>no shutdown

>interface port-channel 1

>switchport mode trunk

>switchport trunk encapsulation dot1q

>exit

Con estos pasos ya tenemos un enlace lógico entre el centro administrativo y el centro productivo, compuesto por 2 cables de red conectados a dos tomas Gigabit, lo cual nos ofrece un ancho de banda entre las dos sedes de 2000 megabits por segundo. Además, esto también nos permite que ante el corte de alguno de los dos cables no perdemos conectividad, solo ancho de banda, este pasaría a la mitad.

El siguiente objetivo de este punto será realizar un enlace redundante utilizando el switch ER-ER, el cual estará en espera de una posible caída del enlace principal entre en centro administrativo y el centro logístico. Para configurarlo utilizaremos el protocolo LACP de agregación de enlaces, con esto además de tener un enlace redundado también tenemos mayor ancho de banda.

2. Configurar LACP entre CA-CORE y ER-ER:

2.1. CA-CORE:

>configure terminal >interface range f0/1-2 >switchport mode trunk >switchport trunk encapsulation dot1q >channel-group 2 mode active >no shutdown >exit 2.2. ER-ER: >configure terminal >interface range f0/1-2 >switchport mode trunk >switchport trunk encapsulation dot1q >channel-group 2 mode passive >no shutdown >exit 3. Configurar LACP entre ER-ER y CP-CORE: 3.1. ER-ER: >configure terminal >interface range f0/3-4 >switchport mode trunk >switchport trunk encapsulation dot1q >channel-group 3 mode active >no shutdown >exit 3.2. CP-CORE: >configure terminal >interface range f0/1-2 >switchport mode trunk >switchport trunk encapsulation dot1q >cannel-group 3 mode passive >no shutdown >exit

Después de esto ya podemos hacer las pruebas necesarias para probar la redundancia de los enlaces haciendo "shutdown" en las distintas conexiones que forman el anillo de conexiones.

### Anexo D: Protección de los routers.

- 1. Acceder al dispositivo mediante el puerto de consola, para ello se utiliza un cable RJ45-RS232 suministrado con el dispositivo.
  - 1.1. Conectar dicho cable en el puerto de consola del dispositivo mediante el conector RJ45 y con un PC mediante el puerto RS232.
  - 1.2. Abrir un programa para conexiones Telnet, SSH y consola como Putty.
  - 1.3. Escoger la conexión de consola.
- 2. Una vez conectados al dispositivo de red:
  - 2.1. Ingresamos en modo EXEC (modo que permite modificar) mediante el comando:

>enable

2.2. Ingresamos en modo de configuración mediante el comando:

>configure terminal

2.3. Le damos un nombre al dispositivo de red mediante el comando:

>hostname R-CA

Para los distintos dispositivo le asignamos los siguientes nombres:

- Centro Administrativo:
  - R-CA: router principal.
- Centro Productivo:
  - R-CP: router de respaldo.
- Centro Logístico:
  - RP: router principal.
  - RB: router de respaldo.
- 2.4. Deshabilitamos la búsqueda DNS para evitar que el dispositivo intente traducir los comandos incorrectos como si fueran nombres de host:

>no ip domain lookup

2.5. Configuramos el nombre de usuario de una base de datos local con máximos privilegios mediante el comando:

>username admin privilege 15 secret uoc

Utilizaremos la contraseña uoc en todos los dispositivos.

2.6. Habilitamos el acceso por consola con el usuario de la base de datos local mediante los siguientes comandos:

>line con 0

>login local

>end

2.7. Habilitamos el acceso seguro por ssh con el usuario de la base de datos local mediante los siguientes comandos:

>ip domain-name org.com

>crypto key generate rsa 1024

>line vty 0 4

>transport input ssh

>login local

>end

2.8. Creamos un mensaje de aviso que advierta de acceso no autorizados mediante el siguiente comando:

>banner moth "Acceso solo usuarios permitidos. "

2.9. Salimos del modo de configuración con el siguiente comando:

>exit

2.10. Guardamos la configuración introducida mediante el siguiente comando:

>copy r s

### Anexo E: Configuración del entrutamiento en los routers

Centro administrativo y centro productivo.

Lo primero que tenemos que hacer es que los switches multicapa del centro administrativo y el centro productivo enruten en capa 3 en la interfaz que conectemos los routers. Para ello procedemos de la siguiente manera en CA-CORE y CP-CORE:

>configure terminal

>inteface f0/21

>no switchport

>ip address 172.16.101.53 255.255.255.0

>exit

NOTA: utilizar la IP 172.16.101.54 en CP-CORE

Después implementamos el enrutamiento OSPF en los dos switches multicapa de la siguiente forma:

>configure terminal

>router ospf 1

>network 172.16.2.0 0.0.0.255 area 0

>network 172.16.4.0 0.0.1.255 area 0

>network 172.16.9.0 0.0.0.255 area 0

>network 172.16.10.0 0.0.1.255 area 0

>network 172.16.100.0 0.0.0.255 area 0

>network 172.16.101.0 0.0.0.255 area 0

>exit

Por ultimo configuramos los dos routers siguiendo también el enrutamiento OSPF, además también en ambos routers vamos a implementar el protocolo HSRP para que el router principal sea R-CA (centro administrativo) y se esté falla gracias a dicho protocolo se active la salida del router R-CP.

Para ello procedemos con los siguientes comandos en R-CA:

>configure terminal
>interface f0/0
>ip address 172.16.101.51 255.255.255.0
>standby 1 ip 172.16.101.50
>standby 1 priority 150
>standby 1 preempt

>exit

>router ospf 1

>network 172.16.101.0 0.0.0.255 area 0

>exit

Después, configuramos los siguientes comandos en R-CP:

>configure terminal

>interface f0/0

>ip address 172.16.101.52 255.255.255.0

>standby 1 ip 172.16.101.50

>exit

>router ospf 1

>network 172.16.101.0 0.0.0.255 area 0

>exit

Centro logístico.

Para el centro logístico vamos a seguir las mismas pautas citadas anteriormente. Primero, vamos a preparar el switch del centro logístico CL-Z1 para ello. Introducimos los siguientes comandos para preparar los enlaces donde conectar los routers:

>configure terminal

>interface range fastethernet0/23-24

>switchport access vlan 2

>switchport mode access

>exit

>ip default-gateway 192.168.1.250

NOTA: con el ultimo comando le decimos el Gateway de salida al switch.

Ahora configuramos el router principal del centro logístico (RP) con los siguientes comandos:

>configure terminal

>interface FastEthernet0/0

>ip address 192.168.1.251 255.255.255.0

>standby 1 ip 192.168.1.250

>standby 1 priority 150

>standby 1 preempt

>exit

>router ospf 1

>network 192.168.1.0 0.0.0.255 area 0

>exit

Por último, configuramos el router de la línea de respaldo (RB):

>configure terminal

>interface FastEthernet0/0

>ip address 192.168.1.252 255.255.255.0

>standby 1 ip 192.168.1.250

>exit

>router ospf 1

>network 192.168.1.0 0.0.0.255 area 0

>exit

Interfaz Loopback.

Para realizar las pruebas a través de la aplicación Cisco Packet Tracer se ha configurado una interfaz de Loopback en los cuatro routers (8.8.8.8). Esto nos permite definir una IP fija para simular los balaceos ante caídas de líneas. Para ello se han introducido los siguientes comandos en los cuatro routers:

>configure terminal

>interface Loopback1

>ip address 8.8.8.8 255.255.255.0

>exit

## Anexo F: Configuración de la VPN entre las sedes

Centro administrativo y centro productivo.

Para configurar los routers del centro administrativo (R-CA) y del centro productivo (R-CP) procedemos con los siguientes comandos en ambos:

1. Configuración del túnel VPN:

```
>configure terminal
```

>interface tunnel 0

>ip address 1.1.1.1 255.255.255.252

>tunnel source s0/0/0

>tunnel destination 10.2.2.1

>exit

2. Configuración de conexión con el ISP:

>interface s0/0/0

>ip address 10.1.1.1 255.255.255.252

>clock rate 128000

>exit

3. Configuración de rutas estáticas para la conexión entre tres puntos (Centro Administrativo-Productivo, Centro Logístico, salida Internet:

>ip route 0.0.0.0 0.0.0.0 10.1.1.2

>ip route 192.168.1.0 255.255.255.0 1.1.1.2

>ip route 172.16.2.0 255.255.255.0 172.16.101.53

>ip route 172.16.10.0 255.255.254.0 172.16.101.53

>ip route 172.16.4.0 255.255.254.0 172.16.101.53

>ip route 172.16.9.0 255.255.255.0 172.16.101.53

>ip route 172.16.100.0 255.255.255.0 172.16.101.53

>exit

Centro logístico.

Para configurar los routers del centro logístico (RP y RB) procedemos con los siguientes comandos en ambos:

1. Configuración del túnel VPN:

>configure terminal

>interface tunnel 0

>ip address 1.1.1.2 255.255.255.252

>tunnel source s0/0/0

>tunnel destination 10.1.1.1

>exit

2. Configuración de conexión con el ISP:

>interface s0/0/0

>ip address 10.2.2.1 255.255.255.252

>exit

3. Configuración de rutas estáticas para la conexión entre tres puntos (Centro Administrativo-Productivo, Centro Logístico, salida Internet):

>ip route 0.0.0.0 0.0.0.0 10.2.2.2

>ip route 172.16.101.0 255.255.255.0 1.1.1.1

>ip route 172.16.2.0 255.255.255.0 1.1.1.1

>ip route 172.16.10.0 255.255.254.0 1.1.1.1

>ip route 172.16.4.0 255.255.254.0 1.1.1.1

>ip route 172.16.100.0 255.255.255.0 1.1.1.1

>ip route 172.16.9.0 255.255.255.0 1.1.1.1

>exit

ISPs.

En este apartado configuraremos dos routers que simularán los de los proveedores de servicios de Internet y las IPs públicas de la organización.

Para configurar los routers del ISP (ISP1 y ISP2) procedemos con los siguientes comandos en ambos:

Configuración de IPs de ambos extremos del router:

>configure terminal

>interface Serial0/0/0

>ip address 10.1.1.2 255.255.255.252

>exit

>interface Serial0/0/1

>ip address 10.2.2.2 255.255.255.252

>clock rate 128000

>exit

# Anexo G: Instalación y configuración del servico DHCP en Windows Server 2012

#### Instalación.

Partimos de que ya tenemos un Windows Server 2012 Standard instalado y configurado con los siguientes requisitos previos:

- IP fija.
- Ser miembro de un dominio.

Procedemos a la instalación del rol de Servidor DHCP del siguiente modo:

1. Agregar rol: desde el administrador del servidor nos vamos a Administrar y pulsamos en "Agregar roles y características".

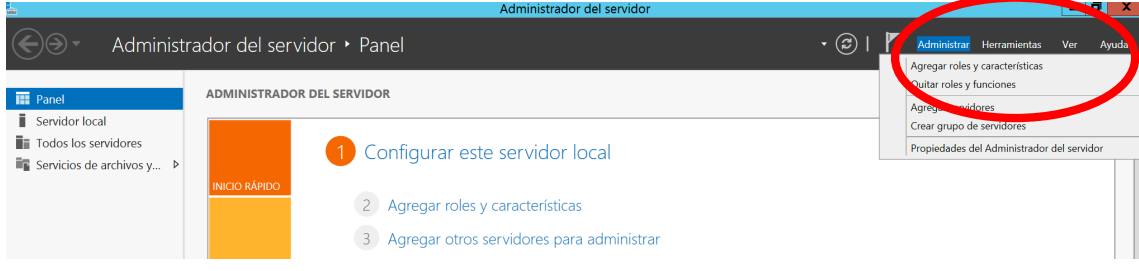

Ilustración 23 - Instalación DHCP (paso 1)

2. Se abre un asistente en el que marcamos las siguientes opciones:

| <b>L</b>                                                                                                    | Asistente para agregar roles y características                                                                                                    |
|----------------------------------------------------------------------------------------------------|----------------------------------------------------------------------------------------------------|
| Antes de comenzar                                                                                                  | Zar<br>Este asistente le ayuda a instalar roles, servicios de rol o características. Podrá elegir qué roles, servicios<br>de rol o características desea instalar según las necesidades de los equipos de la organización, como                                                                                                    |
| Tipo de instalación<br>Selección de servidor<br>Roles de servidor<br>Características<br>Confirmación<br>Resultados | compartir documentos u hospedar un sitio web.<br>Para quitar roles, servicios de rol o características:<br>Iniciar el Asistente para quitar roles y características<br>Antes de continuar, compruebe que se han completado las siguientes tareas:<br>• La cuenta de administrador tiene una contraseña segura<br>• Las opciones de red, como las direcciones IP estáticas, están configuradas<br>• Las actualizaciones de seguridad más recientes de Windows Update están instaladas |
|                                                                                                    | Si debe comprobar que se ha completado cualquiera de los requisitos previos anteriores, cierre el asistente, complete los pasos y, después, ejecute de nuevo el asistente.<br>Haga clic en Siguiente para continuar.                                                                                                    |
|                                                                                                    | Omitir esta página de manera predeterminada                                                                                                    |
| llustración 24 - Ins                                                                                               | <pre>&lt; Anterior Si uiente &gt; Instalar Calcelar stalación DHCP (paso 2)</pre>                                                                                                    |

|                                                                                                    | Asistente para agregar roles y características                                                                                                    |                                                                               |
|----------------------------------------------------------------------------------------------------|----------------------------------------------------------------------------------------------------|-------------------------------------------------------------------------------|
| Seleccionar tipo                                                                                                    | de instalación                                                                                                    | SERVIDOR DE DESTINO<br>WIN-RVPM5DQ8STU                                        |
| Antes de comenzar<br>Tipo de instalación<br>Selección de servidor<br>Roles de servidor<br>Características<br>Confirmación | <ul> <li>Selecciones hapo de instalación. Puede instalar roles y característicou o már una virtual o en un disco duro virtual (VHD) sin conexión.</li> <li>Insulación basada en características o en roles<br/>Para configurar un solo con til especte de la configurar de solo de fol y cara</li> <li>Instalación de Servicios de Escritorio remoto<br/>Instale los servicios de rol necesarios para que la Infraestructura de e<br/>implementación de escritorio basada en máquinas o en sesiones.</li> </ul> | un equipo físico, en una<br>scterísticas.<br>scritorio virtual (VDI) cree una |
| Resultados                                                                                                    |                                                                                                    |                                                                               |
|                                                                                                    |                                                                                                    |                                                                               |
|                                                                                                    | < Anterior Sigurate >                                                                                                    | Instalar Cancelar                                                             |

Ilustración 25 - Instalación DCP (paso 3)

3. Marcar "Servidor DHCP" y se nos abre una ventana donde se pulsa "Agregar característica":

|                       | Asistente para agregar roles y ca                | aracterísticas                                                               |
|-----------------------|--------------------------------------------------|------------------------------------------------------------------------------|
|                       |                                                  | 📥 Asistente para agregar roles y características 🗴                           |
| Seleccionar roles     | de servidor                                      | ¿Desea agregar características requeridas para                               |
| Antes de comenzar     | Seleccione uno o varios roles para instalarlos e | Servidor DHCP?                                                               |
|                       | Roles                                            | Las siguientes herramientas son necesarias para administrar esta             |
| Selección de servidor |                                                  | característica, pero no tienen que instalarse en el mismo servidor.          |
| Roles de servidor     | Servicios de archivos y almacenamient            | <ul> <li>Herramientas de administración remota del servidor</li> </ul>       |
| Características       | Servicios de certificados de Active Dire         | ▲ Herramientas de administración de roles                                    |
|                       | Servicios de dominio de Active Directo           | [Herramientas] Herramientas del servidor DHCP                                |
|                       | Servicios de Escritorio remoto                   |                                                                              |
|                       | Servicios de federación de Active Dire           |                                                                              |
|                       |                                                  |                                                                              |
|                       | Servidor de aplicaciones                         |                                                                              |
|                       | Servidor de fa                                   |                                                                              |
|                       | Servido <i>O</i> HCP                             |                                                                              |
|                       | Servidor DNS                                     | <ul> <li>Incluir herramientas de administración (si es aplicable)</li> </ul> |
|                       | Servidor web (IIS)                               | Agregar carcterísticas Cancelar                                              |
|                       | Volume Activation Services                       | Agregar cancelar                                                             |
|                       | Windows Server Update Services                   |                                                                              |
|                       | < 111                                            | > > >                                                                        |
|                       |                                                  |                                                                              |
|                       | < Ant                                            | erior Siguiente > Instalar Cancelar                                          |
|                       |                                                  |                                                                              |

Ilustración 26 - Instalación DHCP (paso 4)

4. Seguir como se indica en las siguientes imágenes para finalizar el asistente:

| 4                                                                                                    | Asistente para agregar roles y características                                                                                                    |                                                                                                    |
|----------------------------------------------------------------------------------------------------|----------------------------------------------------------------------------------------------------|----------------------------------------------------------------------------------------------------|
| Seleccionar roles<br>Antes de comenzar<br>Tipo de instalación                                                | de servidor<br>Seleccione uno o varios roles para instalarlos en el servidor selec<br>Roles                                                                                                    | SERVIDOR DE DESTINO<br>WIN-RVPM5DQ8STU<br>zcionado.<br><b>Descripción</b>                                                                                                    |
| Selección de servidor<br>Roles de servidor<br>Características<br>Servidor DHCP<br>Confirmación<br>Resultados | Servicios de archivos y alreacenamiento (Instalado Servicios de archivos y almacenamiento (Instalado) Servicios de certificados de Active Directory Servicios de Escritorio remoto Servicios de facención de Active Directory Servicios de implementación de Windows Servicios de impresión y documentos Servicios de aplicaciones Servicior DHCP Servidor DHCP Servicior web (IIS) Volume Activation Services Windows Server Update Services V | El Servidor de Protocolo de<br>configuración dinámica de host<br>(DHCP) le permite configurar,<br>administrar y proporcionar<br>direcciones IP temporales e<br>información relacionada para<br>equipos cliente. |
|                                                                                                    | < Anterior Siguie t                                                                                                    | e > Instalar Cancelar                                                                                                    |

Ilustración 27 - Instalación DHCP (paso 5)

| Seleccionar cara                                                                                             | cterísticas                                                                                                    | SERVIDOR DE DESTINO<br>WIN-RVPM5DQ8STU                                                                                                    |
|----------------------------------------------------------------------------------------------------|----------------------------------------------------------------------------------------------------|----------------------------------------------------------------------------------------------------|
| Antes de comenzar<br>Tipo de instalación                                                                     | Seleccione una o varias características para instalarlas en el serv<br>Características                                                                                                    | idor seleccionado.<br><b>Descripción</b>                                                                                                    |
| Selección de servidor<br>Roles de servidor<br>Características<br>Servidor DHCP<br>Confirmación<br>Resultados | <ul> <li>Administración de almacenamiento basada en est</li> <li>Administración de directivas de grupo</li> <li>Administrador de recursos del sistema de Window</li> <li>Almacenamiento mejorado</li> <li>Asistencia remota</li> <li>BranchCache</li> <li>Características de .NET Framework 3.5</li> <li>I Características de .NET Framework 4.5 (Instalado)</li> <li>Cifrado de unidad BitLocker</li> <li>Cliente de impresión en Internet</li> <li>Cliente Telnet</li> <li>Cliente TFTP</li> <li>Clúster de commutación por error</li> <li>✓</li> </ul> | El Servicio de LAN inalámbrica<br>(WLAN) configura e inicia el servicio<br>Configuración automática de WLAN,<br>independientemente de si el equipo<br>tiene o no adaptadores<br>inalámbricos. La Configuración<br>automática de WLAN enumera los<br>adaptadores inalámbricos y<br>administra tanto las conexiones<br>inalámbricas como los perfiles<br>inalámbricos que contienen la<br>configuración necesaria para<br>configurar la conexión de un cliente<br>inalámbrico a una red inalámbrica. |

Ilustración 28 - Instalación DHCP (paso 6)

|                                                                                                    | Asistente para agregar roles y características                                                                                                    |
|----------------------------------------------------------------------------------------------------|----------------------------------------------------------------------------------------------------|
| Servidor DHCP                                                                                                    | SERVIDOR DE DESTINO<br>WIN-RVPM5DQ8STU                                                                                                    |
| Antes de comenzar<br>Tipo de instalación<br>Selección de servidor<br>Roles de servidor<br>Características<br>Servidor DHCP<br>Confirmación<br>Resultados | El Protocolo de configuración dinámica de host permite a los servidores asignar, o conceder, direcciones<br>IP a equipos y otros dispositivos que están habilitados como clientes DHCP. La implementación de un<br>servidor DHCP en la red proporciona a los equipos y otros dispositivos de red basados en TCP/IP<br>direcciones IP válidas así como los parámetros de configuración adicionales que estos dispositivos<br>necesitan, denominados opciones de DHCP. Esto permite a los equipos y dispositivos conectarse a otros<br>recursos de red, como servidores DNS, servidores WINS y enrutadores.<br>Observaciones:<br>• Debe configurar al menos una dirección IP estática en este equipo.<br>• Antes de instalar el servidor DHCP, debe planear las subredes, los ámbitos y las exclusiones. Guarde<br>el plan en un lugar seguro para poder consultarlo en el futuro. |
|                                                                                                    |                                                                                                    |
|                                                                                                    | < Anterior Signente > Instalar Cancelar                                                                                                    |

#### Ilustración 29 - Instalación DHCP (paso 7)

| <b>L</b>                                                                                                    | Asistente para agregar roles y características                                                                                       |
|----------------------------------------------------------------------------------------------------|----------------------------------------------------------------------------------------------------|
| Confirmar selector<br>Antes de comenzar<br>Tipo de instalación<br>Selección de servidor<br>Roles de servidor<br>Características<br>Servidor DHCP<br>Confirmación<br>Resultados | Asistente para agregar roles y características                                                                                       |
|                                                                                                    | Exportar opciones de configuración<br>Especifique una ruta de acceso de origen alternativa<br>< Anterior Siguiente > Instal Cancelar |

Ilustración 30 - Instalación DHCP (paso 8)

5. Comenzará el proceso de instalación del rol de DHCP:

| L                  | Asistente para agregar roles y características     | _ <b>D</b> X                           |
|--------------------|----------------------------------------------------|----------------------------------------|
| Progreso de la ins | talación                                           | SERVIDOR DE DESTINO<br>WIN-RVPM5DQ8STU |
|                    | Ver progreso de la instalación                     |                                        |
|                    | 1 Iniciando instalación                            |                                        |
|                    |                                                    |                                        |
|                    |                                                    |                                        |
|                    | Herramientas de administración remota del servidor |                                        |
|                    | Herramientas de administración de roles            |                                        |
| Confirmación       | Herramientas del servidor DHCP                     |                                        |
| Resultados         | Servidor DHCP                                      |                                        |
|                    |                                                    |                                        |
|                    |                                                    |                                        |
|                    |                                                    |                                        |
|                    |                                                    |                                        |
|                    |                                                    |                                        |
|                    |                                                    |                                        |
|                    |                                                    |                                        |
|                    | Exportar opciones de configuración                 |                                        |
|                    | -                                                  |                                        |
|                    | < Anterior Siguiente > Ins                         | stalar Cancelar                        |

#### Ilustración 31 - Instalación DHCP (paso 9)

6. Una vez finalizada la instalación pulsar en el botón de "Cerrar":

| <b>-</b>       | Asistente para agregar roles y características                                                                                                    |
|----------------|----------------------------------------------------------------------------------------------------|
| Progreso de la | instalación servidor de destino<br>WIN-RVPMSDQ8STU                                                                                                    |
|                | Ver progreso de la instalación                                                                                                    |
|                | 1 Instalación de característica                                                                                                    |
|                | Requiere configuración. Instalación correcta en WIN-RVPM5DQ8STU.                                                                                                    |
|                | Servidor DHCP<br>Iniciar el Asistente posterior a la instalación de DHCP<br>Completar configuración de DHCP                                                                                                    |
| Resultados     | Herramientas de administración remota del servidor<br>Herramientas de administración de roles<br>Herramientas del servidor DHCP                                                                                                    |
|                | Este asistente se puede cerrar sin interrumpir la ejecución de las tareas. Para ver el progreso de<br>la tarea o volver a abrir esta página, haga clic en Notificaciones en la barra de comandos y en<br>Detalles de la tarea.<br>Exportar opciones de configuración |
|                | < Anterior Siguiente > Certar Cancelar                                                                                                    |

Ilustración 32 - Instalación DHCP (paso 10)

#### Configuración.

En el siguiente apartado se muestra como configurar dos ámbitos distintos, uno para la red industrial y otro para la red de usuarios.

1. Desde el panel "Administrador del servidor" pulsamos en Herramientas - > DHCP, para abrir el gestor del servicio DHCP:

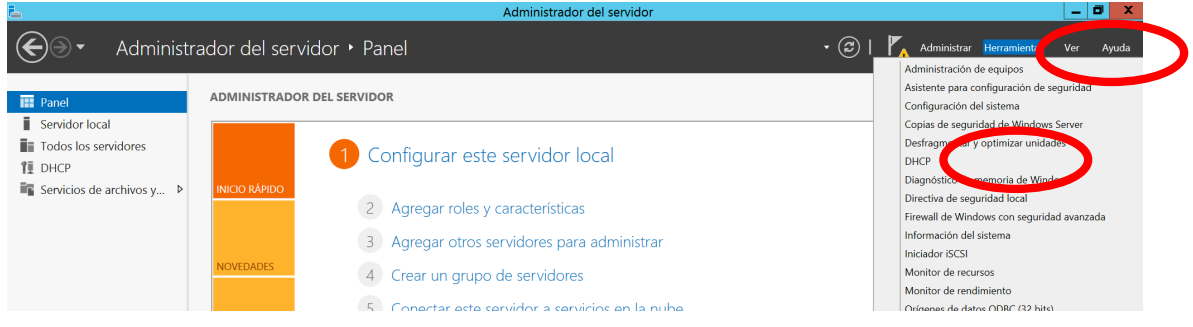

Ilustración 33 - Configuración DHCP (paso 1)

2. Desde IPv4 pulsar el botón derecho del ratón y escoger "Ámbito nuevo...":

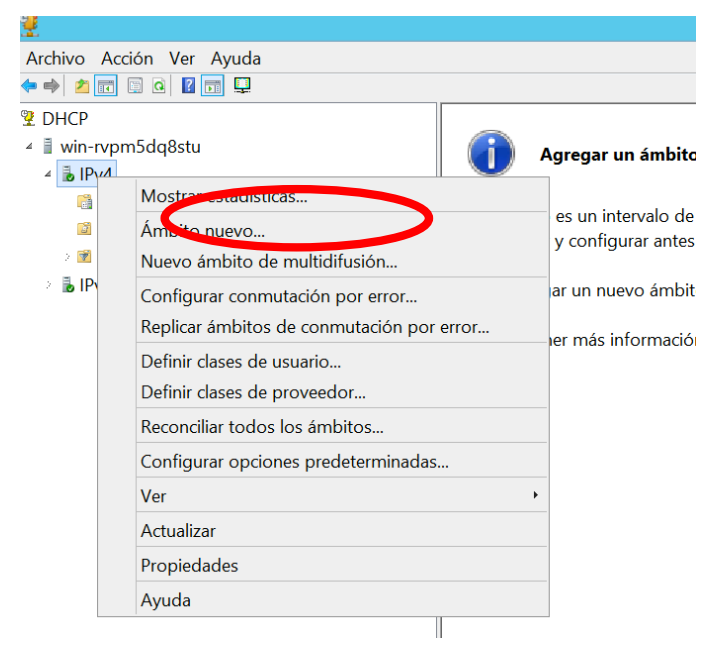

Ilustración 34 - Configuración DHCP (paso 2)

3. Se ejecuta un asistente para la creación de un ámbito nuevo. Pulsamos en "Siguiente":

| Asistente para ámbito nuevo                                                                               |
|----------------------------------------------------------------------------------------------------|
| Éste es el Asistente para ámbito<br>nuevo                                                                 |
| Este asistente lo ayuda a establecer un ámbito para distribuir<br>direcciones IP a los equipos de su red. |
| Haga clic en Siguiente para continuar.                                                                    |
|                                                                                                    |
|                                                                                                    |
|                                                                                                    |
|                                                                                                    |
| < Atrás Situiente > Cancelar                                                                              |
|                                                                                                    |

Ilustración 35 - Configuración DHCP (paso 2)

- 4. Le damos al ámbito un nombre y un descripción, y pulsamos siguente:
  - Ejemplo red industrial:

|                                                          | Asistente para ámbito nuevo                                                                                |
|----------------------------------------------------------|----------------------------------------------------------------------------------------------------|
| Nombre de ámbito<br>Debe escribir un non<br>descripción. | nbre identificativo para el ámbito. También puede proporcionar una                                         |
| Escriba un nombr<br>identificar rápidan                  | e y una descripción para este ámbito. Esta información le ayuda a<br>rente cómo se usa el ámbito y su red. |
| Nombre:                                                  | 172.16.4.0/23                                                                                              |
| Descripción:                                             | Red Industrial                                                                                             |
|                                                          |                                                                                                    |
|                                                          |                                                                                                    |
|                                                          |                                                                                                    |
|                                                          |                                                                                                    |
|                                                          |                                                                                                    |
|                                                          |                                                                                                    |
|                                                          | < Atrás Siguiente > Cancelar                                                                               |

Ilustración 36 - Configuración DHCP (paso 3). Industrial.

• Ejemplo red usuarios.

|                                                                                                    | Asistente para ámbito nuevo                                                                                     |  |
|----------------------------------------------------------------------------------------------------|----------------------------------------------------------------------------------------------------|--|
| Nombre de ámbito<br>Debe escribir un nombre identificativo para el ámbito. También puede proporcionar una<br>descripción. |                                                                                                    |  |
| Escriba un nor<br>identificar rápic                                                                                       | nbre y una descripción para este ámbito. Esta información le ayuda a<br>lamente cómo se usa el ámbito y su red. |  |
| Nombre:                                                                                                    | 172.16.10.0/23                                                                                                  |  |
| Descripción:                                                                                                    | Red usuarios                                                                                                    |  |
|                                                                                                    |                                                                                                    |  |
|                                                                                                    |                                                                                                    |  |
|                                                                                                    |                                                                                                    |  |
|                                                                                                    |                                                                                                    |  |
|                                                                                                    |                                                                                                    |  |
|                                                                                                    |                                                                                                    |  |
|                                                                                                    | < Atrás Siguiente > Cancelar                                                                                    |  |

Ilustración 37 - Configuración DHCP (paso 3). Usuarios.

- 5. Le asignamos un rango de direcciones al ámbito y pulsamos "Siguiente" para continuar:
  - Ejemplo red industrial.

| Asistente para ámbito nuevo                                                                                                    |
|----------------------------------------------------------------------------------------------------|
| Intervalo de direcciones IP<br>Para definir el intervalo de direcciones del ámbito debe identificar un conjunto de direcciones<br>IP consecutivas.                                                                                                    |
| Opciones de configuración del servidor DHCP         Escriba el intervalo de direcciones que distribuye el ámbito.         Dirección IP inicial:       172 · 16 · 4 · 1         Dirección IP final:       172 · 16 · 5 · 254         Opciones de configuración que se propagan al cliente DHCP         Longitud:       23 • • |
| Máscara de subred: 255 . 254 . 0                                                                                                    |
| Atrás Siguiente > Cancelar                                                                                                    |

Ilustración 38 - Configuración DHCP (paso 4). Industrial.

| • | Ejemp | lo red | industrial | • |
|---|-------|--------|------------|---|
|---|-------|--------|------------|---|

| Asistente para ámbito nuevo                                                                                                    |
|----------------------------------------------------------------------------------------------------|
| Intervalo de direcciones IP<br>Para definir el intervalo de direcciones del ámbito debe identificar un conjunto de direcciones<br>IP consecutivas.                                                                            |
| Opciones de configuración del servidor DHCP         Escriba el intervalo de direcciones que distribuye el ámbito.         Dirección IP inicial:       172 . 16 . 10 . 1         Dirección IP final:       172 . 16 . 11 . 254 |
| Opciones de configuración que se propagan al cliente DHCP         Longitud:       23         Máscara de subred:       255 . 255 . 254 . 0                                                                                     |
| < Atrás Siguiente > Cancelar                                                                                                    |

Ilustración 39 - Configuración DHCP (paso 4). Usuarios.

- 6. Definimos un rango de IPs a excluir en la asignación automática de DHCP y pulsamos siguiente:
  - Red industrial: excluimos todo el rango.

| Asistente para ámbito nuevo                                                                                                    |  |  |  |  |
|----------------------------------------------------------------------------------------------------|--|--|--|--|
| Agregar exclusiones y retraso<br>Exclusiones son direcciones o intervalos de direcciones que no son distribuidas por el servidor.<br>Retraso es el tiempo que retrasará el servidor la transmisión de un mensaje DHCPOFFER. |  |  |  |  |
| Escriba el intervalo de direcciones IP que desee excluir. Si desea excluir una sola<br>dirección, escriba solo una dirección en Dirección IP inicial.<br>Dirección IP inicial: Dirección IP final:                          |  |  |  |  |
| Agregar                                                                                                    |  |  |  |  |
| Intervalo de direcciones excluido:                                                                                                    |  |  |  |  |
| 172.16.4.1 a 172.16.4.254 Quitar                                                                                                    |  |  |  |  |
| Retraso de subred en milisegundos:                                                                                                    |  |  |  |  |
|                                                                                                    |  |  |  |  |
|                                                                                                    |  |  |  |  |
| < Atrás Siguiente > Cancelar                                                                                                    |  |  |  |  |

Ilustración 40 - Configuración DHCP (paso 5). Industrial.

• Red usuarios: excluimos el rango entre 172.16.10.1-172.16.10.50.

| Asistente para ámbito nuevo                                                                                                    |                                             |  |  |  |
|----------------------------------------------------------------------------------------------------|---------------------------------------------|--|--|--|
| Agregar exclusiones y retraso<br>Exclusiones son direcciones o intervalos de direcciones que no son distribuidas por el servidor.<br>Retraso es el tiempo que retrasará el servidor la transmisión de un mensaje DHCPOFFER. |                                             |  |  |  |
| Escriba el intervalo de direcciones IP que desee exc<br>dirección, escriba solo una dirección en Dirección IP<br>Dirección IP inicial: Dirección IP final:                                                                  | luir. Si desea excluir una sola<br>inicial. |  |  |  |
|                                                                                                    | Agregar                                     |  |  |  |
| Intervalo de direcciones excluido:<br>172.16.10.1 a 172.16.10.50                                                                                                    | Quitar                                      |  |  |  |
|                                                                                                    |                                             |  |  |  |
|                                                                                                    |                                             |  |  |  |
|                                                                                                    | < Atrás Siguiente Cancelar                  |  |  |  |

Ilustración 41 - Configuración DHCP (paso 5). Usuarios.

7. Indicamos la duración de la concesión. Dejamos la opción por defecto (8 días) y pulsamos en siguiente:

| מונד דור בשירו היהופי בביותי איר מאוווזמנרמ עוז פרוושיניו בעופ אשרומורועומ בשירו עוד בשומנוע מ- במנמ בע                                                                                                    |
|----------------------------------------------------------------------------------------------------|
| Asistente para ámbito nuevo                                                                                                    |
| Duración de la concesión<br>La duración de la concesión especifica durante cuánto tiempo puede utilizar un cliente una<br>dirección IP de este ámbito.                                                                                                    |
| La duración de las concesiones debería ser típicamente igual al promedio de tiempo en<br>que el equipo está conectado a la misma red física. Para redes móviles que consisten<br>principalmente de equipos portátiles o clientes de acceso telefónico, las concesiones de<br>duración más corta pueden ser útiles. |
| De igual modo, para una red estable que consiste principalmente de equipos de<br>escritorio en ubicaciones fijas, las concesiones de duración más larga son más<br>apropiadas.                                                                                                    |
| Establecer la duración para las concesiones de ámbitos cuando sean distribuidas por<br>este servidor.                                                                                                    |
| Limitada a:                                                                                                    |
| Días: Horas: Minutos:                                                                                                    |
|                                                                                                    |
|                                                                                                    |
| Atrás Siguente > Cancelar                                                                                                    |

Ilustración 42 - Configuración DHCP (paso 6).

8. Pulsamos en "Configurar estas opciones ahora" y pulsamos en siguiente para continuar:

| Asistente para ámbito nuevo                                                                                                    |
|----------------------------------------------------------------------------------------------------|
| Configurar opciones DHCP<br>Para que los clientes puedan utilizar el ámbito debe configurar las opciones DHCP más<br>habituales.                                                                                                    |
| Cuando los clientes obtienen una dirección, se les da opciones DHCP tales como las<br>direcciones IP de los enrutadores (puertas de enlace predeterminadas), servidores DNS<br>y configuración WINS para ese ámbito.<br>La configuración que ha seleccionado aquí es para este ámbito e invalida la<br>configuración de la carpeta Opciones de servidor para este servidor.<br>¿Desea configurar ahora las opciones DHCP para este ámbito?<br>Configurar estas opciones ahora<br>Configuraré estas opciones más tarde |
| < Atrás Siguiante > Cancelar                                                                                                    |

Ilustración 43 - Configuración DHCP (paso 7).

- 9. En este apartado se configura que IP asinganara al dispositivo final como puerta de enlace predeterminada.
  - Red industrial: 172.16.5.250

|                                                               | Asistente para ámbi                                            | to nuev       | o                     |          |
|---------------------------------------------------------------|----------------------------------------------------------------|---------------|-----------------------|----------|
| Enrutador (puerta de<br>Puede especificar lo<br>en el ámbito. | e enlace predeterminada)<br>s enrutadores, o puertas de enlace | predetermir   | nadas, que se distr   | ibuirán  |
| Para agregar una                                              | dirección IP para un enrutador usad                            | lo por client | tes, escriba la direc | cción.   |
| Dirección IP:                                                 | Dirección IP:                                                  |               |                       |          |
|                                                               | · · ·                                                          | Agr           | egar                  |          |
| 172.16.4.250                                                  | 172.16.5.250                                                   | Qu            | itar                  |          |
|                                                               |                                                                | Arr           | iba.                  |          |
|                                                               |                                                                | Ab            | ajo                   |          |
|                                                               |                                                                |               |                       |          |
|                                                               |                                                                |               |                       |          |
|                                                               |                                                                |               |                       |          |
|                                                               |                                                                | Atrás         | Siguiente             | Cancelar |

Ilustración 44 - Configuración DHCP (paso 8). Industrial.

• Red usuarios: 172.16.11.250

| Asistente (                                                                                            | para ámbito nuevo                                          |
|----------------------------------------------------------------------------------------------------|------------------------------------------------------------|
| Enrutador (puerta de enlace predetermin<br>Puede especificar los enrutadores, o puert<br>en el ámbito. | nada)<br>as de enlace predeterminadas, que se distribuirán |
| Para agregar una dirección IP para un e<br>Direccić<br>Dirección IP:                                   | nrutador usado por clientes, escriba la dirección.         |
|                                                                                                    | Agregar                                                    |
| 172.16                                                                                                 | Quitar                                                     |
|                                                                                                    | Arriba.                                                    |
|                                                                                                    | Abajo                                                      |
|                                                                                                    |                                                            |
|                                                                                                    |                                                            |
|                                                                                                    |                                                            |
|                                                                                                    | < Atrás Siguiente > Cancelar                               |

Ilustración 45 - Configuración DHCP (paso 8). Usuarios.

10. Introducimos el nombre del servidor DNS y su IP, pulsamos Siguiente:

| Asistente p                                                                                                    | ara ámbito nuevo                   |                   |  |  |
|----------------------------------------------------------------------------------------------------|------------------------------------|-------------------|--|--|
| Nombre de dominio y servidores DNS<br>El Sistema de nombres de dominio (DNS) asigna y traduce los nombres de dominio que<br>utilizan los clientes de la red. |                                    |                   |  |  |
| Puede especificar el dominio primario que des resolución de nombres DNS.                                                                                     | ee que los equipos clientes de su  | red usen para la  |  |  |
| Dominio primario:                                                                                                    |                                    |                   |  |  |
| Para configurar clientes de ámbito para usar s<br>para esos servidores.                                                                                      | ervidores DNS en su red, escriba l | as direcciones IP |  |  |
| Nombre de servidor:                                                                                                    | Dirección IP:                      |                   |  |  |
|                                                                                                    |                                    | Agregar           |  |  |
| Resolver                                                                                                    | 172.16.76.2                        | Quitar            |  |  |
|                                                                                                    |                                    | Arriba            |  |  |
|                                                                                                    |                                    | Abajo             |  |  |
|                                                                                                    |                                    |                   |  |  |
|                                                                                                    |                                    |                   |  |  |
|                                                                                                    | < Atrás Siguiente                  | e > Cancelar      |  |  |
|                                                                                                    |                                    |                   |  |  |

Ilustración 46 - Configuración DHCP (paso 9).

11. En este apartado no introducimos ningún dato y pulsamos en Siguiente:

| Asistente par                                                                                                    | ra ámbito nuevo                                                                               |  |  |
|----------------------------------------------------------------------------------------------------|-----------------------------------------------------------------------------------------------|--|--|
| Servidores WINS<br>Los sistemas en los que se ejecuta Windows pueden utilizar los servidores WINS para<br>convertir en direcciones IP los nombres de equipos NetBIOS. |                                                                                               |  |  |
| Cuando se escriben direcciones IP de servio<br>consulten WINS antes de usar difusiones p                                                                              | dor aquí, se permite que los clientes de Windows<br>ara registrar y resolver nombres NetBIOS. |  |  |
| Nombre de servidor:                                                                                                    | Dirección IP:                                                                                 |  |  |
|                                                                                                    | · · · Agregar                                                                                 |  |  |
| Resolver                                                                                                    | Quitar                                                                                        |  |  |
|                                                                                                    | Arriba                                                                                        |  |  |
|                                                                                                    | Abajo                                                                                         |  |  |
| Para cambiar este comportamiento en los c<br>046, Tipo de nodo WINS/NBT, en Opciones                                                                                  | ientes de Windows DHCP modifique la opción<br>de ámbito.                                      |  |  |
|                                                                                                    | < Atrás Signente > Canceur                                                                    |  |  |

#### Ilustración 47 - Configuración DHCP (paso 10).

12. Activamos el ámbito y pulsamos Siguiente:

| Asistente para ámbito nuevo                                                                                               |
|----------------------------------------------------------------------------------------------------|
| Activar ámbito<br>Los clientes pueden obtener concesiones de direcciones solo si el ámbito está activado.                 |
| ¿Desea activar este ámbito ahora?<br><ul> <li>Activar este ámbito ahora</li> <li>Activar este ámbito más tarde</li> </ul> |
| < Atrás Siguitete > Cancelar                                                                                              |

Ilustración 48 - Configuración DHCP (paso 11).

#### 13. Finalizamos el asistente:

| Asistente para ámbito nuevo |                                                                                                    |  |
|-----------------------------|----------------------------------------------------------------------------------------------------|--|
|                             | Finalización del Asistente para<br>ámbito nuevo                                                                                                    |  |
|                             | Se completó correctamente el Asistente para ámbito nuevo.                                                                                                    |  |
|                             | Para proporcionar alta disponibilidad para este ámbito,<br>configure la conmutación por error para el ámbito recién<br>agregado y, para ello, haga clic con el botón secundario en el<br>ámbito y haga clic en Configurar conmutación por error.<br>Para cerrar este asistente, haga clic en Finalizar. |  |
|                             | < Atrás Fir fizar Canolar                                                                                                    |  |

Ilustración 49 - Configuración DHCP (paso 12).

Uso del servicio.

1. Realizar una reserva.

Una de las ventajas que disponemos con la implementación de este servicio es poder realizar reservas de IP basadas en la dirección MAC del dispositivo final. Esto nos puede servir para configurar por ejemplo dispositivos finales industriales de difícil acceso para su configuración.

Para realizar una reserva procedemos de la siguiente forma:

1.1. Elegimos un ámbito, apartado reservas y pulsamos con el botón derecho. En el desplegable elegimos "Reserva nueva...":

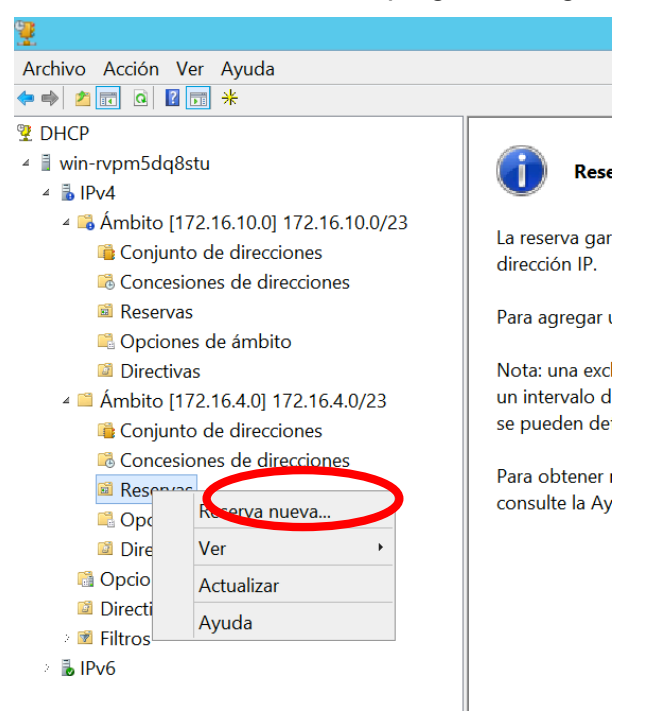

#### Ilustración 50 - Realizar reserva en DHCP (paso 1).

1.2. En la ventana que se abre introduciomos un nombre, la dirección IP, la dirección MAC del dispositivo final y una descripción. Pulsamos "Agregar" para confirmar la reserva:

|                                                   | Reserva nueva 🛛 ? 🗙       |  |  |
|---------------------------------------------------|---------------------------|--|--|
| Suministre información para un cliente reservado. |                           |  |  |
| Nombre de reserva:                                | DispInd01                 |  |  |
| Dirección IP:                                     | 172 . 16 . 4 . 20         |  |  |
| Dirección MAC:                                    | aabbccddeeff              |  |  |
| Descripción:                                      | Dispositivo Industrial 01 |  |  |
| Tipos compatibles                                 |                           |  |  |
| Ambos                                             |                           |  |  |
| C DHCP                                            |                           |  |  |
| C BOOTP                                           |                           |  |  |
|                                                   |                           |  |  |
|                                                   | Agregar Cerry             |  |  |

Ilustración 51 - Realizar reserva en DHCP (paso 2).

2. Copia de seguridad y restauración.

El rol de DHCP dispone de la opción de realizar copias de seguridad y restaurarlas.

Para ello tenemos las opciones pulsando botón derecho sobre el nombre del servidor DHCP en las opciones:

- Copia de seguridad...
- Restaurar...

| 2                        |  |
|--------------------------|--|
| Archivo Acción Ver Ayuda |  |
| 🗢 🏓 📶 🗙 🖾 Q 🖻 🛛 🛅 🛄 🕮    |  |
| 😤 DHCP                   |  |
| 🔰 win-n/pm5da8stu        |  |
| Agregar o quitar enlaces |  |
| Copia de seguridad       |  |
| Restaurar                |  |
| Todas las tareas         |  |
| Ver ·                    |  |
| Eliminar                 |  |
| Actualizar               |  |
| Exportar lista           |  |
| Propiedades              |  |
| Ayuda                    |  |
|                          |  |

Ilustración 52 - DHCP: Copia de seguridad y restauración
3. Conmutación por error.

Desde la versión de Windows Server 2012 el rol de DHCP nos ofrece la opción de configurar un servidor DHCP en modo de "espera" que se activaría cuando cayera el servicio en el servidor principal.

Para realizar la configuración realizaremos los siguientes pasos:

- 3.1. Crearemos un segundo servidor en el que añadiremos el rol de DHCP sin configurar ningún ámbito.
- 3.2. En el servidor principal (ya tiene configurado los ámbitos) pulsamos sobre IPv4 con el botón derecho y pulsamos en "Configurar conmutación por error...":

| <b>9</b>        |                                           |
|-----------------|-------------------------------------------|
| Archivo Acción  | Ver Ayuda                                 |
| 🗢 🄿 🔁 🗔         | 🗎 Q 🚘 🛛 🖬 📮 🖳                             |
| 👰 DHCP          | Contenido del servidor DHCP               |
| ⊿ srv1.abiurrur | nc.es 📫 Ámbito [10.10.5.0] Fisica         |
|                 | Mostrar estadísticas ViFi                 |
|                 | Ámbito nuevo                              |
|                 | Superámbito                               |
|                 | Nuevo ámbito de multidifusión             |
|                 | Configurar conmutación por error          |
| ⊿ 🖬 /           | Replicar ámbitos de conmutación por error |
|                 | Definir clases de usuario                 |
| Þ               | Definir clases de proveedor               |
|                 | Reconciliar todos los ámbitos             |
|                 | Configurar opciones predeterminadas       |
|                 | Ver 🔸                                     |
| ↓ Pv6           | Actualizar                                |
|                 | Exportar lista                            |
|                 | Propiedades                               |
|                 | Ayuda                                     |
|                 |                                           |

Ilustración 53 - DHCP: Conmutación por error (paso 1)

3.3. Se nos abre un asistente para la configuración en el que seleccionamos todos los ámbitos y pulsamos siguiente:

| Con | figurar conmutación p                                                                                                    | oor error            |  |
|-----|----------------------------------------------------------------------------------------------------|----------------------|--|
|     | Introducción a la conmutación por error DHCP<br>La commutación por error DHCP permite la alta disponibilidad de<br>servicios DHCP mediante la sincronización de la información de<br>concesión de direcciones IP entre dos servidores DHCP. La<br>commutación por error DHCP también proporciona equilibrio de<br>carga de solicitudes DHCP.<br>Este asistente lo guiará por la configuración de la commutación<br>por error DHCP. Seleccione en la lista de ámbitos a<br>continuación cuáles están disponibles para su configuración<br>para alta disponibilidad. Los ámbitos ya configurados para alta<br>disponibilidad no se muestran en la lista siguiente. |                      |  |
|     | Ambitos disponibles:                                                                                                    | ✓ Seleccione todo.   |  |
|     | < Atrás                                                                                                    | Siguiente > Cancelar |  |

Ilustración 54 - DHCP: Conmutación por error (paso 2)

3.4. Introducimos la IP o el nombre del servidor DHCP que estará en espera:

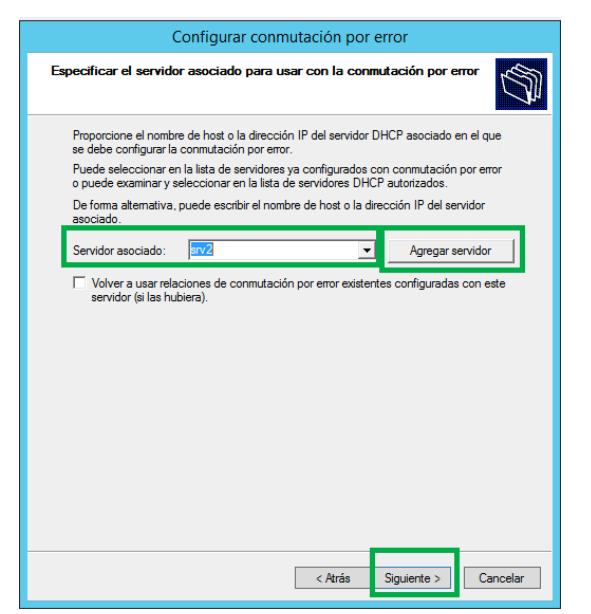

Ilustración 55 - DHCP: Conmutación por error (paso 3)

3.5. La siguiente ventana introducimos la configuración de "Espera activa" tal y como se muestra en la imagen, para que solo sea el principal el que trabaje y el segundario este en espera de una caída del servidor principal. Después pulsamos en siguiente:

| Configurar conmutación por error                            |                                   |  |  |  |
|-------------------------------------------------------------|-----------------------------------|--|--|--|
| Crear una nueva relación de conmutación por error           |                                   |  |  |  |
| Crear una nueva relación de conmutació                      | in por error con el asociado srv2 |  |  |  |
| Nombre de la relación:                                      | DHCP Clúster SRV1 - SRV2 EA       |  |  |  |
| Plazo máximo para clientes:                                 | 1 horas 0 minutos                 |  |  |  |
| Modo:                                                       | Espera activa                     |  |  |  |
| Configuración de espera activa<br>Rol de servidor asociado: | Espera 💌                          |  |  |  |
| Direcciones reservadas para el servidor                     | r en 30 📩 %                       |  |  |  |
| I Intervalo de cambio de estado:                            | 60 _ minutos                      |  |  |  |
| <ul> <li>Habilitar autenticación de mensajes</li> </ul>     |                                   |  |  |  |
| Secreto compartido:                                         |                                   |  |  |  |
|                                                             |                                   |  |  |  |
|                                                             | < Atrás Siguiente > Cancelar      |  |  |  |

Ilustración 56 - DHCP: Conmutación por error Daso 4)

3.6. En la siguiente ventana del asistente pulsamos en "Finalizar" para terminal la configuración.

Después de terminar ya podemos ir al segundo servidor y verificar el que el servicio NO está activo y se ha replicado la configuración de los ámbitos seleccionados.

# Anexo H: Instalación y configuración del servico DNS en Windows Server 2012

### Instalación.

Para la instalación vamos a aprovechar el servidor DHCP configurado anteriormente para agregarle el rol de DNS.

Para ello procedemos a la instalación del rol de la siguiente manera:

1. Agregar rol: desde el administrador del servidor nos vamos a Administrar y pulsamos en "Agregar roles y características".

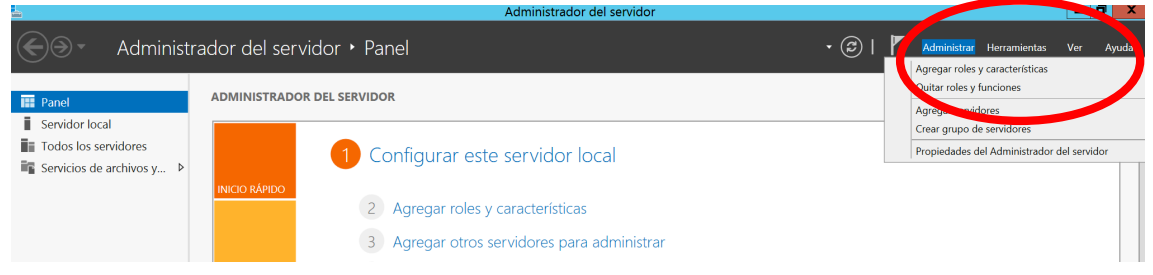

### Ilustración 57 - Instalación servicio DNS (paso 1)

2. Se abre un asistente en el que marcamos las siguientes opciones:

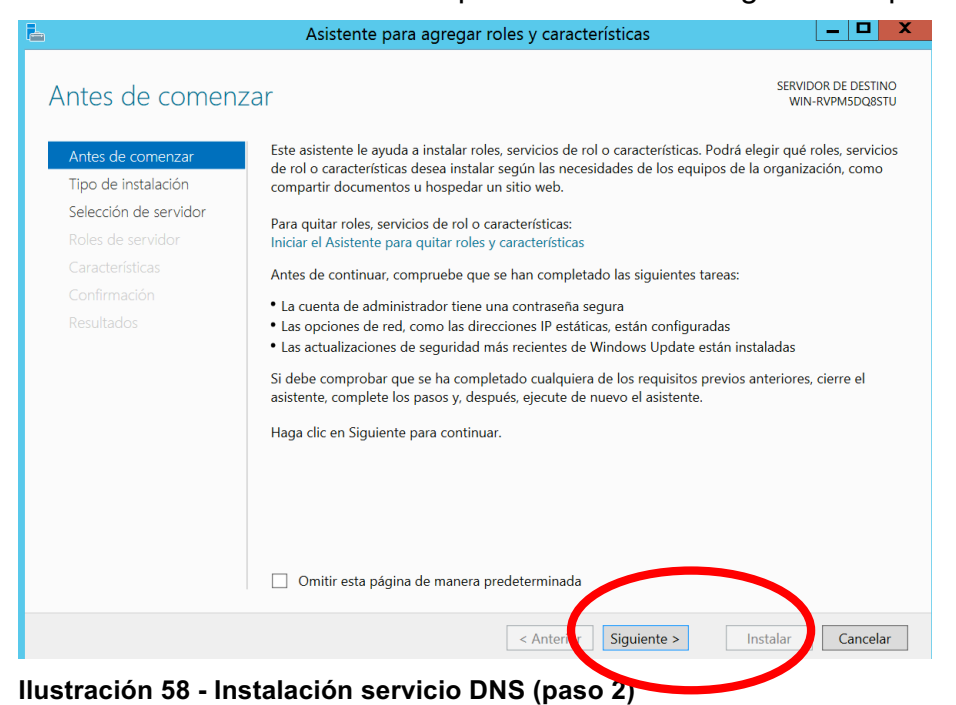

|                                                                                                    | Asistente para agregar roles y características                                                                                                    | _ <b>D</b> X                           |
|----------------------------------------------------------------------------------------------------|----------------------------------------------------------------------------------------------------|----------------------------------------|
| Seleccionar tipo d                                                                                                    | de instalación                                                                                                    | SERVIDOR DE DESTINO<br>WIN-RVPM5DQ8STU |
| Antes de comenzar<br>Tipo de instalación<br>Selección de servidor<br>Roles de servidor<br>Características<br>Confirmación<br>Resultados | <ul> <li>Seleccione el tipo de instalación. Puede interferencia en emáquina virtue lo en un disco duro virtual (VHD) sin conexión.</li> <li>Instalación basada en características o en roles<br/>Para como en un solo servidor, agregue roles, servicios de rol y características en el una como en una solo servidor agregue roles, servicios de rol y características en el una solo servicios de Escritorio remoto<br/>Instalación de Servicios de Escritorio remoto<br/>Instala los servicios de rol necesarios para que la Infraestructura de esc<br/>implementación de escritorio basada en máquinas o en sesiones.</li> </ul> | un equipo físico, en una               |
|                                                                                                    | < Anterior Siguiente >                                                                                                    | Ins lar Cancelar                       |

Ilustración 59 - Instalación servicio DNS (paso 3)

3. Marcar "Servidor DNS" y se nos abre una ventana donde se pulsa "Agregar característica":

|                                                                    |                                                                  | WIN-RVPM5DQ8                                                                                                    | Asistente para agregar roles y características                                                                                                    |
|--------------------------------------------------------------------|------------------------------------------------------------------|----------------------------------------------------------------------------------------------------|----------------------------------------------------------------------------------------------------|
|                                                                    | Seleccione uno o varios roles para instalarlos en el servidor se | eccionado.                                                                                                    |                                                                                                    |
| Tipo de instalación<br>Selección de servidor                       | Roles                                                            | Descripción<br>Servidor DNS (Sistema de nomb                                                                                                    | ¿Desea agregar características requeridas para<br>Servidor DNS?                                                                                                    |
| Koles de servidor<br>Características<br>Confirmación<br>Resultados |                                                                  | de nomines proportionis resolu-<br>de nombres en redes TCP/IP, El<br>servidor DNS se administra con<br>mayor facilidad cuando se insta<br>el mismo servidor que los Servid<br>ed cominio de Active Directory, pu<br>instalar y configurar el servidor<br>y los Servicios de dominio de Ar<br>Directory para que funcionen<br>conjuntamente. | Las siguientes herramientas son necesarias para administrar esta<br>característica, pero no tienen que instalarse en el mismo servidor.<br>Herramientas de administración remota del servidor<br>Herramientas de administración de roles<br>[Herramientas] Herramientas del servidor DNS |
|                                                                    | Volume Activation Services                                       |                                                                                                    | Incluir herramientas de administración (si es aplicable)     Agregar características     Cancela                                                                                                    |

Ilustración 60 - Instalación servicio DNS (paso 4)

4. Seguir como se indica en las siguientes imágenes para finalizar el asistente:

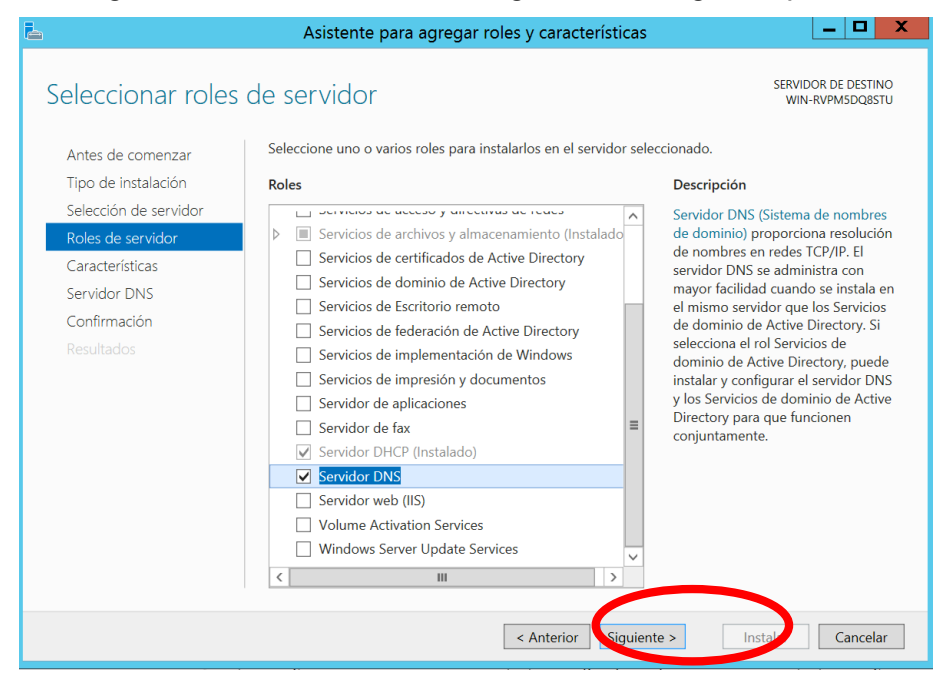

Ilustración 61 - Instalación servicio DNS (paso 5)

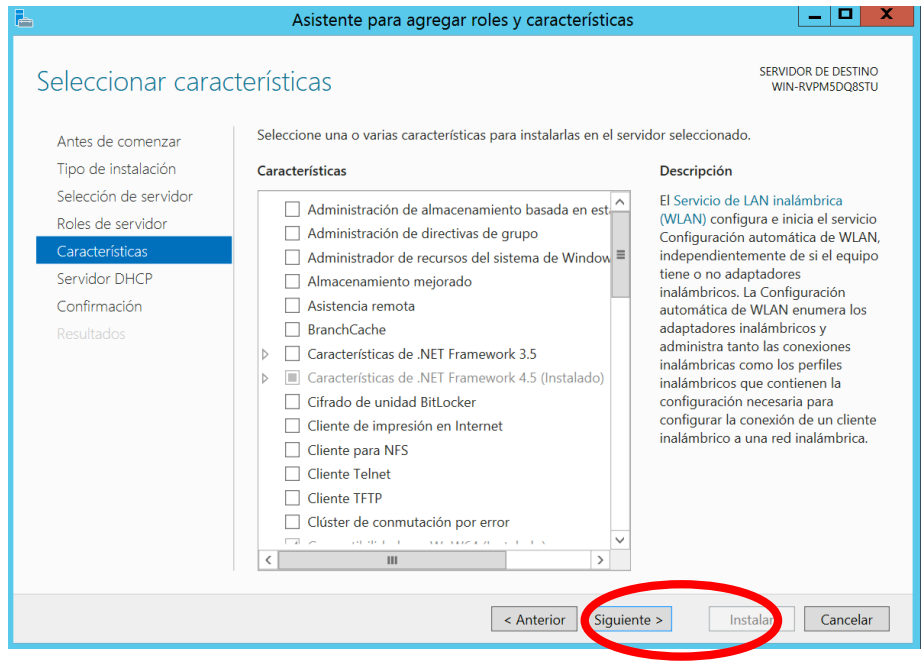

Ilustración 62 - Instalación servicio DNS (paso 6)

| 6                                                                                                    | Asistente para agregar roles y características                                                                                                    |
|----------------------------------------------------------------------------------------------------|----------------------------------------------------------------------------------------------------|
| Servidor DNS                                                                                                    | SERVIDOR DE DESTINO<br>WIN-RVPM5DQ8STU                                                                                                    |
| Antes de comenzar<br>Tipo de instalación<br>Selección de servidor<br>Roles de servidor<br>Características<br>Servidor DNS<br>Confirmación<br>Resultados | <ul> <li>El Sistema de nombres de dominio (DNS) proporciona un método estándar para asociar nombres a direcciones de Internet numéricas. De esta forma, los usuarios pueden hacer referencia a los equipos de la red usando nombres fáciles de recordar en lugar de largas series de números. Además, DNS proporciona un espacio de nombres jerárquico, lo que garantiza que cada nombre de host será único en una red de área local o extensa. Los servicios DNS de Windows pueden integrarse con los servicios de Protocolo de configuración dinámica de host (DHCP) en Windows, de forma que ya no es necesario agregar registros DNS cuando se agregan equipos a la red.</li> <li>Cosas para tener en cuenta:</li> <li>La integración del servidor DNS con los Servicios de dominio de Active Directory replica automáticamente los datos DNS y otros datos del servicio de directorio. Esto facilita la administración de DNS.</li> <li>Los Servicios de dominio de Active Directory requieren la instalación de un servidor DNS en la red. Si está instalando un controlador de dominio, también puede instalar el rol de servidor DNS en la red. Si está instalando un controlador de dominio, también puede instalar el rol de servidor DNS en la red. Si está instalando un controlador de dominio de Active Directory con el Asistente para la instalación de Servicios de dominio de Active Directory con el Asistente para la instalación de Servicios de dominio de Active Directory.</li> </ul> |
|                                                                                                    | Más información sobre el servidor DNS < Anterior Siguiente > Instala) Cancelar                                                                                                    |

Ilustración 63 - Instalación servicio DNS (paso 7)

| <b>a</b>                                                                                                    | Asistente para agregar roles y características                                                                                                    | _ <b>D</b> X                           |
|----------------------------------------------------------------------------------------------------|----------------------------------------------------------------------------------------------------|----------------------------------------|
| Confirmar selecci<br>Antes de comenzar<br>Tipo de instalación<br>Selección de servidor<br>Roles de servidor<br>Características<br>Servidor DNS<br>Confirmación<br>Resultados | Asistente para agregar roles y características Ones de instalación Para instalar los siguientes roles, servicios de rol o características en el servid en Instalar. <ul> <li></li></ul> | SERVIDOR DE DESTINO<br>WIN-RVPMSDQ8STU |
|                                                                                                    | Exportar opciones de configuración<br>Especifique una ruta de acceso de origen alternativa<br><b>&lt; Anterior</b> Siguiente >                                                          | Instalar                               |

Ilustración 64 - Instalación servicio DNS (paso 8)

5. Una vez finalizada la instalación pulsar en el botón de "Cerrar".

Configuración.

En el siguiente apartado se muestra como configurar las opciones del rol de DNS. Para que el rol de DNS sea funcional y realice la resolución de nombres hay que configurar una ZONA tanto para búsqueda directa como para búsqueda indirecta.

- 1. Zona de búsqueda directa.
  - 1.1. Desde el panel "Administrador del servidor" pulsamos en Herramientas > DNS, para abrir el gestor del servicio DNS:

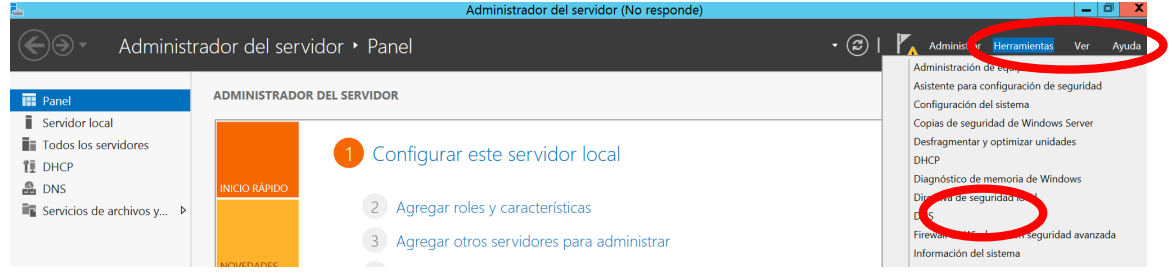

Ilustración 65 - Configuración del servicio DNS (paso 1).

1.2. Vamos a zona de búsqueda directa y pulsamos con el botón derecho. Se mostrara un desplegable donde pulsaremos en "Zona nueva...":

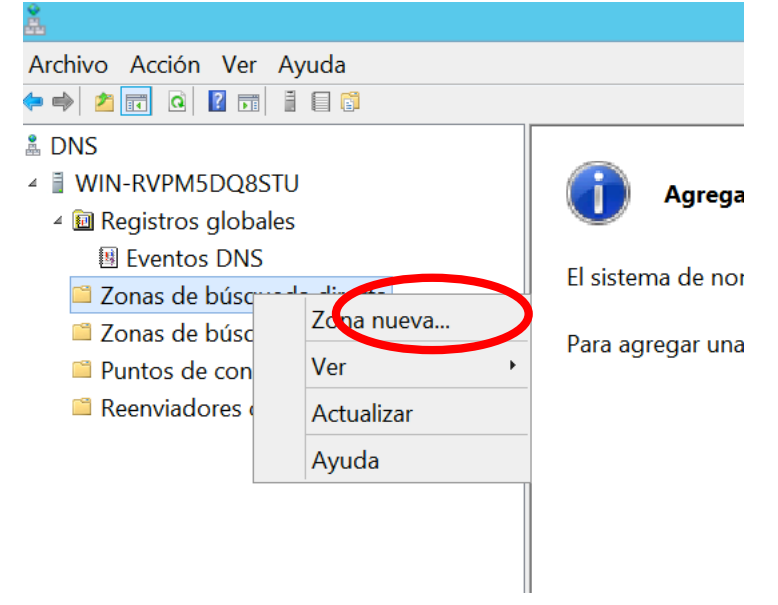

Ilustración 66 - Configuración del servicio DNS (paso 2).

1.3. Se nos abre un asistente y pulsamos en Siguiente:

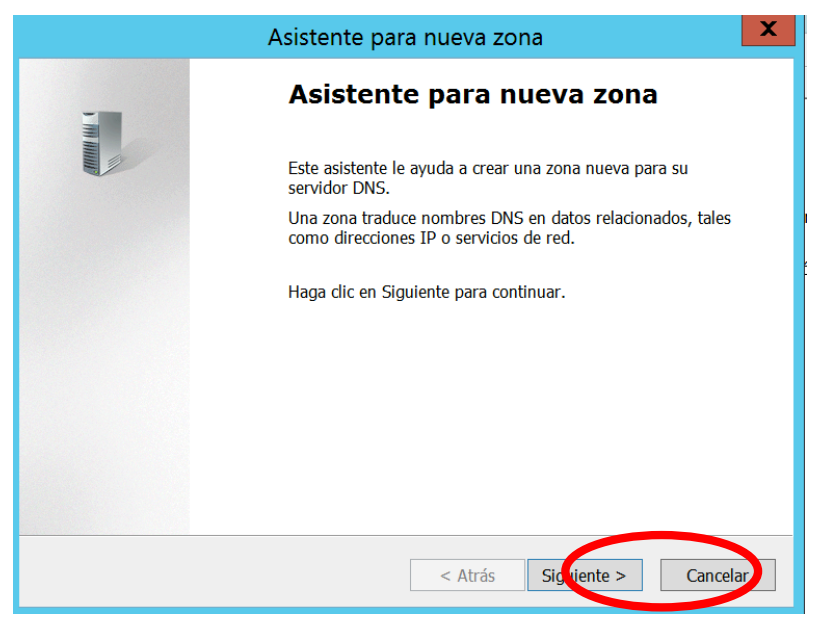

Ilustración 67 - Configuración del servicio DNS (paso 3).

1.4. Elegimos "Zona principal" y pulsamos siguiente:

| Asistente para nueva zona                                                                                                    | x  |
|----------------------------------------------------------------------------------------------------|----|
| <b>Tipo de zona</b><br>El servidor DNS es compatible con varios tipos de zonas y almacenamientos.                                                                                                    | -  |
| Seleccione d'apo de zona que quiere crear:                                                                                                    |    |
| <ul> <li>Zona principal</li> </ul>                                                                                                    |    |
| Crea una copra de una zona que puede actualizarse directamente en este servidor.                                                                                                    |    |
| 🔿 Zona secundaria                                                                                                    |    |
| Crea una copia de una zona que ya existe en otro servidor. Esta opción ayuda a<br>equilibrar el proceso de carga de los servidores principales y proporciona tolerancia a<br>errores.                                                      |    |
| ○ Zona de rutas internas                                                                                                    |    |
| Crea una copia de zona que contiene solo servidor de nombres (NS), inicio de<br>autoridad (SOA) y quizá registros de adherencia de host (A). Un servidor que<br>contiene una zona de rutas internas no tiene privilegios sobre dicha zona. |    |
| Almacenar la zona en Active Directory (solo disponible si el servidor DNS es un<br>controlador de dominio grabable)                                                                                                    |    |
|                                                                                                    |    |
| < Atrás Siguiente > Cancela                                                                                                    | ır |

Ilustración 68 - Configuración del servicio DNS (paso 4).

1.5. Asignamos un nombre a la zona y pulsamos en siguiente:

| Nombre de zona<br>¿Qué nombre tiene la zona nueva?                                                                                                    |  |
|----------------------------------------------------------------------------------------------------|--|
| El nombre de zona especifica la parte del espacio de nombres DNS para el que actúa el<br>servidor de autorización. Puede ser el nombre de dominio de la organización (por ejemplo,<br>microsoft.com) o una parte del nombre de dominio (por ejemplo,<br>nuevazona.microsoft.com). El nombre de zona no es el nombre del servidor DNS.<br>Nombre de zona:<br>organizacion.com |  |
| < Atrás Siguierte > Cancelar                                                                                                    |  |

Ilustración 69 - Configuración del servicio DNS (paso 5).

1.6. Dejamos marcado la opción "Crear un archivo nuevo con este nombre de archivo" y pulsamos en siguiente:

| Asistente para nueva zona                                                                                                    | X   |
|----------------------------------------------------------------------------------------------------|-----|
| Archivo de zona<br>Puede crear un archivo de zona nuevo o usar un archivo copiado de otro servidor DNS.                                                                                                    |     |
| <ul> <li>¿Desea crear un archivo encre de zona o usar er archivo existente que copió de otro servidor Pito;</li> <li>Crear un archivo nuevo con este nombre de archivo:</li> <li>organizacion.com.dns</li> </ul>      | )   |
| <ul> <li>○ Usar este archivo:</li> <li>○ Para usar este archivo existente, asegúrese primero de que se ha copiado en la carpeta %SystemRoot%\system32\dns en este servidor y haga luego clic en Siguiente.</li> </ul> |     |
| < Atrás Siguiente > Cance                                                                                                    | lar |

Ilustración 70 - Configuración del servicio DNS (paso 6).

1.7. Dejar la opción por defecto "No admitir actualizaciones dinámicas" y pulsar siguiente:

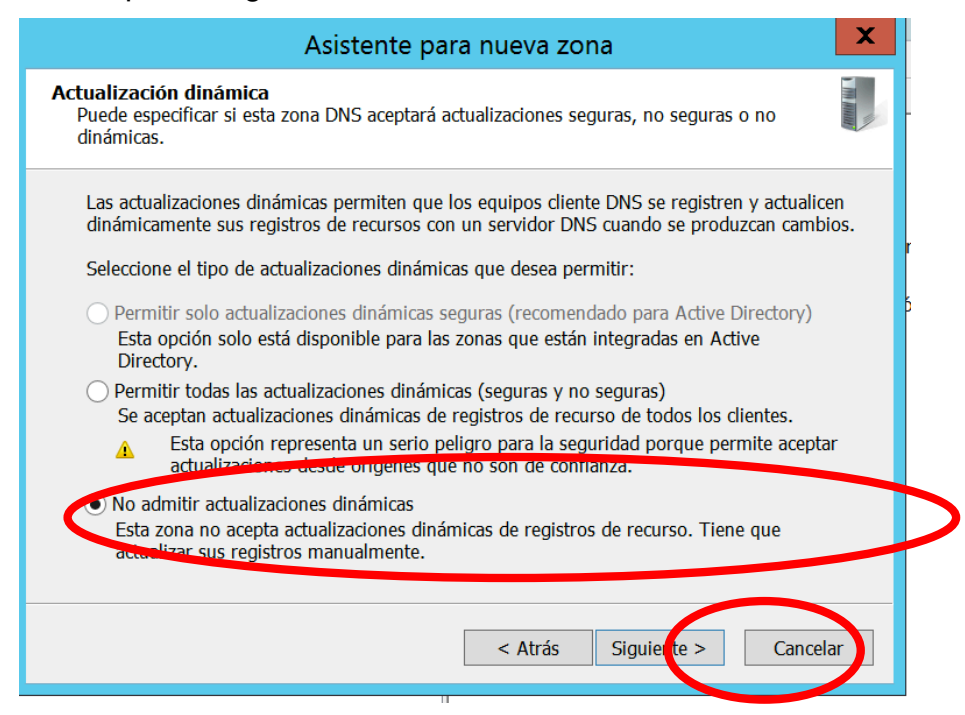

Ilustración 71 - Configuración del servicio DNS (paso 7).

1.8. Pulsar en finalizar.

| Asistente para nueva zona                                                                                                    | X  |
|----------------------------------------------------------------------------------------------------|----|
| Finalización del Asistente para<br>nueva zona<br>Se ha completado correctamente el Asistente para nueva<br>zona. Ha especificado la siguiente configuración:                                                                                                    |    |
| Nombre: organizacion.com       ^         Tipo:       Primaria estándar         Tipo de búsqueda:       Reenviar         Nombre de archivo: organizacion.com.dns       ~                                                                                               |    |
| Nota: ahora debe agregar registros a la zona o asegurarse<br>de que los registros se actualizan dinámicamente. A<br>continuación, compruebe la resolución de nombres con<br>nslookup.<br>Para cerrar este asistente y crear la zona nueva, haga clic en<br>Finalizar. |    |
| < Atrás Final zar Cancel                                                                                                    | ar |

Ilustración 72 - Configuración del servicio DNS (paso 8).

- 2. Zona de búsqueda indirecta.
  - 2.1. Pulsamos con el botón derecho sobre "Zona de búsqueda indirecta" y en el desplegable pulsamos "Zona nueva...":

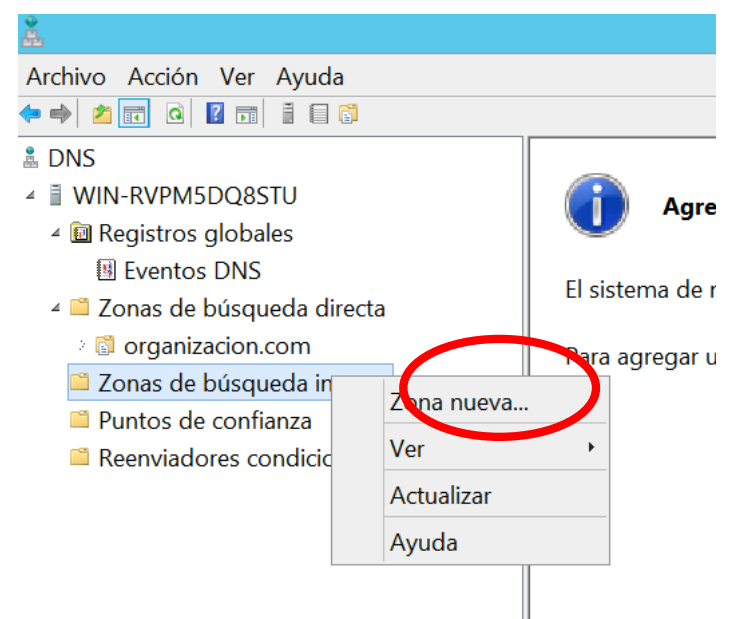

### Ilustración 73 - Configuración del servicio DNS (paso 9).

2.2. Se abre un asistente de configuración donde pulsamos en siguiente:

|    | Asistente para nueva zona                                                                                                    | X |
|----|----------------------------------------------------------------------------------------------------|---|
| i. | Asistente para nueva zona                                                                                                    |   |
|    | Este asistente le ayuda a crear una zona nueva para su<br>servidor DNS.<br>Una zona traduce nombres DNS en datos relacionados, tales<br>como direcciones IP o servicios de red. |   |
|    | Haga clic en Siguiente para continuar.                                                                                                    |   |
|    |                                                                                                    |   |
|    |                                                                                                    |   |
|    | < Atrás Siguiente > Cancel                                                                                                    | r |

Ilustración 74 - Configuración del servicio DNS (paso 10).

### 2.3. Elegimos zona principal y pulsamos siguiente:

| Asistente para nueva zona                                                                                                    |
|----------------------------------------------------------------------------------------------------|
| Tipo de zona       El servidor DNS es compatible con varios tipos de zonas y almacenamientos.                                                                                                    |
| Seleccione el tipo de zona que quiere crear:                                                                                                    |
| <ul> <li>Zona principal</li> </ul>                                                                                                    |
| Crea una copia de una zona que puede actualizarse directamente en este servidor.                                                                                                    |
| O Zona secundaria                                                                                                    |
| Crea una copia de una zona que ya existe en otro servidor. Esta opción ayuda a<br>equilibrar el proceso de carga de los servidores principales y proporciona tolerancia a<br>errores.                                                      |
| 🔿 Zona de rutas internas                                                                                                    |
| Crea una copia de zona que contiene solo servidor de nombres (NS), inicio de<br>autoridad (SOA) y quizá registros de adherencia de host (A). Un servidor que<br>contiene una zona de rutas internas no tiene privilegios sobre dicha zona. |
| Almacenar la zona en Active Directory (solo disponible si el servidor DNS es un controlador de dominio grabable)                                                                                                    |
|                                                                                                    |
| < Atrás Siguidate > Cancelar                                                                                                    |

Ilustración 75 - Configuración del servicio DNS (paso 11).

2.4. Elegimos "Zona de búsqueda inversa para IPv4" y pulsamos siguiente:

| Asistente para nueva zona                                                                                    | X           |
|----------------------------------------------------------------------------------------------------|-------------|
| Nombre de la zona de búsqueda inversa<br>Una zona de búsqueda inversa traduce direcciones IP en nombres DNS. |             |
| Elija si desea crear una zona de búsqueda inversa para direcciones IPv4 o direcciones IPv                    | <i>ı</i> 6. |
| ● Zona de búsqueda inversa para IPv4                                                                         |             |
| 🔿 Zona de búsqueda inversa para 1Pv6                                                                         |             |
|                                                                                                    |             |
|                                                                                                    |             |
|                                                                                                    |             |
|                                                                                                    |             |
| < Atrás Sigui∉nte > Cancela                                                                                  | ar          |

Ilustración 76 - Configuración del servicio DNS (paso 12).

2.5. Introducimos el rango de la Vlan 10: 172.16.10.0 y pulsamos siguiente:

| Asistente para nueva zona                                                                                                    | X       |
|----------------------------------------------------------------------------------------------------|---------|
| Nombre de la zona de búsqueda inversa<br>Una zona de búsqueda inversa traduce direcciones IP en nombres DNS.                                                                                                    |         |
| <ul> <li>Para identificar la zona de búsqueda inversa, corciba el Id. de red o el nombre de zona.</li> <li>I. de red: <ul> <li>172 16 10</li> <li>El Id de red es la parte de la dirección IP que pertenece a esta zona. Escriba el Id. d red en su orden normal (no en el inverso).</li> </ul> </li> <li>Si usa un cero en el Id de red, aparecerá en el nombre de la zona. Por ejemplo, el de red 10 crearía la zona 10.in-addr.arpa, y el Id de red 10.0 crearía la zona 0.10.in-addr.arpa.</li> </ul> | e<br>Id |
| Nombre de la zona de búsqueda inversa:<br>10.16.172.in-addr.arpa                                                                                                    |         |
| < Atrás Siguie te > Cance                                                                                                    | lar     |

### Ilustración 77 - Configuración del servicio DNS (paso 13).

2.6. Dejamos la opción por defecto y pulsamos siguiente:

| Asistente para nueva zona                                                                                                    | X   |
|----------------------------------------------------------------------------------------------------|-----|
| Archivo de zona<br>Puede crear un archivo de zona nuevo o usar un archivo copiado de otro servidor DNS.                                                           |     |
| ¿Desea crear un archivo nuevo de zona o usar el archivo existente que copió de otro<br>servidor DNS?<br>• Crear un archivo nuevo con este nombre de archivo:      |     |
| 10.16.172.in-addr.arpa.dns                                                                                                    |     |
| Usar este archivo:                                                                                                    |     |
| Para usar este archivo existente, asegúrese primero de que se ha copiado en la carpeta %SystemRoot%\system32\dns en este servidor y haga luego clic en Siguiente. |     |
| < Atrás Siguiel te > Cance                                                                                                    | lar |

Ilustración 78 - Configuración del servicio DNS (paso 14).

## 2.7. Dejamos marcada la opción "No admitir actualizaciones dinámicas" y pulsamos siguiente:

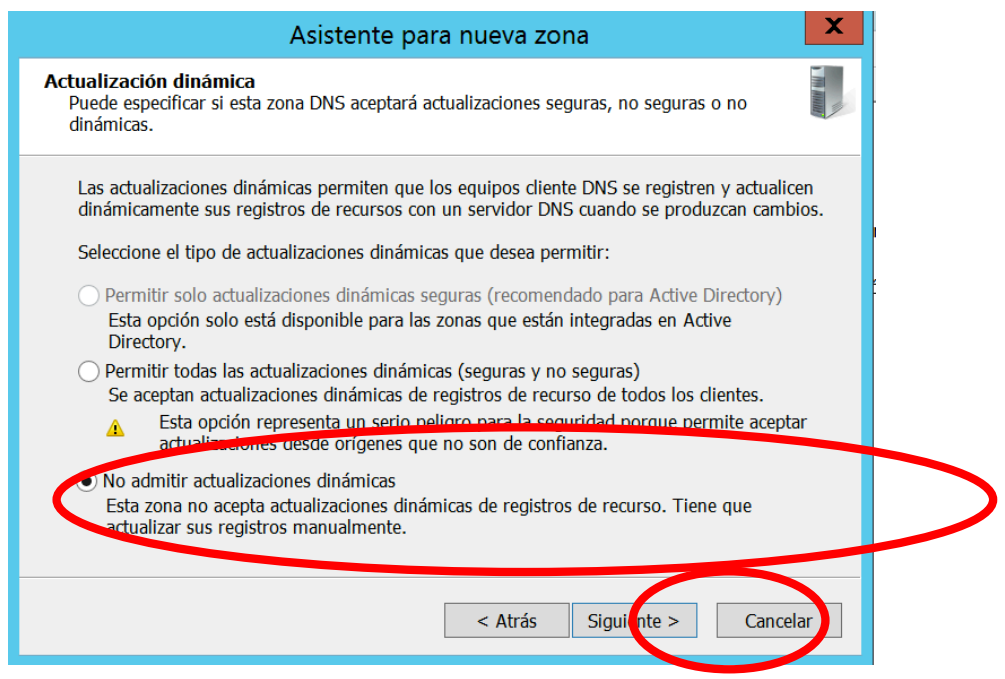

Ilustración 79 - Configuración del servicio DNS (paso 15).

### 2.8. Finalizamos el asistente:

|   | Asistente para nueva zona                                                                                                    | X |  |  |  |
|---|----------------------------------------------------------------------------------------------------|---|--|--|--|
| 3 | Finalización del Asistente para<br>nueva zona                                                                                                    |   |  |  |  |
|   | Se ha completado correctamente el Asistente para nueva<br>zona. Ha especificado la siguiente configuración:                                                                           |   |  |  |  |
|   | Nombre: 10.16.172.in-addr.arpa                                                                                                    |   |  |  |  |
|   | Tipo: Primaria estándar                                                                                                    |   |  |  |  |
|   | Tipo de búsqueda: Invertir                                                                                                    |   |  |  |  |
|   | Nombre de archivo: 10.16.172.in-addr.arpa.dns                                                                                                    |   |  |  |  |
|   | Nota: ahora debe agregar registros a la zona o asegurarse<br>de que los registros se actualizan dinámicamente. A<br>continuación, compruebe la resolución de nombres con<br>nslookup. |   |  |  |  |
|   | Para cerrar este asistente y crear la zona nueva, haga clic en<br>Finalizar.                                                                                                    |   |  |  |  |
|   | < Atrás Finulizar Cancela                                                                                                    |   |  |  |  |

Ilustración 80 - Configuración del servicio DNS (paso 16).

NOTA: repetir estos pasos para configurar la búsqueda inversa en la Vlan 4 y Vlan 9.

Reenviadores.

En este punto vamos a configurar los reenviadores, que hacen la función de resolver los nombre que nuestros servidores DNS no tienen en su base de datos. Se pueden usar servidores DNS de nuestro proveedor de servicios de Internet u otros conocidos como los de Google (4.4.4 y 8.8.8).

1. Pulsamos con el botón derecho sobre el nombre del servidor DNS y en el desplegable pulsamos en propiedades:

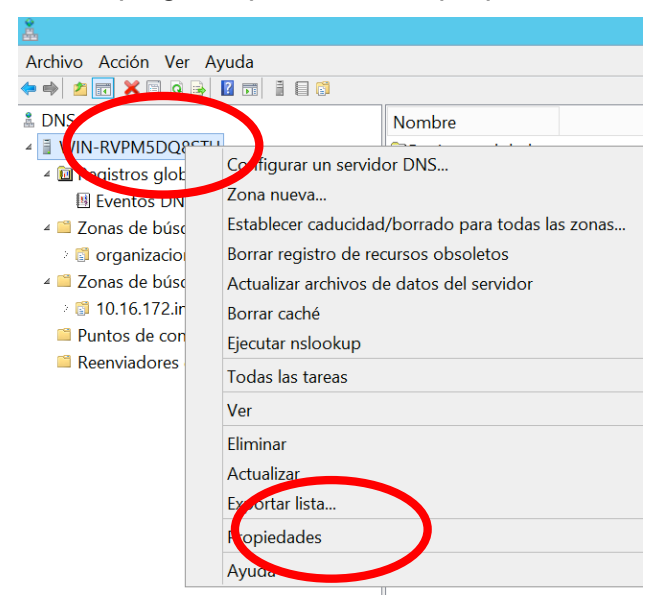

Ilustración 81 - Configuración de reenviadores en servicio DNS (paso 1).

2. Pulsamos sobre la pestaña de Reenviadores:

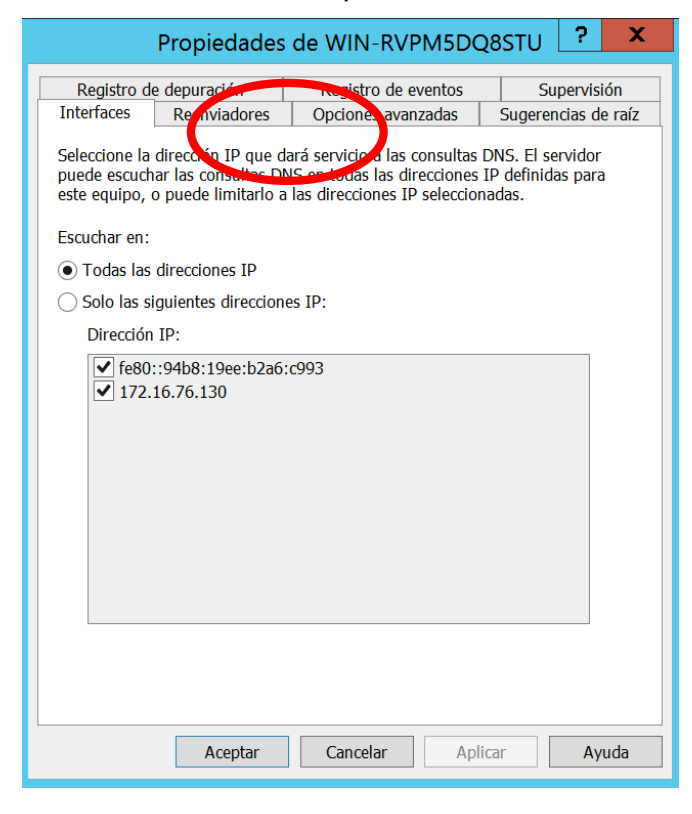

Ilustración 82 - Configuración de reenviadores en servicio DNS (paso 2).

### 3. Pulsamos sobre editar:

|                                                               | Propiedades                                                               | de WIN-RVPM5                                                                       | Q8STU                                         | ? X                      |
|---------------------------------------------------------------|---------------------------------------------------------------------------|------------------------------------------------------------------------------------|-----------------------------------------------|--------------------------|
| Registro d                                                    | e depuración                                                              | Registro de eventos                                                                | S                                             | upervisión               |
| Interfaces                                                    | Reenviadores                                                              | Opciones avanzadas                                                                 | Sugere                                        | ncias de raíz            |
| Los reenviado<br>resolver cons                                | ores son servidores<br>ultas DNS para reg                                 | DNS que puede usar es<br>istros que no puede reso                                  | te servidor p<br>Iver.                        | bara                     |
| d Hear sugg                                                   | rancias do raía ei n                                                      | o hay roomviadoroe diro.                                                           | mibles                                        | Editor                   |
| Nota: si hay<br>usarán en lug<br>reenviadores<br>árbol de ámb | reenviadores condi<br>jar de los reenviado<br>condicionales, vaya<br>ito. | cionales definidos para u<br>ores de servidor. Para cr<br>a al nodo Reenviadores d | n dominio d<br>ear o ver los<br>condicionale: | dado, se<br>;<br>s en el |
|                                                               | Aceptar                                                                   | Cancelar                                                                           | plicar                                        | Ayuda                    |

Ilustración 83 - Configuración de reenviadores en servicio DNS (paso 3).

4. Introducimos como DNS las IPs 8.8.8.8 y 4.4.4.4 y pulsamos en aceptar:

|                                                                                                    | Editar reenviadores                       |          | X              |  |  |
|----------------------------------------------------------------------------------------------------|-------------------------------------------|----------|----------------|--|--|
| Direcciones IP de los                                                                                                    | servidores de reenvío:                    |          |                |  |  |
| Dirección IP                                                                                                    | FQDN de servidor                          | Validado | Eliminar       |  |  |
| <haga aquí="" clic="" para<="" td=""><td>agregar una dirección IP o un nombre DNS&gt;</td><td></td><td></td></haga>       | agregar una dirección IP o un nombre DNS> |          |                |  |  |
| <b>Ø</b> 4.4.4                                                                                                    | alu7750testscr.xyz1.gblx.mgmt.Level3.net  | Aceptar  | S <u>u</u> bir |  |  |
| ☑ 8.8.8                                                                                                    | google-public-dns-a.google.com            | Aceptar  |                |  |  |
|                                                                                                    |                                           |          | <u>B</u> ajar  |  |  |
|                                                                                                    |                                           |          |                |  |  |
|                                                                                                    |                                           |          |                |  |  |
|                                                                                                    |                                           |          |                |  |  |
|                                                                                                    |                                           |          |                |  |  |
|                                                                                                    |                                           |          |                |  |  |
|                                                                                                    |                                           |          |                |  |  |
|                                                                                                    |                                           |          |                |  |  |
|                                                                                                    |                                           |          |                |  |  |
|                                                                                                    |                                           |          |                |  |  |
| <                                                                                                    | ш                                         | >        |                |  |  |
|                                                                                                    |                                           |          |                |  |  |
| Segundos transcurridos hasta agotarse el tiempo de espera de reenvio de consultas:                                        |                                           |          |                |  |  |
| El FQDN del servidor no estará disponible si no están configuradas las entradas y zonas de búsqueda<br>inversa apropiadas |                                           |          |                |  |  |
|                                                                                                    |                                           |          |                |  |  |
| Aceptar Cance r                                                                                                    |                                           |          |                |  |  |
|                                                                                                    |                                           |          |                |  |  |

llustración 84 - Configuración de reenviadores en servicio DNS (paso 4).

### 5. Aplicamos los cambios.

| Propiedades de WIN-RVPM5DQ8STU ? ×                                                            |                                                                                                    |                                    |                              |               |        |
|-----------------------------------------------------------------------------------------------|----------------------------------------------------------------------------------------------------|------------------------------------|------------------------------|---------------|--------|
| Registro de depuración Registro de eventos Supervisión                                        |                                                                                                    |                                    |                              |               | ión    |
| Interfaces                                                                                    | Reenviadores                                                                                                    | Opciones ava                       | nzadas                       | Sugerencias d | e raíz |
| Los reenviado<br>resolver cons                                                                | ores son servidores<br>ultas DNS para reg                                                                                                    | DNS que puede<br>istros que no pue | usar este se<br>ede resolver | ervidor para  |        |
| Dirección IP                                                                                  |                                                                                                    | FQDN                               | de servidor                  |               |        |
| 4.4.4.4                                                                                       |                                                                                                    | alu775                             | Otestscr.xyz1                | 1.gblx.mgmt.L | eve    |
| 8.8.8.8                                                                                       |                                                                                                    | google                             | -public-dns-                 | a.google.com  |        |
| ✓ Usar suge<br>Nota: si hay r                                                                 | ✓ Usar sugerencias de raíz si no hay reenviadores disponibles Editar Nota: si hay reenviadores condicionales definidos para un dominio dado, se |                                    |                              |               |        |
| reenviadores condicionales, vaya al nodo Reenviadores condicionales en el<br>árbol de ámbito. |                                                                                                    |                                    |                              |               |        |
|                                                                                               | Aceptar                                                                                                    | Cancelar                           | Aplica                       | ar Ay         | /uda   |

Ilustración 85- Configuración de reenviadores en servicio DNS (paso 5).

### Anexo I: Instalación y configuración de PfSense

Instalación

1. Descargamos la imagen ISO del portal web de PfSense:

https://www.pfsense.org/download/

2. Elegimos la arquitectura del computador y elegimos "CD imgae (ISO) with Installer":

### **Download Full Install**

| Need to update an existing installation instead?                                                                                                    |  |  |  |  |
|----------------------------------------------------------------------------------------------------|--|--|--|--|
| Which Image Do I Need?                                                                                                    |  |  |  |  |
| Computer Architecture: AMD64 (64-bit)<br>NOTE: If your system has a 64 bit capable Intel or AMD CPU, use the 64 bit version. <i>32 bit should only be used with 32 bit CPUs.</i> |  |  |  |  |
| Platform: CD image (ISO) with Installer                                                                                                    |  |  |  |  |
| Or just show me the mirrors so I can choose which file to download on my own.                                                                                                    |  |  |  |  |

Click on a mirror location (second column) to download the appropriate image for the installation

### Ilustración 86 - Descarga de PfSense

NOTA: En nuestro caso vamos a instalar pfSense sobre una maquina virtual con dos interfaces de red, una para la WAN y otra para la LAN.

- 3. Montamos la imagen ISO en la máquina virtual para que arranque desde este y comenzar la instalación.
- 4. Elegimos la opción 1 para iniciar la instalación:

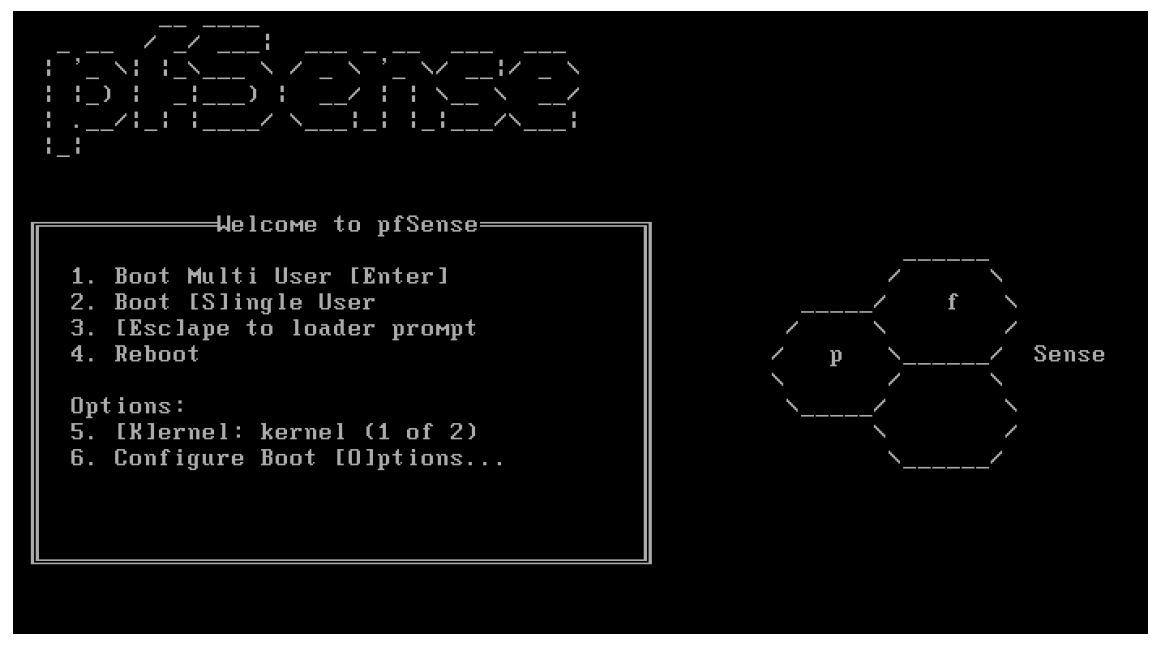

Ilustración 87 - Instalación PfSense (Paso 1)

5. Comenzará el asistente de instalación. En la primera opción elegimos "Accept these Settings":

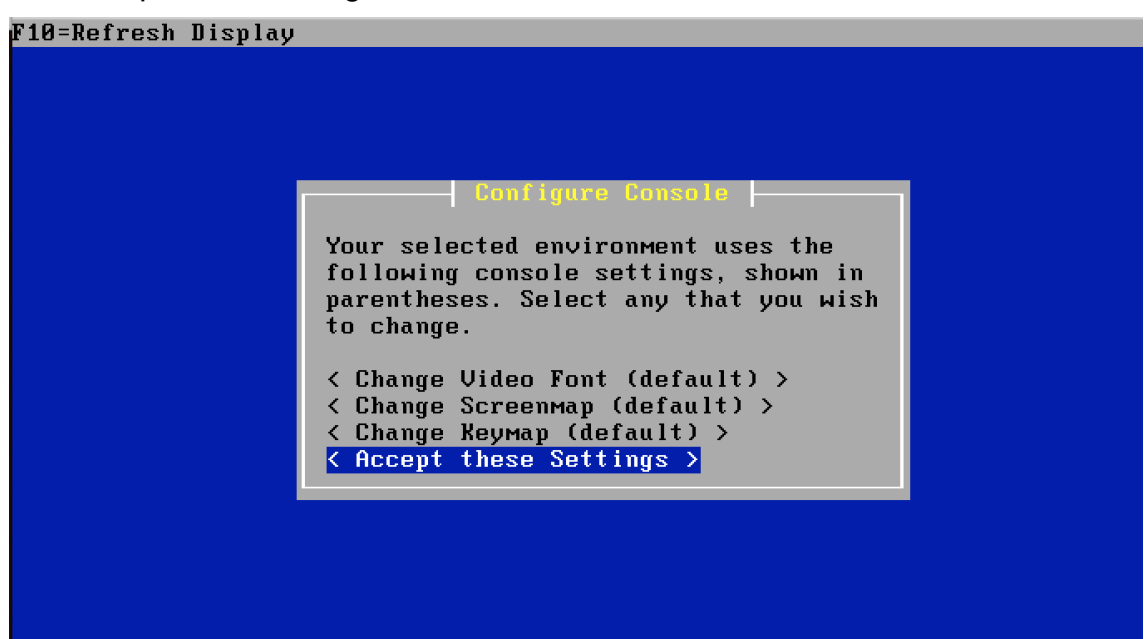

Ilustración 88 - Instalación PfSense (Paso 2)

6. Después elegimos "Quick/Easy Install":

| F10=Refresh Display |                                                                                                    |  |
|---------------------|----------------------------------------------------------------------------------------------------|--|
|                     |                                                                                                    |  |
|                     | Select Task                                                                                                    |  |
|                     | Choose one of the following tasks to perform.                                                                                |  |
|                     | <pre>&lt; Quick/Easy Install &gt; &lt; Custom Install &gt; &lt; Rescue config.xml &gt; &lt; Reboot &gt; &lt; Exit &gt;</pre> |  |
|                     |                                                                                                    |  |
|                     |                                                                                                    |  |

Ilustración 89 - Instalación PfSense (Paso 3)

7. A continuación pulsamos OK para confirmar las opciones elegidas:

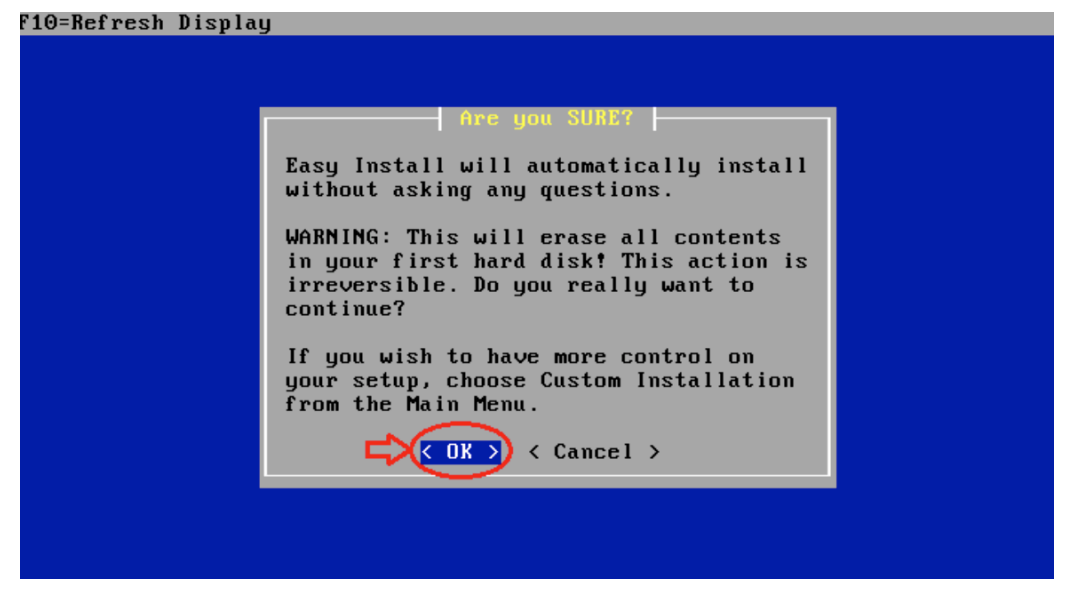

Ilustración 90 - Instalación PfSense (Paso 4)

8. Después, elegimos "Standard Kernel" para comenzar la instalación:

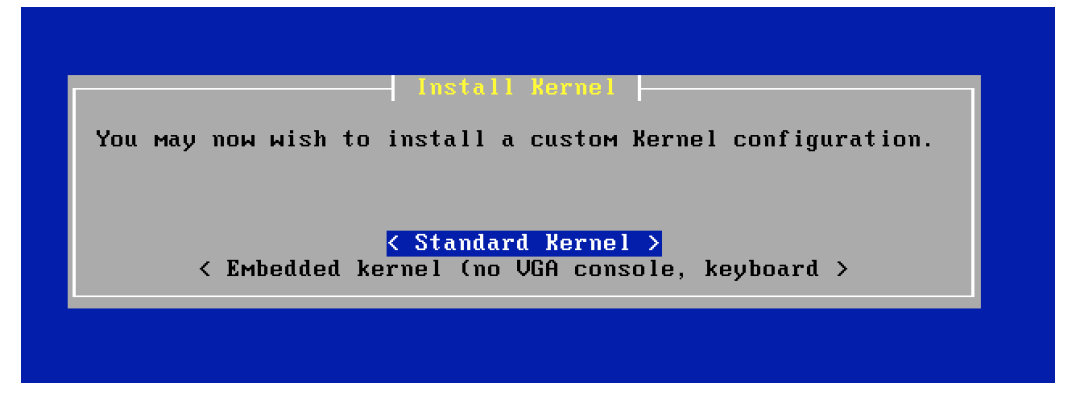

Ilustración 91 - Instalación PfSense (Paso 5)

9. Por último, cuando termine la instalación reiniciar marcando "Reboot". Antes desconectar la imagen ISO para que tras el reinicio inicie ya PfSense instalado:

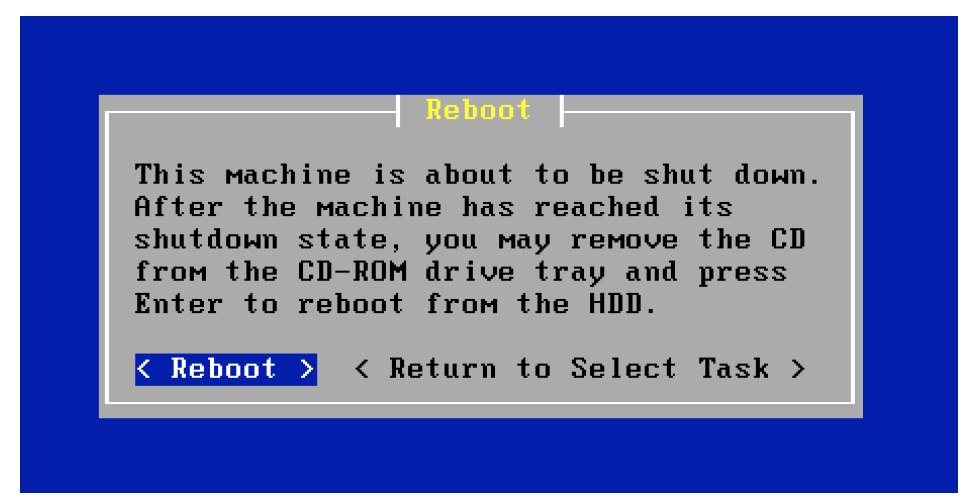

### Ilustración 92 - Instalación PfSense (Paso 6)

### Configuración

Para poder realizar las pruebas necesarias se monta sobre un escenario con máquinas virtuales como el siguiente:

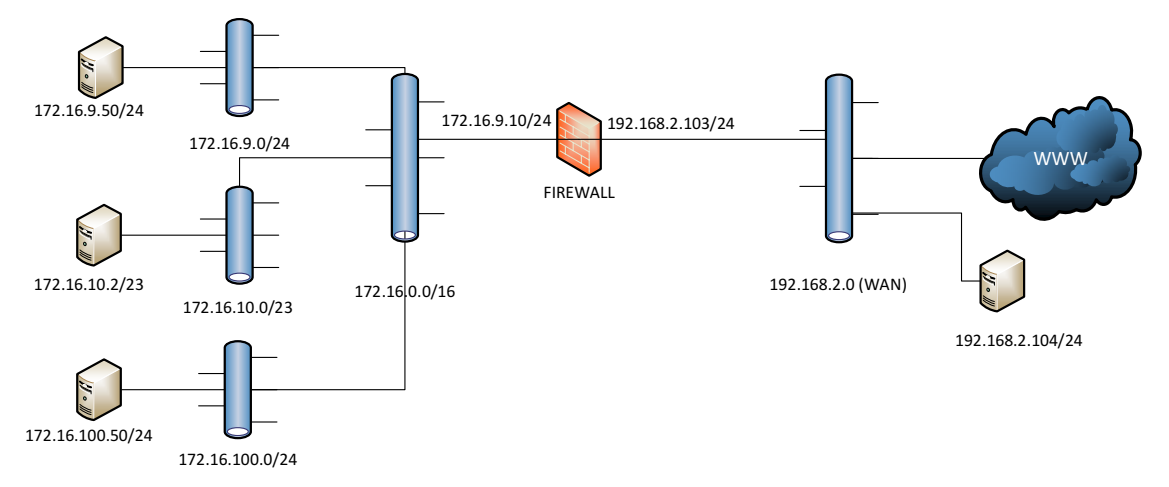

### Ilustración 93 - Ubicación del cortafuergos

- PfSense (firewall):
  - WAN: 192.168.2.103
  - o LAN: 172.16.9.10
- o PC en la WAN: 192.168.2.104
- Servidor en VLAN 9 (servidores): 172.16.9.50
- o PC en VLAN 10 (usuarios): 172.16.10.2
- Servidor en DMZ: 172.16.100.50

Llegados a este punto, post instalación, vamos a configurar las IPs de las interfaces de red de PfSense (WAN y LAN).

1. Tras arrancar PfSense tras la instalación, aparecen las siguientes opciones de la imagen. Pulsamos 1 para asignar las interfaces:

```
Starting KRU graphs...done.
Starting syslog...done.
pfSense (pfSense) 2.3-RELEASE amd64 Mon Apr 11 18:10:34 CDT 2016
Bootup complete
FreeBSD/amd64 (pfSense.localdomain) (ttyv0)
**** Welcome to pfSense 2.3-RELEASE-pfSense (amd64) on pfSense ***
WAN (wan) -> em0 -> v4/DHCP4: 192.168.2.104/24
LAN (lan) -> em1 -> v4: 192.168.1.1/24
0) Logout (SSH only) 9) pfTop
1) Assign Interfaces 10) Filter Logs
2) Set interface(s) IP address 11) Restart webConfigurator
3) Reset webConfigurator password 12) pfSense Developer Shell
4) Reset to factory defaults 13) Update from console
5) Reboot system 15) Restore recent configuration
7) Ping host 16) Restart PHP-FPM
8) Shell
```

Ilustración 94 - Configuración PfSense (Paso 1)

2. Asignamos "em0" a la WAN y "em1" a la LAN:

Ilustración 95 - Configuración PfSense (Paso 2)

Network interface mismatch -- Running interface assignment option. Valid interfaces are: (up) Intel(R) PRO/1000 Legacy Network Connection 1.1. (up) Intel(R) PRO/1000 Legacy Network Connection 1.1. (up) Intel(R) PRO/1000 Legacy Network Connection 1.1. емЙ 00:0c:29:b9:f3:11 00:0c:29:b9:f3:1b ем1 00:0c:29:b9:f3:25 ем2 Do VLANs need to be set up first? If VLANs will not be used, or only for optional interfaces, it is typical to say no here and use the webConfigurator to configure VLANs later, if required. Do you want to set up VLANs now [y:n]? n If you do not know the names of the interfaces, you may choose to use auto-detection. In that case, disconnect all interfaces now before hitting 'a' to initiate auto detection. Enter the WAN interface name or 'a' for auto-detection (ем0 ем1 ем2 ог а): ем0 Enter the LAN interface name or 'a' for auto-detection NOTE: this enables full Firewalling∕NAT mode. (em1 em2 a or nothing if finished): em1^[[J Ilustración 96 - Configuración PfSense (Paso 3) (up) Intel(R) PRO/1000 Legacy Network Connection 1.1. (up) Intel(R) PRO/1000 Legacy Network Connection 1.1. (up) Intel(R) PRO/1000 Legacy Network Connection 1.1. 00:0c:29:b9:f3:11 00:0c:29:b9:f3:1b 00:0c:29:b9:f3:25 емØ ем1 ем2 Do VLANs need to be set up first? If VLANs will not be used, or only for optional interfaces, it is typical to say no here and use the webConfigurator to configure VLANs later, if required.

Do you want to set up VLANs now [y¦n]? n

If you do not know the names of the interfaces, you may choose to use auto-detection. In that case, disconnect all interfaces now before hitting 'a' to initiate auto detection.

Enter the WAN interface name or 'a' for auto-detection (em0 em1 em2 or a): em0

Enter the LAN interface name or 'a' for auto-detection NOTE: this enables full Firewalling/NAT mode. (em1 em2 a or nothing if finished): em1

Dptional interface 1 description found: OPT1 Enter the Optional 1 interface name or 'a' for auto-detection (em2 a or nothing if finished): em2^[[J^[[J

#### Ilustración 97 - Configuración PfSense (Paso 4)

3. Confirmamos los cambios:

auto-detection. In that case, disconnect all interfaces now before hitting 'a' to initiate auto detection. Enter the WAN interface name or 'a' for auto-detection (em0 em1 em2 or a): em0 Enter the LAN interface name or 'a' for auto-detection NOTE: this enables full Firewalling/NAT mode. (em1 em2 a or nothing if finished): em1 Optional interface 1 description found: OPT1 Enter the Optional 1 interface name or 'a' for auto-detection (em2 a or nothing if finished): em2 Optional interface 2 description found: OPT2 Enter the Optional 2 interface name or 'a' for auto-detection ( a or nothing if finished): The interfaces will be assigned as follows: MAN -> em0 LAN -> em1 OPT1 -> em2 Do you want to proceed [y:n]? ^[L]

Ilustración 98 - Configuración PfSense (Paso 5)

4. Por último, decimos NO a establecer VLANs:

( a or nothing if finished): The interfaces will be assigned as follows: WAN −> ем0 LAN -> em1 ОРТ1 -> ем2 Warning: Configuration references interfaces that do not exist: em3 Network interface mismatch -- Running interface assignment option. Valid interfaces are: (up) Intel(R) PRO/1000 Legacy Network Connection 1.1. (up) Intel(R) PRO/1000 Legacy Network Connection 1.1. емØ 00:0c:29:b9:f3:11 00:0c:29:b9:f3:1b ем1 ем2 00:0c:29:b9:f3:25 (up) Intel(R) PRO/1000 Legacy Network Connection 1.1. Do VLANs need to be set up first? If VLANs will not be used, or only for optional interfaces, it is typical to say no here and use the webConfigurator to configure VLANs later, if required. Do you want to set up VLANs now [y:n]? n^[[J

Ilustración 99 - Configuración PfSense (Paso 6)

 Después de asignar las interfaces, la WAN ya tiene asignada una IP por el DHCP y nos queda asignar un IP para la LAN. Para ello elegimos la opción 2:

```
WAN (wan)
                      -> ем0
                                        -> v4/DHCP4: 192.168.2.104/24
LAN (lan)
                      -> ем1
OPT1 (opt1)
                      -> ем2

    Ø) Logout (SSH only)
    1) Assign Interfaces
    2) Set interface(s) IP address

                                                  9) pfTop
10) Filter Logs
                                                  11) Restart webConfigurator
3) Reset webConfigurator password
                                                  12) pfSense Developer Shell

13) Update from console
14) Enable Secure Shell (sshd)
15) Restore recent configuration

    Reset to factory defaults
    Reboot system

6) Halt systeм
7) Ping host
8) Shell
                                                  16) Restart PHP-FPM
Enter an option: 2
Available interfaces:
1 – WAN (ем0 – dhcp, dhcp6)
 - LAN (ем1)
3 – ОРТ1 (ем2)
Enter the number of the interface you wish to configure: 2^[[J
```

Ilustración 100 - Configuración PfSense (Paso 7)

6. Asignamos la IP 172.16.9.10. Elegimos NO activar el servicio DHCP:

```
JAN (emU
                dhcp, dhcp6)
    LAN (em1)
 - OPT1 (ем2)
Enter the number of the interface you wish to configure: 2
Enter the new LAN IPv4 address. Press <ENTER> for none:
 172.16.9.10
Subnet masks are entered as bit counts (as in CIDR notation) in pfSense.
e.g. 255.255.255.0 = 24
     255.255.0.0 = 16
     255.0.0.0
                    = 8
Enter the new LAN IPv4 subnet bit count (1 to 31):
× 16
For a WAN, enter the new LAN IPv4 upstream gateway address.
For a LAN, press <ENTER> for none:
Enter the new LAN IPv6 address. Press <ENTER> for none:
Do you want to enable the DHCP server on LAN? (y/n) n^[[J
```

Ilustración 101 - Configuración PfSense (Paso 8)

7. Llegados a este punto ya está activado el servicio web para acceder a configurar las reglas y otros aspectos del firewall PfSense:

| The IPv4 LAN address has b<br>You can now access the web<br>browser:<br>http://172                                                                                                    | een set to<br>Configurato<br>1.16.9.10/ | 172.16.9.10/16<br>or by opening the following URL in your web                                                                                                    |
|----------------------------------------------------------------------------------------------------|-----------------------------------------|----------------------------------------------------------------------------------------------------|
| Press <enter> to continue.<br/>*** Welcome to pfSense 2.3</enter>                                                                                                    | -RELEASE-pf                             | fSense (amd64) on pfSense ***                                                                                                    |
| WAN (wan) -> ем0<br>LAN (lan) -> ем1<br>OPT1 (opt1) -> ем2                                                                                                    | -> v4×<br>-> v4×<br>->                  | /DHCP4: 192.168.2.104/24<br>: 172.16.9.10/16                                                                                                    |
| <ul> <li>B) Logout (SSH only)</li> <li>Assign Interfaces</li> <li>Set interface(s) IP ad</li> <li>Reset webConfigurator</li> <li>Reset to factory defaut</li> <li>Reboot system</li> <li>Halt system</li> <li>Shell</li> </ul> | dress<br>password<br>lts                | 9) pfTop<br>10) Filter Logs<br>11) Restart webConfigurator<br>12) pfSense Developer Shell<br>13) Update from console<br>14) Enable Secure Shell (sshd)<br>15) Restore recent configuration<br>16) Restart PHP-FPM |
| Enter an option: ^[[J^[[J                                                                                                    |                                         |                                                                                                    |

Ilustración 102 - Configuración PfSense (Paso 9)

- 8. Accedemos via web a través del PC que tenemos conectado a la Vlan 10, al cual le hemos configurado la siguiente IPs:
  - Dirección IP: 172.16.10.2
  - Mascara: 255.255.254.0
  - Puerta de enlace: 172.16.9.10
  - DNS: 8.8.8.8
- 9. Tecleamos la IP de la LAN del firewall en el navegador Web: http://172.16.9.10. Usuario y contraseña por defecto:
  - Usuario: admin
  - Contraseña: pfsense

|                 | P - C ♥ Login       | × |
|-----------------|---------------------|---|
| (               | <b>Ronco</b>        |   |
|                 | COMMUNITY EDITION   |   |
|                 |                     |   |
|                 |                     |   |
| Login to pfSens | se                  |   |
| Username        |                     |   |
| Password        | Enter your password |   |
|                 | Login               |   |
|                 |                     |   |
|                 |                     |   |

Ilustración 103 - Configuración PfSense (Paso 10)

10. Se abre un asistente de configuración previa. Pulsamos NEXT:

|             | System 👻   | Interfaces 🗸         | Firewall 👻        | Services -         | VPN 🗸               | Status 👻           | Diagnostics - | Gold 👻 | Help 👻 | • |
|-------------|------------|----------------------|-------------------|--------------------|---------------------|--------------------|---------------|--------|--------|---|
| Wizard / p  | ofSense Se | etup /               |                   |                    |                     |                    |               |        |        | 0 |
|             |            |                      |                   | <b>%</b>           | <sup>&gt;</sup> Sen | se.                |               |        |        |   |
|             |            |                      |                   | co                 | OMMUNITY ED         | ITION              |               |        |        |   |
| pfSense Set | up         |                      |                   |                    |                     |                    |               |        |        |   |
|             | TI         | his wizard will guid | le you through th | e initial configur | ation of pfSe       | nse.               |               |        |        |   |
|             | T          | he wizard may be s   | stopped at any ti | me by clicking th  | e logo image        | e at the top of th | he screen.    |        |        |   |
|             |            | » Next               |                   |                    |                     |                    |               |        |        |   |

### Ilustración 104 - Configuración PfSense (Paso 11)

11. Volvemos a pulsar NEXT:

| COMMUNITY EDITION | System 👻                                      | Interfaces 🗸                                                                                           | Firewall 👻                                                                    | Services -                                                                       | VPN -                                                             | Status 🗸                                              | Diagnostics 🗸                                                        | Gold 🗸                                          | Help 🗸                                                      | •                                                |
|-------------------|-----------------------------------------------|----------------------------------------------------------------------------------------------------|-------------------------------------------------------------------------------|----------------------------------------------------------------------------------|-------------------------------------------------------------------|-------------------------------------------------------|----------------------------------------------------------------------|-------------------------------------------------|-------------------------------------------------------------|--------------------------------------------------|
| Wizard /          | pfSense Se                                    | etup / Bling                                                                                           | your pfSer                                                                    | nse with pf                                                                      | Sense G                                                           | old                                                   |                                                                      |                                                 |                                                             | 0                                                |
|                   |                                               |                                                                                                    |                                                                               |                                                                                  | <sup>&gt;</sup> Sen                                               | se                                                    |                                                                      |                                                 |                                                             |                                                  |
|                   |                                               |                                                                                                    |                                                                               | Ť                                                                                | MMUNITY ED                                                        | ITION                                                 |                                                                      |                                                 |                                                             |                                                  |
|                   |                                               |                                                                                                    |                                                                               |                                                                                  |                                                                   |                                                       |                                                                      |                                                 |                                                             |                                                  |
| Bling your p      | ofSense with                                  | pfSense Gold                                                                                           |                                                                               |                                                                                  |                                                                   |                                                       |                                                                      |                                                 |                                                             |                                                  |
| Bling your p      | ofSense with<br>Fe                            | pfSense Gold<br>el the power of a p                                                                    | ofSense Gold sul                                                              | oscription. Receiv                                                               | ve special be                                                     | nefits while sup                                      | oporting ongoing de                                                  | velopment of                                    | the Open Source p                                           | ofSense project.                                 |
| Bling your p      | o <b>fSense with</b><br>Fe<br>Be<br>pf:<br>de | pfSense Gold<br>el the power of a p<br>enefits include acce<br>Sense: The Definiti<br>monstrate advanc | ofSense Gold sub<br>ess to our AutoC<br>ive Guide book ir<br>red features and | oscription. Receiv<br>ConfigBackup sec<br>n PDF, fully updat<br>architectures us | ve special be<br>cure cloud ba<br>ted for the pf<br>ing pfSense.  | nefits while sup<br>used backup se<br>Sense 2.1 relea | oporting ongoing de<br>rvice for up to 10 ho<br>ise, and a monthly o | velopment of<br>sts, pre-public<br>nline MeetUp | the Open Source p<br>ation access to th<br>Video conference | ofSense project.<br>He updated<br>to discuss and |
| Bling your p      | o <b>fSense with</b><br>Fe<br>Be<br>pf:<br>de | pfSense Gold<br>el the power of a p<br>enefits include acco<br>Sense: The Definiti<br>monstrate advanc | ofSense Gold sub<br>ess to our AutoC<br>ive Guide book ir<br>ed features and  | oscription. Receir<br>ConfigBackup see<br>n PDF, fully updat<br>architectures us | ve special be<br>cure cloud ba<br>ted for the pf:<br>ing pfSense. | nefits while sup<br>used backup se<br>Sense 2.1 relea | oporting ongoing de<br>rvice for up to 10 ho<br>ise, and a monthly o | velopment of<br>sts, pre-public<br>nline MeetUp | the Open Source p<br>ation access to th<br>Video conference | ofSense projec<br>le updated<br>e to discuss ar  |

Ilustración 105 - Configuración PfSense (Paso 12)

12.Le asignamos un nombre host y unos DNS. En nuestro caso, para las pruebas, utilizamos unos públicos. Después pulsamos NEXT:

| General Information  |                                                                                                    |
|----------------------|----------------------------------------------------------------------------------------------------|
|                      | On this screen the general pfSense parameters will be set.                                                                                                    |
| Hostname             | pfSense                                                                                                    |
|                      | EXAMPLE: myserver                                                                                                    |
| Domain               | localdomain                                                                                                    |
|                      | EXAMPLE: mydomain.com                                                                                                    |
|                      | The default behavior of the DNS Resolver will ignore manually configured DNS servers for client queries and query root DNS servers directly. To use the<br>manually configured DNS servers below for client queries, visit Services > DNS Resolver and enable DNS Query Forwarding after completing the wizard. |
| Primary DNS Server   | 8.8.8.8                                                                                                    |
| Secondary DNS Server | (4.4.4.4) ×                                                                                                    |
| Override DNS         | Allow DNS servers to be overridden by DHCP/PPP on WAN                                                                                                    |
|                      | » Next                                                                                                    |

Ilustración 106 - Configuración PfSense (Paso 13)

13. Elegimos el Timezone y pulsamos NEXT:

| COMMUNITY EDITION | System -  | - Interfaces -                            | Firewall 🗸               | Services 🗸   | VPN <del>-</del> | Status 🗸 | Diagnostics - | Gold 🗸 | Help 🗸 |
|-------------------|-----------|-------------------------------------------|--------------------------|--------------|------------------|----------|---------------|--------|--------|
| Wizard / p        | fSense    | Setup / Time                              | Server Info              | ormation     |                  |          |               |        |        |
|                   |           |                                           |                          | <del>و</del> |                  |          |               |        |        |
|                   |           |                                           |                          |              |                  |          |               |        |        |
| Time Server       | Informati | ion<br>Please enter the time              | e, date and time         | zone.        |                  |          |               |        |        |
| Time server ho    | ostname   | 0.pfsense.pool.ntp.<br>Enter the hostname | org<br>(FQDN) of the tir | ne server.   |                  | ×        |               |        |        |
| Ті                | mezone    | Europe/Madrid                             |                          |              |                  | ~        |               |        |        |
|                   |           | » Next                                    |                          |              |                  |          |               |        |        |

Ilustración 107 - Configuración PfSense (Paso 14)

14. Dejamos la opción DHCP para la WAN y pulsamos NEXT:

| COMMUNITY ED | Sig Syste   | em 🗸          | Interfaces 🗸                               | Firewall 👻                           | Services 🗸           | VPN 🗸                       | Status 🗸         | Diagnostics -        | Gold 🗸          | Help 🗸           | l                       | • |
|--------------|-------------|---------------|--------------------------------------------|--------------------------------------|----------------------|-----------------------------|------------------|----------------------|-----------------|------------------|-------------------------|---|
| Wizar        | d / pfSen   | ise Se        | etup / Confi                               | gure WAN                             | Interface            |                             |                  |                      |                 |                  | 0                       |   |
|              |             |               |                                            |                                      | ଞ୍                   | <b>Sen</b>                  | SC.              |                      |                 |                  |                         |   |
|              |             |               |                                            |                                      |                      |                             |                  |                      |                 |                  |                         |   |
| Configu      | ure WAN Int | terface       | •                                          |                                      |                      |                             |                  |                      |                 |                  |                         |   |
|              |             | On            | this screen the W                          | ide Area Netwo                       | rk information wi    | ll be configur              | ed.              |                      |                 |                  |                         |   |
|              | SelectedTyp | e D           | HCP                                        |                                      |                      |                             | ~                |                      |                 |                  |                         |   |
| Genera       | l configura | tion          |                                            |                                      |                      |                             |                  |                      |                 |                  |                         |   |
|              | MAC Addres  | s<br>Th<br>ad | is field can be use<br>dress in the follow | d to modify ("sp<br>ing format: xx:x | oof") the MAC ac     | ldress of the<br>ave blank. | WAN interface    | (may be required wi  | th some cab     | le connections). | Enter a MAC             |   |
|              | МТ          | U Se          | t the MTU of the V<br>sumed.               | /AN interface. If                    | this field is left b | lank, an MTU                | J of 1492 bytes  | for PPPoE and 1500   | ) bytes for all | other connectio  | n types will be         |   |
|              | MS          | s [           | a value is entered i                       | n this field, then                   | MSS clamping f       | or TCP conne                | ections to the v | alue entered above r | ninus 40 (TC    | P/IP header size | ) will be in effect. If |   |

### Ilustración 108 - Configuración PfSense (Paso 15)

15. Para la LAN dejamos la configuración que ya hemos realizado anteriormente y pulsamos NEXT:

| COMMUNITY EDITION | System 👻    | Interfaces 🗸          | Firewall 🗸      | Services -         | VPN <del>-</del> | Status 🗸     | Diagnostics 🗸 | Gold 🗸 | Help 🗸 |
|-------------------|-------------|-----------------------|-----------------|--------------------|------------------|--------------|---------------|--------|--------|
| Wizard / p        | fSense Se   | etup / Confi          | gure LAN        | Interface          |                  |              |               |        |        |
|                   |             |                       |                 | <b>%</b>           | <b>Sen</b>       | se.          |               |        |        |
|                   |             |                       |                 | 6                  | OMMUNITY ED      | ITION        |               |        |        |
| Configure LA      | N Interface | :                     |                 |                    |                  |              |               |        |        |
|                   | 0           | n this screen the L   | ocal Area Netwo | rk information w   | vill be configu  | red.         |               |        |        |
| LAN IP A          | Address     | 172.16.9.10           |                 |                    |                  | ×            |               |        |        |
|                   | T           | ype dhcp if this inte | erface uses DHC | P to obtain its IP | address.         |              |               |        |        |
|                   |             | 16                    |                 |                    |                  | $\checkmark$ |               |        |        |
| Subn              | et Mask     | 10                    |                 |                    |                  |              |               |        |        |
| Subn              | et Mask     | » Next                |                 |                    |                  |              |               |        |        |

Ilustración 109 - Configuración PfSense (Paso 16)

16. Introducimos un contraseña nueva y pulsamos NEXT:

| Sense.        | System <del>-</del> | Interfaces 🗸         | Firewall 👻     | Services -         | VPN 🗸         | Status 👻      | Diagnostics 🗸        | Gold 🗸          | Help 👻 |
|---------------|---------------------|----------------------|----------------|--------------------|---------------|---------------|----------------------|-----------------|--------|
| Wizard / p    | ofSense Se          | etup / Set Ad        | dmin Web       | GUI Passw          | ord           |               |                      |                 |        |
|               |                     |                      |                | ېې<br>مې           |               | SC.           |                      |                 |        |
|               |                     |                      |                |                    |               |               |                      |                 |        |
| Set Admin W   | ebGUI Pass          | word                 |                |                    |               |               |                      |                 |        |
|               | Or                  | n this screen the ad | min password v | vill be set, which | is used to ac | cess the WebG | UI and also SSH serv | vices if enable | ed.    |
| Admin P       | assword             |                      |                |                    |               |               |                      |                 |        |
| Admin Passwor | d AGAIN             | •••••                |                |                    |               |               |                      |                 |        |
|               |                     | » Next               |                |                    |               |               |                      |                 |        |

Ilustración 110 - Configuración PfSense (Paso 17)

17. Finalizamos el asistente con RELOAD:

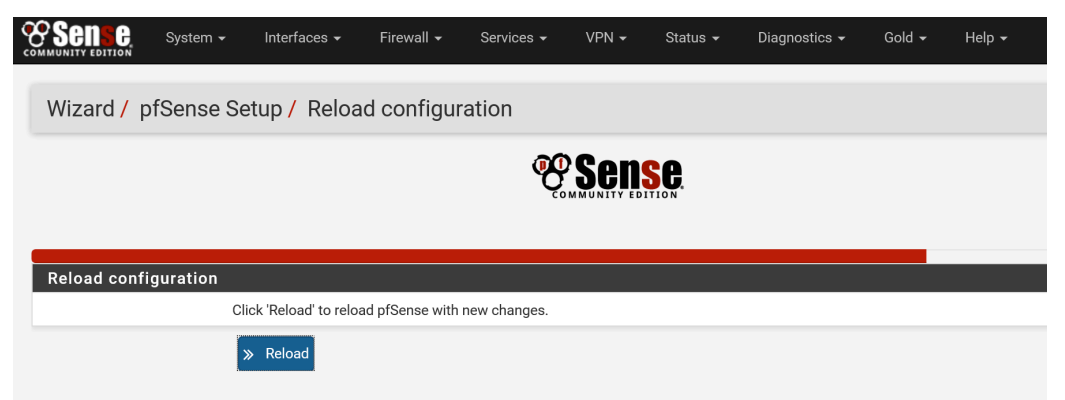

### Ilustración 111 - Configuración PfSense (Paso 18)

18. PfSense dispone de la opción de crear ALIAS que nos resulten más familiares a la hora de crear reglas. En nuestro caso hemos creado uno por cada VLAN de nuestra red empresarial, tal y como se muestra en la imagen. Para acceder vamos a Firewall->Aliases->IP:

|                                                             | Interfaces - Firewall -            | Services - VPN - | Status 🗸    | Diagnostics 🗸 | Gold 🗸 | Help 🗸     | •             |
|-------------------------------------------------------------|------------------------------------|------------------|-------------|---------------|--------|------------|---------------|
| Firewall / Aliases                                          | / IP                               |                  |             |               |        |            | <u>III</u> () |
| The alias list has been chang<br>The changes must be applie | jed.<br>d for them to take effect. |                  |             |               |        | 🗸 Apply Ch | anges         |
| IP Ports URLs                                               | All                                |                  |             |               |        |            |               |
| Name                                                        | Values                             |                  | Description |               | ļ      | Actions    |               |
| DMZ                                                         | 172.16.100.0/24                    |                  | Vlan 100    |               |        | e 🖉 🛍      |               |
| RedIndustrial                                               | 172.16.4.0/23                      |                  | Vlan 4      |               |        | e 🖉 🕅      |               |
| RedServidores                                               | 172.16.9.0/24                      |                  | Vlan 9      |               |        | e 🖉 🛍      |               |
| RedSwitches                                                 | 172.16.2.0/24                      |                  | Vlan 2      |               |        | e 🖉 🕅      |               |
| RedUsuarios                                                 | 172.16.10.0/23                     |                  | Vlan 10     |               |        | e 🖉 🛍      |               |
|                                                             |                                    |                  |             |               |        | + Add      | 🕵 Import      |

Ilustración 112 - Configuración PfSense (Paso 19)

19. Hacemos lo mismo para puertos, en nuestro caso hemos creado unos para el acceso Web, que engloba los puertos 80 y 443. Para ello vamos a Firewall->Aliases>Ports:

| Sense<br>MMUNITY EDITION          | System 👻                             | Interfaces 🗸               | Firewall 🗸 | Services -         | VPN 🗸      | Status 🗸 | Diagnostics 🗸 | Gold 🗸 | Help 👻  | •               |
|-----------------------------------|--------------------------------------|----------------------------|------------|--------------------|------------|----------|---------------|--------|---------|-----------------|
| Firewall /                        | Aliases /                            | Ports                      |            |                    |            |          |               |        |         | ≆ Ш 0           |
| The alias list h<br>The changes i | as been changed<br>nust be applied f | d.<br>for them to take eff | ect.       |                    |            |          |               |        |         | ✓ Apply Changes |
| IP Ports                          | URLs                                 | All                        |            |                    |            |          |               |        |         |                 |
| Firewall Al                       | iases Ports                          |                            |            |                    |            |          |               |        |         |                 |
| Name                              | Valu                                 | es                         | Descripti  | on                 |            |          |               |        | Actions |                 |
| Web                               | 80, 4                                | 443                        | Web: pue   | erto http (80) y h | ttps (443) |          |               |        | e 🖉 🕯   |                 |
| 6                                 |                                      |                            |            |                    |            |          |               |        |         | 🕂 Add 🏦 Import  |

Ilustración 113 - Configuración PfSense (Paso 20)

Cabe destacar que en este apartado también se pueden configurar URLs para posteriormente permitir o denegar el acceso a dichas direcciones web.

20. Ahora vamos a configurar las reglas de acceso a nuestra red desde el exterior. Por defecto, PfSense viene con el acceso cortado desde el exterior. Aplicamos una regla para permitir el acceso a nuestra red DMZ desde el exterior a los puertos WEB (80 y 443) de nuestro servidor web 172.16.100.50.

| AMUN |       |            | ystem 👻   | Interfaces 👻                   | Firewall 👻 | Services 🔻  | · \  | /PN 🗸   | Status 👻 | Diagn    | ostics 👻    | Gold 🗸        | Help 🗸         | •                |
|------|-------|------------|-----------|--------------------------------|------------|-------------|------|---------|----------|----------|-------------|---------------|----------------|------------------|
| Fir  | rew   | vall / Ru  | les / WA  | AN                             |            |             |      |         |          |          |             |               |                | <u>III</u> 🗐 🕄   |
| Flo  | patin | g WAN      | LAN       |                                |            |             |      |         |          |          |             |               |                |                  |
| Ru   | les   | (Drag to ( | Change Or | der)                           |            |             |      |         |          |          |             |               |                |                  |
|      |       | States     | Protocol  | Source                         | Port       | Destination | Port | Gateway | Queue    | Schedule | Description | n             |                | Actions          |
|      | ×     | 0/10 KiB   | *         | Reserved<br>Not assigned by IA | *<br>NA    | *           | *    | *       | *        |          | Block bog   | on networks   |                | 0                |
|      | ~     | 0/259 KiB  | IPv4 TCP  | *                              | *          | DMZ         | Web  | *       | none     |          | Permitir a  | cceso a las v | veb de la DMZ  | ₺₡₢₡             |
|      |       |            |           |                                |            |             | *    | *       | none     |          | Permitir a  | ooooo o todo  | ماممه ماممه    | . <b>†.</b> ∥⊡⊘⋒ |
|      | ×     | 0/35 KiB   | IPv4 *    | *                              | *          | ^           |      |         | none     |          | i cimin u   | cceso a touo  | desde exterior |                  |
|      | ×     | 0/35 KiB   | IPv4 *    | *                              | ×          | ^           |      |         | lione    |          | Add         | Add           | Delete         | Save + Separato  |

Ilustración 114 - Configuración PfSense (Paso 21)

Evidentemente, en este punto se pueden aplicar multitud de reglas de acceso a nuestra LAN para diferentes servicios como Escritorio Remoto, SSH, etc.

- 21. Por ultimo, vamos a configurar la salida de los equipos de nuestra LAN hacia el exterior, que van a ser las siguientes:
  - Permitir conexiones WEB a los servidores de la DMZ.
  - Permitir conexiones desde servidores de la DMZ al servidor de base de datos de la red de servidores con IP 172.16.9.50.
  - Denegar el resto de conexiones desde la DMZ hacia el resto de equipos de la LAN.

- Denegar el resto de conexiones desde la LAN a la DMZ.
- Denegar el resto de conexiones desde la DMZ hacia el exterior (WAN/Internet).
- Denegar las conexiones hacia el exterior (WAN/Internet) de la red de switches.
- Denegar las conexiones hacia el exterior (WAN/Internet) de la red industrial.
- Denegar las conexiones hacia el exterior (WAN/Internet) de la red de servidores.
- Permitir el resto de conexiones al exterior. En nuestro caso, solo se permite acceso al exterior (WAN/Internet) a la red de usuarios.

| Floatii  | ng WAN       | LAN       |               |      |             |      |         |       |          |                                               |              |
|----------|--------------|-----------|---------------|------|-------------|------|---------|-------|----------|-----------------------------------------------|--------------|
| Rules    | (Drag to Cha | ange Orde | er)           |      |             |      |         |       |          |                                               |              |
|          | States       | Protocol  | Source        | Port | Destination | Port | Gateway | Queue | Schedule | Description                                   | Actions      |
| ~        | 1/6.98 MiB   | *         | *             | *    | LAN Address | 80   | *       | *     |          | Anti-Lockout Rule                             | •            |
| - ~      | 0/254 KiB    | IPv4 TCP  | *             | *    | DMZ         | Web  | *       | none  |          | Permitir conexiones Web a la DMZ              | ₺₡₢₡         |
| - ~      | 0/960 B      | IPv4 *    | DMZ           | *    | 172.16.9.50 | *    | *       | none  |          | Permitir conexiones de la DMZ a servidor BBDD | <b>≟∥</b> ⊡0 |
| <b>×</b> | 0/40 KiB     | IPv4 *    | DMZ           | *    | LAN net     | *    | *       | none  |          | Aislar DMZ hacia LAN                          | <b>₺</b> ∥⊡0 |
| <b>×</b> | 0/626 B      | IPv4 *    | LAN net       | *    | DMZ         | *    | *       | none  |          | Aislar DMZ desde LAN                          | <b>≟∥</b> ⊡0 |
| <b>×</b> | 0/105 KiB    | IPv4 *    | DMZ           | *    | ! LAN net   | *    | *       | none  |          | Aislar DMZ del exterior                       | <b>≟∥</b> ⊡0 |
| <b>×</b> | 0/0 B        | IPv4 *    | RedSwitches   | *    | ! LAN net   | *    | *       | none  |          | Aislar Vlan 2 del exterior                    | <b>₺</b> ∥⊡0 |
| <b>×</b> | 0/0 B        | IPv4 *    | RedIndustrial | *    | ! LAN net   | *    | *       | none  |          | Aislar Vlan 4 del exterior                    | ±₽©0         |
| <b>×</b> | 0/106 KiB    | IPv4 *    | RedServidores | *    | ! LAN net   | *    | *       | none  |          | Aislar Vlan 9 del exterior                    | <b>≟∥</b> ⊡0 |
| - ~      | 9/104.13 MiB | IPv4 *    | LAN net       | *    | *           | *    | *       | none  |          | Default allow LAN to any rule                 | <b>≟∥</b> ⊡0 |
| - ~      | 0/0 B        | IPv6 *    | LAN net       | *    | *           | *    | *       | none  |          | Default allow LAN IPv6 to any rule            | ±∥⊡0         |

#### Ilustración 115 - Configuración PfSense (Paso 22)

Como se comentó anteriormente PfSense dispone de multitud de opciones interesantes que se quedan fuera de este proyecto, pero que son interesantes como configurar un proxy transparente Squid en el propio firewall, utilizarlo de router o servidor DHCP.

```
Anexo J: Ficheros de configuración de switches y routers
Cisco
ca-core (172.16.2.1)_running-config
!
version 12.2
no service timestamps log datetime msec
no service timestamps debug datetime msec
no service password-encryption
L
hostname ca-core
!
!
!
!
!
!
1
ip routing
!
1
1
1
username admin privilege 15 secret 5 $1$mERr$xySXv9jc77/yYJu9Jj2VT1
!
L
L
!
!
1
!
!
!
no ip domain-lookup
```

```
ip domain-name org.com
!
L
spanning-tree mode pvst
!
!
I
L
!
I
interface Port-channel 1
description Enlace con CP-CORE
switchport trunk encapsulation dot1q
switchport mode trunk
I
interface Port-channel 2
description Enlace con ER-ER
switchport trunk encapsulation dot1q
switchport mode trunk
!
interface FastEthernet0/1
channel-group 2 mode auto
switchport trunk encapsulation dot1q
switchport mode trunk
l
interface FastEthernet0/2
channel-group 2 mode auto
switchport trunk encapsulation dot1q
switchport mode trunk
!
interface FastEthernet0/3
switchport access vlan 9
switchport mode access
!
```
```
interface FastEthernet0/4
switchport access vlan 9
switchport mode access
!
interface FastEthernet0/5
shutdown
L
interface FastEthernet0/6
shutdown
!
interface FastEthernet0/7
shutdown
!
interface FastEthernet0/8
shutdown
interface FastEthernet0/9
shutdown
!
interface FastEthernet0/10
shutdown
!
interface FastEthernet0/11
shutdown
!
interface FastEthernet0/12
shutdown
!
interface FastEthernet0/13
shutdown
!
interface FastEthernet0/14
shutdown
!
```

```
interface FastEthernet0/15
shutdown
!
interface FastEthernet0/16
shutdown
L
interface FastEthernet0/17
shutdown
!
interface FastEthernet0/18
shutdown
!
interface FastEthernet0/19
shutdown
L
interface FastEthernet0/20
shutdown
!
interface FastEthernet0/21
description ROUTER PRINCIPAL
no switchport
ip address 172.16.101.53 255.255.255.0
duplex auto
speed auto
L
interface FastEthernet0/22
switchport trunk encapsulation dot1q
switchport mode trunk
L
interface FastEthernet0/23
switchport trunk encapsulation dot1q
switchport mode trunk
L
interface FastEthernet0/24
```

```
switchport trunk encapsulation dot1q
switchport mode trunk
I
interface GigabitEthernet0/1
channel-group 1 mode desirable
switchport trunk encapsulation dot1q
switchport mode trunk
interface GigabitEthernet0/2
channel-group 1 mode desirable
switchport trunk encapsulation dot1q
switchport mode trunk
l
interface Vlan1
no ip address
shutdown
L
interface Vlan2
ip address 172.16.2.1 255.255.255.0
standby version 2
standby 1 ip 172.16.2.250
standby 1 priority 90
standby 1 preempt
L
interface Vlan4
ip address 172.16.4.1 255.255.254.0
standby version 2
standby 1 ip 172.16.5.250
standby 1 priority 90
standby 1 preempt
!
interface Vlan9
ip address 172.16.9.1 255.255.255.0
standby version 2
```

```
standby 1 ip 172.16.9.250
standby 1 priority 90
standby 1 preempt
L
interface Vlan10
ip address 172.16.10.1 255.255.254.0
standby version 2
standby 1 ip 172.16.11.250
standby 1 priority 90
standby 1 preempt
interface Vlan100
ip address 172.16.100.1 255.255.255.0
standby version 2
standby 1 ip 172.16.100.250
standby 1 priority 90
standby 1 preempt
!
router ospf 1
log-adjacency-changes
network 172.16.2.0 0.0.0.255 area 0
network 172.16.4.0 0.0.1.255 area 0
network 172.16.9.0 0.0.0.255 area 0
network 172.16.10.0 0.0.1.255 area 0
network 172.16.100.0 0.0.0.255 area 0
network 172.16.101.0 0.0.0.255 area 0
!
router rip
L
ip classless
ip route 192.168.1.0 255.255.255.0 172.16.101.50
ip route 0.0.0.0 0.0.0.0 172.16.101.50
L
ip flow-export version 9
```

```
!
!
!
                                                 -Acceso
banner
            motd
                                                               solo
                                                                         usuarios
                       _
permitidos.--
!
!
!
!
line con 0
login local
!
line aux 0
!
line vty 0 4
login local
transport input ssh
line vty 5 15
login local
transport input ssh
!
!
!
end
```

```
ca-p0 (172.16.2.4)_running-config
l
version 12.2
no service timestamps log datetime msec
no service timestamps debug datetime msec
no service password-encryption
L
hostname ca-p0
!
1
no ip domain-lookup
ip domain-name org.com
I
username admin privilege 15 password 0 uoc
!
!
spanning-tree mode pvst
!
interface FastEthernet0/1
switchport access vlan 10
switchport mode access
L
interface FastEthernet0/2
switchport access vlan 10
switchport mode access
L
interface FastEthernet0/3
shutdown
!
interface FastEthernet0/4
shutdown
!
```

```
interface FastEthernet0/5
shutdown
!
interface FastEthernet0/6
shutdown
!
interface FastEthernet0/7
shutdown
!
interface FastEthernet0/8
shutdown
!
interface FastEthernet0/9
shutdown
!
interface FastEthernet0/10
shutdown
!
interface FastEthernet0/11
shutdown
!
interface FastEthernet0/12
shutdown
L
interface FastEthernet0/13
shutdown
!
interface FastEthernet0/14
shutdown
!
interface FastEthernet0/15
shutdown
L
interface FastEthernet0/16
```

```
shutdown
!
interface FastEthernet0/17
shutdown
!
interface FastEthernet0/18
shutdown
!
interface FastEthernet0/19
shutdown
!
interface FastEthernet0/20
shutdown
!
interface FastEthernet0/21
shutdown
!
interface FastEthernet0/22
shutdown
!
interface FastEthernet0/23
shutdown
L
interface FastEthernet0/24
switchport mode trunk
!
interface GigabitEthernet0/1
!
interface GigabitEthernet0/2
!
interface Vlan1
no ip address
shutdown
!
```

```
interface Vlan2
ip address 172.16.2.4 255.255.255.0
!
ip default-gateway 172.16.2.1
!
banner
            motd
                                                 -Acceso
                                                                       usuarios
                                                              solo
permitidos.-
!
!
1
line con 0
login local
!
line vty 0 4
login local
transport input ssh
line vty 5 15
login local
transport input ssh
!
!
end
ca-p1 (172.16.2.5)_running-config
!
version 12.2
no service timestamps log datetime msec
no service timestamps debug datetime msec
no service password-encryption
L
hostname ca-p1
ļ
!
```

```
!
no ip domain-lookup
ip domain-name org.com
!
username admin secret 5 $1$mERr$xySXv9jc77/yYJu9Jj2VT1
!
L
spanning-tree mode pvst
!
interface FastEthernet0/1
switchport access vlan 10
!
interface FastEthernet0/2
switchport access vlan 4
switchport mode access
interface FastEthernet0/3
shutdown
L
interface FastEthernet0/4
shutdown
l
interface FastEthernet0/5
shutdown
I
interface FastEthernet0/6
shutdown
L
interface FastEthernet0/7
shutdown
!
interface FastEthernet0/8
shutdown
!
```

```
interface FastEthernet0/9
shutdown
!
interface FastEthernet0/10
shutdown
!
interface FastEthernet0/11
shutdown
!
interface FastEthernet0/12
shutdown
!
interface FastEthernet0/13
shutdown
!
interface FastEthernet0/14
shutdown
!
interface FastEthernet0/15
shutdown
!
interface FastEthernet0/16
shutdown
L
interface FastEthernet0/17
shutdown
!
interface FastEthernet0/18
shutdown
!
interface FastEthernet0/19
shutdown
L
interface FastEthernet0/20
```

```
shutdown
!
interface FastEthernet0/21
shutdown
!
interface FastEthernet0/22
shutdown
!
interface FastEthernet0/23
shutdown
!
interface FastEthernet0/24
switchport mode trunk
!
interface GigabitEthernet0/1
interface GigabitEthernet0/2
!
interface Vlan1
no ip address
shutdown
!
interface Vlan2
ip address 172.16.2.5 255.255.255.0
I
ip default-gateway 172.16.2.1
I
banner
            motd
                                                                      usuarios
                                                -Acceso
                                                             solo
permitidos.-
!
!
L
line con 0
login local
```

```
!
line vty 0 4
login local
transport input ssh
line vty 5 15
login local
transport input ssh
!
!
end
ca-p2 (172.16.2.6)_running-config
L
version 12.2
no service timestamps log datetime msec
no service timestamps debug datetime msec
no service password-encryption
!
hostname ca-p2
!
!
L
no ip domain-lookup
ip domain-name org.com
!
username admin secret 5 $1$mERr$xySXv9jc77/yYJu9Jj2VT1
!
```

spanning-tree mode pvst

! interface FastEthernet0/1

```
switchport access vlan 10
```

!

```
!
interface FastEthernet0/2
switchport access vlan 10
switchport mode access
!
interface FastEthernet0/3
shutdown
!
interface FastEthernet0/4
shutdown
!
interface FastEthernet0/5
shutdown
!
interface FastEthernet0/6
shutdown
!
interface FastEthernet0/7
shutdown
!
interface FastEthernet0/8
shutdown
!
interface FastEthernet0/9
shutdown
!
interface FastEthernet0/10
shutdown
1
interface FastEthernet0/11
shutdown
L
interface FastEthernet0/12
shutdown
```

! interface FastEthernet0/13 shutdown ! interface FastEthernet0/14 shutdown L interface FastEthernet0/15 shutdown ! interface FastEthernet0/16 shutdown ! interface FastEthernet0/17 shutdown interface FastEthernet0/18 shutdown ! interface FastEthernet0/19 shutdown ! interface FastEthernet0/20 shutdown ! interface FastEthernet0/21 shutdown ! interface FastEthernet0/22 shutdown ! interface FastEthernet0/23 shutdown !

```
interface FastEthernet0/24
switchport mode trunk
!
interface GigabitEthernet0/1
!
interface GigabitEthernet0/2
L
interface Vlan1
no ip address
shutdown
!
interface Vlan2
ip address 172.16.2.6 255.255.255.0
!
ip default-gateway 172.16.2.1
banner
            motd
                                                -Acceso
                                                              solo
                                                                       usuarios
permitidos.-
!
!
L
line con 0
login local
!
line vty 0 4
login local
transport input ssh
line vty 5 15
login local
transport input ssh
!
!
end
```

```
cp-core (172.16.2.2)_running-config
!
version 12.2
no service timestamps log datetime msec
no service timestamps debug datetime msec
no service password-encryption
!
hostname cp-core
!
!
!
!
!
!
!
ip routing
!
!
!
!
username admin privilege 15 secret 5 $1$mERr$xySXv9jc77/yYJu9Jj2VT1
!
!
!
1
L
!
!
L
no ip domain-lookup
ip domain-name org.com
```

```
!
!
spanning-tree mode pvst
!
!
!
I
I
interface Port-channel 1
description enlace ca-core
switchport trunk encapsulation dot1q
switchport mode trunk
!
interface Port-channel 3
description enlace er-er
switchport trunk encapsulation dot1q
switchport mode trunk
L
interface FastEthernet0/1
channel-group 3 mode desirable
switchport trunk encapsulation dot1q
switchport mode trunk
L
interface FastEthernet0/2
channel-group 3 mode desirable
switchport trunk encapsulation dot1q
switchport mode trunk
L
interface FastEthernet0/3
switchport access vlan 9
switchport mode access
L
interface FastEthernet0/4
```

```
shutdown
!
interface FastEthernet0/5
shutdown
!
interface FastEthernet0/6
shutdown
!
interface FastEthernet0/7
shutdown
!
interface FastEthernet0/8
shutdown
!
interface FastEthernet0/9
shutdown
!
interface FastEthernet0/10
shutdown
!
interface FastEthernet0/11
shutdown
!
interface FastEthernet0/12
shutdown
!
interface FastEthernet0/13
shutdown
!
interface FastEthernet0/14
shutdown
l
interface FastEthernet0/15
shutdown
```

```
!
interface FastEthernet0/16
shutdown
!
interface FastEthernet0/17
shutdown
L
interface FastEthernet0/18
shutdown
!
interface FastEthernet0/19
shutdown
!
interface FastEthernet0/20
shutdown
L
interface FastEthernet0/21
description ROUTER BAKCUP
no switchport
ip address 172.16.101.54 255.255.255.0
duplex auto
speed auto
L
interface FastEthernet0/22
switchport trunk encapsulation dot1q
switchport mode trunk
l
interface FastEthernet0/23
switchport trunk encapsulation dot1q
switchport mode trunk
!
interface FastEthernet0/24
switchport trunk encapsulation dot1q
switchport mode trunk
```

```
!
interface GigabitEthernet0/1
channel-group 1 mode auto
switchport trunk encapsulation dot1q
switchport mode trunk
interface GigabitEthernet0/2
channel-group 1 mode auto
switchport trunk encapsulation dot1q
switchport mode trunk
!
interface Vlan1
no ip address
shutdown
L
interface Vlan2
ip address 172.16.2.2 255.255.255.0
standby version 2
standby 1 ip 172.16.2.250
standby 1 priority 80
standby 1 preempt
l
interface Vlan4
ip address 172.16.4.2 255.255.254.0
standby version 2
standby 1 ip 172.16.5.250
standby 1 priority 80
standby 1 preempt
L
interface Vlan9
ip address 172.16.9.2 255.255.255.0
standby version 2
standby 1 ip 172.16.9.250
standby 1 priority 80
```

```
standby 1 preempt
I
interface Vlan10
ip address 172.16.10.2 255.255.254.0
standby version 2
standby 1 ip 172.16.11.250
standby 1 priority 80
standby 1 preempt
!
interface Vlan100
ip address 172.16.100.2 255.255.255.0
standby version 2
standby 1 ip 172.16.100.250
standby 1 priority 80
standby 1 preempt
router ospf 1
log-adjacency-changes
network 172.16.2.0 0.0.0.255 area 0
network 172.16.4.0 0.0.1.255 area 0
network 172.16.9.0 0.0.0.255 area 0
network 172.16.10.0 0.0.1.255 area 0
network 172.16.100.0 0.0.0.255 area 0
network 172.16.101.0 0.0.0.255 area 0
l
router rip
1
ip classless
ip route 192.168.1.0 255.255.255.0 172.16.101.50
ip route 0.0.0.0 0.0.0.0 172.16.101.50
!
ip flow-export version 9
!
!
```

! -Acceso banner motd usuarios solo permitidos.-! ! ! ! line con 0 login local ! line aux 0 ! line vty 0 4 login local transport input ssh line vty 5 15 login local transport input ssh ! ! ! end

```
cp-z1 (172.16.2.7)_running-config
!
version 12.2
no service timestamps log datetime msec
no service timestamps debug datetime msec
no service password-encryption
I
hostname cp-z1
!
1
I
no ip domain-lookup
ip domain-name org.com
!
username admin secret 5 $1$mERr$xySXv9jc77/yYJu9Jj2VT1
!
!
spanning-tree mode pvst
!
interface FastEthernet0/1
switchport access vlan 10
I
interface FastEthernet0/2
switchport access vlan 10
switchport mode access
!
interface FastEthernet0/3
shutdown
!
interface FastEthernet0/4
shutdown
I
interface FastEthernet0/5
```

```
shutdown
!
interface FastEthernet0/6
shutdown
!
interface FastEthernet0/7
shutdown
!
interface FastEthernet0/8
shutdown
!
interface FastEthernet0/9
shutdown
!
interface FastEthernet0/10
shutdown
!
interface FastEthernet0/11
shutdown
!
interface FastEthernet0/12
shutdown
!
interface FastEthernet0/13
shutdown
!
interface FastEthernet0/14
shutdown
!
interface FastEthernet0/15
shutdown
I
interface FastEthernet0/16
shutdown
```

! interface FastEthernet0/17 shutdown ! interface FastEthernet0/18 shutdown L interface FastEthernet0/19 shutdown ! interface FastEthernet0/20 shutdown ! interface FastEthernet0/21 shutdown L interface FastEthernet0/22 shutdown ! interface FastEthernet0/23 shutdown ! interface FastEthernet0/24 switchport mode trunk ! interface GigabitEthernet0/1 ! interface GigabitEthernet0/2 L interface Vlan1 no ip address shutdown L interface Vlan2

```
ip address 172.16.2.7 255.255.255.0
!
ip default-gateway 172.16.2.1
!
banner
            motd
                                                -Acceso
                                                             solo
                                                                       usuarios
permitidos.---
!
!
!
line con 0
login local
!
line vty 0 4
login local
transport input ssh
line vty 5 15
login local
transport input ssh
!
!
end
cp-z2 (172.16.2.8)_running-config
!
version 12.2
no service timestamps log datetime msec
no service timestamps debug datetime msec
no service password-encryption
hostname cp-z2
ļ
!
```

```
!
no ip domain-lookup
ip domain-name org.com
!
username admin secret 5 $1$mERr$xySXv9jc77/yYJu9Jj2VT1
!
L
spanning-tree mode pvst
!
interface FastEthernet0/1
switchport access vlan 10
!
interface FastEthernet0/2
switchport access vlan 4
switchport mode access
interface FastEthernet0/3
shutdown
L
interface FastEthernet0/4
shutdown
I
interface FastEthernet0/5
shutdown
I
interface FastEthernet0/6
shutdown
L
interface FastEthernet0/7
shutdown
!
interface FastEthernet0/8
shutdown
!
```

```
interface FastEthernet0/9
shutdown
!
interface FastEthernet0/10
shutdown
!
interface FastEthernet0/11
shutdown
!
interface FastEthernet0/12
shutdown
!
interface FastEthernet0/13
shutdown
!
interface FastEthernet0/14
shutdown
!
interface FastEthernet0/15
shutdown
!
interface FastEthernet0/16
shutdown
L
interface FastEthernet0/17
shutdown
!
interface FastEthernet0/18
shutdown
!
interface FastEthernet0/19
shutdown
L
interface FastEthernet0/20
```

```
shutdown
!
interface FastEthernet0/21
shutdown
!
interface FastEthernet0/22
shutdown
!
interface FastEthernet0/23
shutdown
!
interface FastEthernet0/24
switchport mode trunk
!
interface GigabitEthernet0/1
interface GigabitEthernet0/2
I
interface Vlan1
no ip address
shutdown
!
interface Vlan2
ip address 172.16.2.8 255.255.255.0
I
ip default-gateway 172.16.2.1
I
banner
                                                                      usuarios
            motd
                                                -Acceso
                                                             solo
permitidos.-
!
!
L
line con 0
login local
```

```
!
line vty 0 4
login local
transport input ssh
line vty 5 15
login local
transport input ssh
I
!
end
er-er (172.16.2.3)_running-config
!
version 12.2
no service timestamps log datetime msec
no service timestamps debug datetime msec
no service password-encryption
!
hostname er-er
!
!
!
!
!
1
L
ip routing
!
!
!
```

username admin privilege 15 secret 5 \$1\$mERr\$xySXv9jc77/yYJu9Jj2VT1

!

```
!
!
1
!
!
!
1
!
no ip domain-lookup
ip domain-name org.com
!
!
spanning-tree mode pvst
!
!
!
!
!
1
interface Port-channel 2
description Enlace con CA-CORE
switchport trunk encapsulation dot1q
switchport mode trunk
l
interface Port-channel 3
description Enlace con CP-CORE
switchport trunk encapsulation dot1q
switchport mode trunk
!
interface FastEthernet0/1
channel-group 2 mode desirable
switchport trunk encapsulation dot1q
switchport mode trunk
```

```
!
interface FastEthernet0/2
channel-group 2 mode desirable
switchport trunk encapsulation dot1q
switchport mode trunk
interface FastEthernet0/3
channel-group 3 mode auto
switchport trunk encapsulation dot1q
switchport mode trunk
!
interface FastEthernet0/4
channel-group 3 mode auto
switchport trunk encapsulation dot1q
switchport mode trunk
interface FastEthernet0/5
shutdown
L
interface FastEthernet0/6
shutdown
!
interface FastEthernet0/7
shutdown
l
interface FastEthernet0/8
shutdown
interface FastEthernet0/9
shutdown
!
interface FastEthernet0/10
shutdown
!
```

```
interface FastEthernet0/11
shutdown
!
interface FastEthernet0/12
shutdown
!
interface FastEthernet0/13
shutdown
!
interface FastEthernet0/14
shutdown
!
interface FastEthernet0/15
shutdown
!
interface FastEthernet0/16
shutdown
!
interface FastEthernet0/17
shutdown
!
interface FastEthernet0/18
shutdown
L
interface FastEthernet0/19
shutdown
!
interface FastEthernet0/20
shutdown
!
interface FastEthernet0/21
shutdown
L
interface FastEthernet0/22
```

```
shutdown
!
interface FastEthernet0/23
shutdown
!
interface FastEthernet0/24
shutdown
!
interface GigabitEthernet0/1
shutdown
!
interface GigabitEthernet0/2
shutdown
!
interface Vlan1
no ip address
shutdown
!
interface Vlan2
ip address 172.16.2.3 255.255.255.0
!
interface Vlan4
ip address 172.16.4.3 255.255.254.0
L
interface Vlan9
ip address 172.16.9.3 255.255.255.0
I
interface Vlan10
ip address 172.16.10.3 255.255.254.0
!
interface Vlan100
ip address 172.16.100.3 255.255.255.0
L
ip classless
```

```
!
ip flow-export version 9
!
!
!
banner
            motd
                                                   -Acceso
                                                                solo
                                                                          usuarios
permitidos.-
!
!
!
!
line con 0
login local
!
line aux 0
!
line vty 0 4
login local
transport input ssh
line vty 5 15
login local
transport input ssh
!
!
!
end
cl-z1 (192.168.1.1)_running-config
```

!

version 12.2

no service timestamps log datetime msec
```
no service timestamps debug datetime msec
no service password-encryption
l
hostname cl-z1
!
!
no ip domain-lookup
ip domain-name org.com
!
username admin secret 5 $1$mERr$xySXv9jc77/yYJu9Jj2VT1
1
L
spanning-tree mode pvst
I
interface FastEthernet0/1
switchport access vlan 2
switchport mode access
L
interface FastEthernet0/2
switchport access vlan 2
switchport mode access
L
interface FastEthernet0/3
switchport access vlan 2
switchport mode access
!
interface FastEthernet0/4
switchport access vlan 2
switchport mode access
!
interface FastEthernet0/5
shutdown
!
```

```
interface FastEthernet0/6
shutdown
!
interface FastEthernet0/7
shutdown
!
interface FastEthernet0/8
shutdown
!
interface FastEthernet0/9
shutdown
!
interface FastEthernet0/10
shutdown
!
interface FastEthernet0/11
shutdown
!
interface FastEthernet0/12
shutdown
!
interface FastEthernet0/13
shutdown
L
interface FastEthernet0/14
shutdown
!
interface FastEthernet0/15
shutdown
!
interface FastEthernet0/16
shutdown
L
interface FastEthernet0/17
```

```
shutdown
!
interface FastEthernet0/18
shutdown
!
interface FastEthernet0/19
shutdown
L
interface FastEthernet0/20
shutdown
!
interface FastEthernet0/21
shutdown
!
interface FastEthernet0/22
shutdown
L
interface FastEthernet0/23
switchport access vlan 2
switchport mode access
!
interface FastEthernet0/24
switchport access vlan 2
switchport mode access
!
interface GigabitEthernet0/1
!
interface GigabitEthernet0/2
L
interface Vlan1
no ip address
shutdown
L
interface Vlan2
```

```
ip address 192.168.1.1 255.255.255.0
!
ip default-gateway 192.168.1.250
!
                                                                        usuarios
banner
            motd
                                                              solo
                      _
                                                 -Acceso
permitidos.----
!
!
!
line con 0
login local
!
line vty 0 4
login local
transport input ssh
line vty 5 15
login local
transport input ssh
!
!
end
```

```
R-CA_running-config
!
version 12.4
no service timestamps log datetime msec
no service timestamps debug datetime msec
no service password-encryption
hostname R-CA
!
1
1
!
!
!
!
!
ip cef
no ipv6 cef
!
!
!
username admin privilege 15 secret 5 $1$mERr$xySXv9jc77/yYJu9Jj2VT1
!
!
!
1
I
!
!
no ip domain-lookup
ip domain-name org.com
!
```

```
!
spanning-tree mode pvst
!
!
!
!
L
interface Loopback1
ip address 8.8.8.8 255.255.255.0
!
interface Tunnel0
ip address 1.1.1.1 255.255.255.252
mtu 1476
tunnel source Serial0/0/0
tunnel destination 10.2.2.1
!
!
interface FastEthernet0/0
ip address 172.16.101.51 255.255.255.0
duplex auto
speed auto
standby version 2
standby 1 ip 172.16.101.50
standby 1 priority 150
standby 1 preempt
I
interface FastEthernet0/1
no ip address
duplex auto
speed auto
L
interface Serial0/0/0
ip address 10.1.1.1 255.255.255.252
```

```
clock rate 128000
!
interface Serial0/0/1
no ip address
clock rate 2000000
interface Vlan1
no ip address
shutdown
!
router ospf 1
log-adjacency-changes
network 172.16.101.0 0.0.0.255 area 0
!
router rip
ip classless
ip route 0.0.0.0 0.0.0.0 10.1.1.2
ip route 192.168.1.0 255.255.255.0 1.1.1.2
ip route 172.16.2.0 255.255.255.0 172.16.101.53
ip route 172.16.10.0 255.255.254.0 172.16.101.53
ip route 172.16.4.0 255.255.254.0 172.16.101.53
ip route 172.16.9.0 255.255.255.0 172.16.101.53
ip route 172.16.100.0 255.255.255.0 172.16.101.53
1
ip flow-export version 9
1
I
I
banner
            motd
                                                             solo
                                                                       usuarios
                                                 -Acceso
permitidos-
!
!
1
```

```
!
line con 0
login local
!
line aux 0
!
line vty 0 4
login local
transport input ssh
!
!
!
end
```

```
R-CP_running-config
!
version 12.4
no service timestamps log datetime msec
no service timestamps debug datetime msec
no service password-encryption
L
hostname R-CP
!
1
1
!
!
!
!
!
ip cef
no ipv6 cef
!
!
!
username admin privilege 15 secret 5 $1$mERr$xySXv9jc77/yYJu9Jj2VT1
!
!
!
1
I
!
!
no ip domain-lookup
ip domain-name org.com
!
```

```
!
spanning-tree mode pvst
!
!
!
!
L
interface Loopback1
ip address 8.8.8.8 255.255.255.0
!
interface Tunnel0
ip address 1.1.1.1 255.255.255.252
mtu 1476
tunnel source Serial0/0/0
tunnel destination 10.2.2.1
!
!
interface FastEthernet0/0
ip address 172.16.101.52 255.255.255.0
duplex auto
speed auto
standby version 2
standby 1 ip 172.16.101.50
L
interface FastEthernet0/1
no ip address
duplex auto
speed auto
shutdown
!
interface Serial0/0/0
ip address 10.1.1.1 255.255.255.252
clock rate 128000
```

```
!
interface Serial0/0/1
no ip address
clock rate 2000000
!
interface Vlan1
no ip address
shutdown
!
router ospf 1
log-adjacency-changes
network 172.16.101.0 0.0.0.255 area 0
!
router rip
!
ip classless
ip route 0.0.0.0 0.0.0.0 10.1.1.2
ip route 192.168.1.0 255.255.255.0 1.1.1.2
ip route 172.16.10.0 255.255.254.0 172.16.101.54
ip route 172.16.4.0 255.255.254.0 172.16.101.54
ip route 172.16.9.0 255.255.255.0 172.16.101.54
ip route 172.16.100.0 255.255.255.0 172.16.101.54
ip route 172.16.2.0 255.255.255.0 172.16.101.54
ip flow-export version 9
!
1
L
banner
            motd
                                                 Acceso
                                                              solo
                                                                       usuarios
permitidos-
I
!
!
1
```

```
line con 0
login local
!
line aux 0
!
line vty 0 4
login local
transport input ssh
!
!
!
end
```

```
RP_running-config
!
version 12.4
no service timestamps log datetime msec
no service timestamps debug datetime msec
no service password-encryption
L
hostname RP
!
1
1
!
!
!
!
!
ip cef
no ipv6 cef
!
!
!
username admin privilege 15 secret 5 $1$mERr$xySXv9jc77/yYJu9Jj2VT1
!
!
!
1
I
!
!
no ip domain-lookup
ip domain-name org.com
!
```

```
!
spanning-tree mode pvst
!
!
!
!
L
interface Loopback1
ip address 8.8.8.8 255.255.255.0
I
interface Tunnel0
ip address 1.1.1.2 255.255.255.252
mtu 1476
tunnel source Serial0/0/0
tunnel destination 10.1.1.1
!
!
interface FastEthernet0/0
ip address 192.168.1.251 255.255.255.0
duplex auto
speed auto
standby version 2
standby 1 ip 192.168.1.250
standby 1 priority 150
standby 1 preempt
I
interface FastEthernet0/1
no ip address
duplex auto
speed auto
shutdown
L
interface Serial0/0/0
```

```
ip address 10.2.2.1 255.255.255.252
!
interface Serial0/0/1
no ip address
clock rate 2000000
interface Vlan1
no ip address
shutdown
!
router ospf 1
log-adjacency-changes
network 192.168.1.0 0.0.0.255 area 0
!
router rip
ip classless
ip route 0.0.0.0 0.0.0.0 10.2.2.2
ip route 172.16.101.0 255.255.255.0 1.1.1.1
ip route 172.16.2.0 255.255.255.0 1.1.1.1
ip route 172.16.10.0 255.255.254.0 1.1.1.1
ip route 172.16.4.0 255.255.254.0 1.1.1.1
ip route 172.16.100.0 255.255.255.0 1.1.1.1
ip route 172.16.9.0 255.255.255.0 1.1.1.1
1
ip flow-export version 9
1
I
T
banner
            motd
                                                              solo
                                                                       usuarios
                                                 -Acceso
permitidos-
!
!
1
```

```
!
line con 0
login local
!
line aux 0
!
line vty 0 4
login local
transport input ssh
line vty 5 15
login local
transport input ssh
!
!
!
end
```

```
RB_running-config
!
version 12.4
no service timestamps log datetime msec
no service timestamps debug datetime msec
no service password-encryption
L
hostname RP
!
1
1
!
!
!
!
!
ip cef
no ipv6 cef
!
!
!
username admin privilege 15 secret 5 $1$mERr$xySXv9jc77/yYJu9Jj2VT1
!
!
!
1
I
!
!
no ip domain-lookup
ip domain-name org.com
!
```

```
!
spanning-tree mode pvst
!
!
!
!
L
interface Loopback1
ip address 8.8.8.8 255.255.255.0
!
interface Tunnel0
ip address 1.1.1.2 255.255.255.252
mtu 1476
tunnel source Serial0/0/0
tunnel destination 10.1.1.1
!
!
interface FastEthernet0/0
ip address 192.168.1.252 255.255.255.0
duplex auto
speed auto
standby version 2
standby 1 ip 192.168.1.250
I
interface FastEthernet0/1
no ip address
duplex auto
speed auto
shutdown
!
interface Serial0/0/0
ip address 10.2.2.1 255.255.255.252
!
```

```
interface Serial0/0/1
no ip address
clock rate 2000000
!
interface Vlan1
no ip address
shutdown
!
router ospf 1
log-adjacency-changes
network 192.168.1.0 0.0.0.255 area 0
!
router rip
!
ip classless
ip route 0.0.0.0 0.0.0.0 10.2.2.2
ip route 172.16.101.0 255.255.255.0 1.1.1.1
ip route 172.16.2.0 255.255.255.0 1.1.1.1
ip route 172.16.10.0 255.255.254.0 1.1.1.1
ip route 172.16.4.0 255.255.254.0 1.1.1.1
ip route 172.16.100.0 255.255.255.0 1.1.1.1
ip route 172.16.9.0 255.255.255.0 1.1.1.1
L
ip flow-export version 9
1
!
L
banner
            motd
                                                  Acceso
                                                               solo
                                                                        usuarios
permitidos-
1
I
1
!
line con 0
```

```
login local

!

line aux 0

!

line vty 0 4

login local

transport input ssh

line vty 5 15

login local

transport input ssh

!

!

end
```

```
ISP1_running-config
!
version 15.1
no service timestamps log datetime msec
no service timestamps debug datetime msec
no service password-encryption
L
hostname ISP1
!
1
1
!
!
!
!
!
no ip cef
no ipv6 cef
!
!
!
!
license udi pid CISCO1941/K9 sn FTX15247I0S
!
!
!
I
!
!
!
!
!
```

```
!
spanning-tree mode pvst
!
!
!
!
!
1
interface GigabitEthernet0/0
no ip address
duplex auto
speed auto
shutdown
!
interface GigabitEthernet0/1
no ip address
duplex auto
speed auto
shutdown
!
interface Serial0/0/0
ip address 10.1.1.2 255.255.255.252
!
interface Serial0/0/1
ip address 10.2.2.2 255.255.255.252
clock rate 128000
l
interface Vlan1
no ip address
shutdown
!
ip classless
I
ip flow-export version 9
```

```
!
!
!
no cdp run
!
!
!
!
!
line con 0
!
line aux 0
!
line vty 0 4
login
!
!
!
end
```

```
ISP2_running-config
!
version 15.1
no service timestamps log datetime msec
no service timestamps debug datetime msec
no service password-encryption
L
hostname ISP2
!
1
1
!
!
!
!
!
no ip cef
no ipv6 cef
!
!
!
!
license udi pid CISCO1941/K9 sn FTX1524152M
!
!
!
I
!
!
!
!
!
```

```
!
spanning-tree mode pvst
!
!
!
!
!
1
interface GigabitEthernet0/0
no ip address
duplex auto
speed auto
shutdown
!
interface GigabitEthernet0/1
no ip address
duplex auto
speed auto
shutdown
!
interface Serial0/0/0
ip address 10.1.1.2 255.255.255.252
!
interface Serial0/0/1
ip address 10.2.2.2 255.255.255.252
clock rate 128000
I
interface Vlan1
no ip address
shutdown
!
ip classless
I
ip flow-export version 9
```

```
!
!
!
no cdp run
!
!
!
!
!
line con 0
!
line aux 0
!
line vty 0 4
login
!
!
!
end
```

# Anexo K: Fichero "switch.cfg" de Nagios

# SWITCH.CFG - SAMPLE CONFIG FILE FOR MONITORING A SWITCH

#

#

# NOTES: This config file assumes that you are using the sample configuration

# files that get installed with the Nagios quickstart guide.

#

#

**# HOST DEFINITIONS** 

#

# Define the switch that we'll be monitoring

```
; Inherit default values from a
                  generic-switch
      use
template
                                     ; The name we're giving to this switch
      host name ca-core
      alias
                  ca-core (172.16.2.1)
                                           ; A longer name associated with
the switch
                         172.16.2.1 ; IP address of the switch
      address
      hostgroups switches
                              ; Host groups this switch is associated
with
      icon image multilayer switch.gif
      statusmap image multilayer switch.gd2
      }
```

#### define host{

```
use generic-switch

host_name cp-core

alias cp-core (172.16.2.2)

address 172.16.2.2

hostgroups switches

icon_image multilayer_switch.gif

statusmap_image multilayer_switch.gd2

}
```

## define host{

| use                                   | generic-switch        |  |
|---------------------------------------|-----------------------|--|
| host_name                             | er-er                 |  |
| alias                                 | er-er (172.16.2.3)    |  |
| address                               | 172.16.2.3            |  |
| hostgroups                            | switches              |  |
| icon_image                            | multilayer_switch.gif |  |
| statusmap_image multilayer_switch.gd2 |                       |  |
| #parents                              | ca-core,cp-core       |  |
| }                                     |                       |  |

define host{

| use         | generic-switch          |
|-------------|-------------------------|
| host_name   | са-р0                   |
| alias       | ca-p0 (172.16.2.4)      |
| address     | 172.16.2.4              |
| hostgroups  | switches                |
| icon_image  | network_switch.gif      |
| statusmap_i | nage network_switch.gd2 |
| parents     | ca-core                 |
| }           |                         |

use generic-switch host\_name ca-p1 alias ca-p1 (172.16.2.5) address 172.16.2.5 hostgroups switches icon\_image network\_switch.gif statusmap\_image network\_switch.gd2 parents ca-core }

#### define host{

| use         | generic-switch          |
|-------------|-------------------------|
| host_name   | ca-p2                   |
| alias       | ca-p2 (172.16.2.6)      |
| address     | 172.16.2.6              |
| hostgroups  | switches                |
| icon_image  | network_switch.gif      |
| statusmap_i | mage network_switch.gd2 |
| parents     | ca-core                 |
| }           |                         |

## define host{

| use          | generi | ic-switch   |
|--------------|--------|-------------|
| host_name    | ap-p0  |             |
| alias        | ap-p0  |             |
| address      |        | 172.16.10.5 |
| hostgroups   | switch | es          |
| icon_image   | antenr | na.gif      |
| statusmap_ir | nage   | antenna.gd2 |
| parents      | ca-p0  |             |
| }            |        |             |

#### define host{

use generic-switch

```
host_name ap-p1
alias ap-p1
address 172.16.10.6
hostgroups switches
icon_image antenna.gif
statusmap_image antenna.gd2
parents ca-p1
```

#### define host{

```
use generic-switch
host_name ap-p2
alias ap-p2
address 172.16.10.7
hostgroups switches
icon_image antenna.gif
statusmap_image antenna.gd2
parents ca-p2
}
```

### define host{

| use         | generic-switch          |
|-------------|-------------------------|
| host_name   | cp-z1                   |
| alias       | cp-z1 (172.16.2.7)      |
| address     | 172.16.2.7              |
| hostgroups  | switches                |
| icon_image  | network_switch.gif      |
| statusmap_i | mage network_switch.gd2 |
| parents     | cp-core                 |
| }           |                         |

### define host{

use generic-switch host\_name cp-z2 alias cp-z2 (172.16.2.8) address 172.16.2.8 hostgroups switches icon\_image network\_switch.gif statusmap\_image network\_switch.gd2 parents cp-core }

#### define host{

```
usegeneric-switchhost_nameap-z1aliasap-z1address172.16.10.8hostgroupsswitchesicon_imageantenna.gifstatusmap_imageantenna.gd2parentscp-z1
```

### define host{

| use         | gener  | ic-switch   |
|-------------|--------|-------------|
| host_name   | ap-z2  |             |
| alias       | ap-z2  |             |
| address     |        | 172.16.10.9 |
| hostgroups  | switch | nes         |
| icon_image  | anten  | na.gif      |
| statusmap_i | mage   | antenna.gd2 |
| parents     | cp-z2  |             |
| }           |        |             |

| use       | generic-switch       |
|-----------|----------------------|
| host_name | r-ca                 |
| alias     | r-ca (172.16.101.51) |

address 172.16.101.51 hostgroups switches icon\_image router.gif statusmap\_image router.gd2 parents ca-core }

## define host{

| use                        | generic-switch       |  |
|----------------------------|----------------------|--|
| host_name                  | r-cp                 |  |
| alias                      | r-cp (172.16.101.52) |  |
| address                    | 172.16.101.52        |  |
| hostgroups                 | switches             |  |
| icon_image                 | router.gif           |  |
| statusmap_image router.gd2 |                      |  |
| parents                    | cp-core              |  |
| }                          |                      |  |

## define host{

| use         | generic-switch     |
|-------------|--------------------|
| host_name   | rp                 |
| alias       | rp (192.168.1.251) |
| address     | 192.168.1.251      |
| hostgroups  | switches           |
| icon_image  | router.gif         |
| statusmap_i | mage router.gd2    |
| parents     | r-ca, r-cp         |
| }           |                    |

| use       | generic-switch     |
|-----------|--------------------|
| host_name | rb                 |
| alias     | rb (192.168.1.252) |
| address   | 192.168.1.252      |

```
hostgroups switches
icon_image router.gif
statusmap_image router.gd2
parents r-cp, r-ca
}
```

define host{

| use         | generic-switch          |  |
|-------------|-------------------------|--|
| host_name   | cl-z1                   |  |
| alias       | cl-z1 (192.168.1.1)     |  |
| address     | 192.168.1.1             |  |
| hostgroups  | switches                |  |
| icon_image  | network_switch.gif      |  |
| statusmap_i | mage network_switch.gd2 |  |
| parents     | rp, rb                  |  |
| }           |                         |  |

## define host{

| use         | gener  | ic-switch   |
|-------------|--------|-------------|
| host_name   | ap1    |             |
| alias       | ap1    |             |
| address     |        | 192.168.1.5 |
| hostgroups  | switch | es          |
| icon_image  | anteni | na.gif      |
| statusmap_i | mage   | antenna.gd2 |
| parents     | cl-z1  |             |
| }           |        |             |

| use        | generic-switch |
|------------|----------------|
| host_name  | ap2            |
| alias      | ap2            |
| address    | 192.168.1.6    |
| hostgroups | switches       |

icon\_image antenna.gif
statusmap\_image antenna.gd2
parents cl-z1
}

define host{

| use         | gener  | ic-switch   |
|-------------|--------|-------------|
| host_name   | ap3    |             |
| alias       | ар3    |             |
| address     |        | 192.168.1.7 |
| hostgroups  | switch | nes         |
| icon_image  | anten  | na.gif      |
| statusmap_i | mage   | antenna.gd2 |
| parents     | cl-z1  |             |
| }           |        |             |

define host{

| generic-switch               |  |  |
|------------------------------|--|--|
| firewall                     |  |  |
| Firewall PfSense             |  |  |
| 192.168.9.10                 |  |  |
| switches                     |  |  |
| firewall.gif                 |  |  |
| statusmap_image firewall.gd2 |  |  |
| r-ca                         |  |  |
|                              |  |  |
|                              |  |  |

| use        | generic-switch                  |  |
|------------|---------------------------------|--|
| host_name  | www-lp                          |  |
| alias      | Salida Internet Linea Principal |  |
| address    | 8.8.8.8                         |  |
| hostgroups | switches                        |  |
| icon_image | www_cloud.gif                   |  |

statusmap\_image www\_cloud.gd2
parents firewall
}

### define host{

| use                           | generic-switch               |  |
|-------------------------------|------------------------------|--|
| host_name                     | www-lb                       |  |
| alias                         | Salida Internet Linea Backup |  |
| address                       | 8.8.8.8                      |  |
| hostgroups                    | switches                     |  |
| icon_image                    | www_cloud.gif                |  |
| statusmap_image www_cloud.gd2 |                              |  |
| parents                       | r-cp                         |  |
| }                             |                              |  |

## define host{

| use                           | generic-switch                                    |  |
|-------------------------------|---------------------------------------------------|--|
| host_name                     | cl-www-lp                                         |  |
| alias                         | Centro logistico: Salida Internet Linea Principal |  |
| address                       | 8.8.8.8                                           |  |
| hostgroups                    | switches                                          |  |
| icon_image                    | www_cloud.gif                                     |  |
| statusmap_image www_cloud.gd2 |                                                   |  |
| parents                       | rp                                                |  |
| }                             |                                                   |  |

### define host{

usegeneric-switchhost\_namecl-www-lbaliasCentro logistico: Salida Internet Linea Backupaddress8.8.8.8hostgroupsswitchesicon\_imagewww\_cloud.gifstatusmap\_image www\_cloud.gd2

parents rb

#

**# HOST GROUP DEFINITIONS** 

#

# Create a new hostgroup for switches

define hostgroup{

| hostgroup_r | ame   | switches     | ; The name of the hostgroup |
|-------------|-------|--------------|-----------------------------|
| alias       | Netwo | ork Switches | ; Long name of the group    |
| }           |       |              |                             |

#

**# SERVICE DEFINITIONS** 

#

# Create a service to PING to switch

define service{
use generic-service ; Inherit values from a template

host\_name ca-core,r-ca,cp-core,r-cp,er-er,ca-p0,ca-p1,ca-p2,ap-p0,ap-p1,ap-p2,cp-z1,cp-z2,ap-z1,ap-z2,rp,rb,cl-z1,ap1,ap2,ap3,firewall,www-lp,www-lb,cl-www-lp,cl-www-lb ; The name of the host the service is associated with

service\_description PING ; The service description

check\_command check\_ping!200.0,20%!600.0,60% ; The command used to monitor the service

normal\_check\_interval 5 ; Check the service every 5 minutes under normal conditions

retry\_check\_interval 1 ; Re-check the service every minute until its final/hard state is determined

}